# SAMSUNG

SAMSUNGSAMSUNGSAMSUNGGalaxy A3Galaxy A5Galaxy A7SM-A320FSM-A520FSM-A720FSM-A320F/DSSM-A520F/DSSM-A720F/DS

# Kullanma Kılavuzu Cep Telefonu

www.samsung.com

# İçerik

# Temel hususlar

- 4 İlk önce beni oku
- 6 Cihazın aşırı ısınma durumları ve çözümleri
- 9 Su ve toz direncini koruma
- 10 Paket içindekiler
- 11 Cihaz yerleşimi
- 15 Pil
- 20 SIM veya USIM kartı (nano-SIM kartı)
- 32 Hafıza kartı (microSD kartı)
- 36 Cihazı açma ve kapama
- 37 Dokunmatik ekranı kontrol etme
- 40 Ana ekran
- 46 Kilit ekranı
- 48 Always On Display
- 50 Bildirim paneli
- 52 Metin girme
- 55 Ekran görüntüsü yakalama
- 55 Uygulamaları açma
- 56 Güvenli Klasör
- 59 Çoklu pencere
- 63 Samsung hesabi
- 65 Önceki cihazınızdan veri aktarma
- 67 Cihaz ve veri yönetimi
- 69 Quick connect
- 72 Özellikleri paylaşma
- 73 Acil mod

# Uygulamalar

- 74 Uygulamaları yükleme veya kaldırma
- 76 Telefon
- 80 Kişiler
- 83 Mesajlar
- 86 İnternet
- 88 E-posta
- 89 Kamera
- 101 Galeri
- 106 Samsung Members
- 108 Game Launcher
- 110 Samsung Notes
- 112 Takvim
- 113 S Health
- 116 S Voice
- 117 Ses Kaydedici
- 119 Dosyalarım
- 119 Saat
- 121 Hesap Makinesi
- 121 Radyo
- 122 Google Apps

# Ayarlar

- 124 Tanıtım
- 124 Bağlantılar
- 137 Sesler ve titreşim
- 138 Bildirimler
- 138 Ekran
- 140 Duvar kağtları ve temalar
- 141 Gelişmiş özellikler
- 143 Cihaz bakımı
- 145 Uygulamalar
- 145 Kilit ekranı ve güvenlik
- 150 Cloud ve hesaplar
- 152 Google
- 152 Erişilebilirlik
- 153 Genel yönetim
- 153 Yazılım güncelleştirme
- 154 Cep Telefonu Kullanım Kılavuzu
- 154 Cihaz hakkında

# Ek

155 Sorun giderme

# Temel hususlar

# İlk önce beni oku

Lütfen güvenilir ve doğru kullandığınızdan emin olmak için cihazı kullanmadan önce bu kılavuzu okuyun.

- Açıklamalar cihazın varsayılan ayarlarına göredir.
- Bazı içerikler bölgenize, servis sağlayıcınıza, model özelliklerinize veya cihazın yazılımına bağlı olarak cihazınızda farklı olabilir.
- Yüksek CPU ve RAM kullanımı gerektiren içerik (yüksek kalitede içerik) cihazın genel performansını etkileyecektir. İçerik ile ilgili uygulamalar cihazın teknik özelliklerine ve kullanıldığı ortama bağlı olarak doğru çalışmayabilir.
- Samsung, Samsung dışındaki sağlayıcılar tarafından tedarik edilen uygulamalar ile sebep olunan performans sorunlarından sorumlu değildir.
- Samsung, düzenlenen kayıt ayarları ya da değiştirilen işletim sistemi yazılımının sebep olduğu performans sorunları veya uyumsuzluklardan sorumlu değildir. İşletim sistemini özelleştirmeye çalışmak, cihazınızın veya uygulamalarınızın yanlış çalışmasına sebep olabilir.
- Bu cihaz ile birlikte verilen yazılım, ses kaynakları, duvar kağıtları, görüntüler ve diğer medyalar sınırlı kullanım için lisanslanmıştır. Bu malzemelerin ticari veya diğer amaçlarla alınması ve kullanımı, telif hakkı kanunlarının ihlali anlamına gelmektedir. Kullanıcılar medyaların yasa dışı kullanımından tamamen kendileri sorumludur.
- Veri planınıza bağlı olarak mesajlaşma, yükleme ve indirme, otomatik senkronizasyon veya konum hizmetlerinin kullanılması gibi veri hizmetleri için ek masraflar da ödemeniz gerekebilir. Büyük veri transferleri için Wi-Fi kullanılması önerilmektedir.
- Cihaz ile gelen varsayılan uygulamalar güncellenebilir ve önceden bildirilmeden destek kesilebilir. Cihaz ile birlikte verilen bir uygulama hakkında sormak istedikleriniz varsa, bir Samsung Servis Merkezi ile iletişime geçin. Kullanıcının yüklediği uygulamalar için, servis sağlayıcıları ile iletişime geçin.
- Cihazın işletim sistemini değiştirmek veya yazılımları izinsiz bir kaynaktan yüklemek, cihazın arızalanmasına ve veri bozulmasına veya veri kaybına sebep olabilir. Bu eylemler Samsung lisans sözleşmenizi ihlal eder ve garantinizi hükümsüz kılar.
- Bu kılavuzdaki resimler SM-A520F modeli temel alınarak hazırlanmıştır.

- Ekran kilidi, hesaplar ve diğer güvenlik özellikleri için kilit açma kodlarınızı unutmamaya dikkat edin. Kilit açma kodunu unutursanız cihazı sıfırlamadan cihazı kullanamazsınız. Samsung, unutulan kilit açma kodları nedeniyle yaşanan veri kayıplarından veya sorunlardan sorumlu değildir.
- Bölgeye veya modele bağlı olarak bazı cihazların Federal Haberleşme Komisyonu'ndan (FCC) onay alması gerekir. Cihazınız FCC tarafından onaylandıysa cihazın FCC kimliğini görüntüleyebilirsiniz. FCC kimliğini görüntülemek için Uygulmlr → Ayarlar → Cihaz hakkında → Pil bilgisi üzerine dokunun.
- Bu cihaz Türkiye altyapısına uygundur.

### Talimat simgeleri

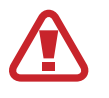

Uyarı: Kendinizin veya diğer kişilerin yaralanmasına sebep olabilecek durumlar

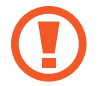

İkaz: Cihazınıza veya diğer donanıma zarar verebilecek durumlar

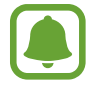

Not: Notlar, kullanım ipuçları veya ek bilgiler

# Cihazın aşırı ısınma durumları ve çözümleri

### Pili şarj ederken cihaz ısındığında

Şarj edildiği sırada cihaz ve şarj cihazı ısınabilir. Kablosuz şarj veya hızlı şarj sırasında, cihaza dokunursanız daha sıcak olduğunu hissedebilirsiniz. Bu, cihazın kullanım ömrünü veya performansını ve cihazın normal çalışma aralığını etkilemez. Şarj cihazı, pil çok ısınırsa şarj etmeyi durdurabilir.

#### Cihaz ısındığında aşağıdakileri yapın:

- Şarj cihazını cihazdan çıkarın ve çalışan tüm uygulamaları kapatın. Cihazın soğumasını bekleyin ve cihazı tekrar şarj etmeye başlayın.
- Cihazın alt bölümünün aşırı ısınması, bağlı USB kablosunun hasarlı olmasından kaynaklanıyor olabilir. Hasarlı USB kablosunu, yeni bir Samsung onaylı kablo ile değiştirin.
- Kablosuz şarj cihazı kullanırken, cihazla kablosuz şarj cihazı arasında metal subje, mıknatıs ve manyetik şeritli kart gibi yabancı maddeler bulunmamasına dikkat edin.

### Cihaz kullanım sırasında ısındığında

Daha fazla güç gerektiren özellikler veya uygulamalar kullandığınızda veya bunları uzun süre boyunca çalıştırdığınızda cihazınız geçici olarak artan pil tüketiminden dolayı ısınabilir. Çalışan tüm uygulamaları kapatın ve cihazı bir süre kullanmayın.

Aşağıda, cihazın aşırı ısınabileceği durumlara örnekler verilmiştir.

- · Satın aldıktan sonra ilk kurulum sırasında veya verileri geri yüklediğinizde
- Büyük boyutlu dosyalar indirdiğinizde
- Daha fazla güç gerektiren uygulamalar kullandığınızda veya uygulamaları uzun süre boyunca çalıştırdığınızda
  - Uzun süre boyunca yüksek kaliteli oyun oynadığınızda
  - Uzun süre boyunca video kaydettiğinizde
  - Maksimum parlaklık ayarını kullanarak video aktardığınızda
  - Screen Mirroring (Ekran Yansıtma) özelliğini kullandığınızda (TV'ye bağlıyken)

- Birden çok işi aynı anda yaptığınızda (veya arka planda çok sayıda uygulama çalıştırdığınızda)
  - Çoklu pencereyi kullandığınızda
  - Video kaydetme sırasında uygulama güncellenirken veya yüklerken
  - Görüntülü konuşma sırasında büyük boyutlu dosyalar indirdiğinizde
  - Bir gezinti uygulaması açıkken video kaydettiğinizde
- Bulut, e-posta veya başka hesaplar ile eşitlemek için büyük miktarlarda veri kullandığınızda
- Cihaz doğrudan güneş ışığı altındayken araba içinde bir gezinti uygulaması kullandığınızda
- Mobil etkin nokta ve İnternet paylaşımı özelliğini kullandığınızda
- Cihazı, sinyalin zayıf olduğu veya çekmediği yerlerde kullanırken
- Pili hasarlı bir USB kablosu ile şarj ettiğinizde
- Cihazın çok amaçlı girişi hasarlı olduğunda veya sıvı, toz, metal tozu ve kalem ucu gibi yabancı maddelere maruz kaldığında
- Dolaşımdayken

#### Cihaz ısındığında aşağıdakileri yapın:

- · Cihazı en son yazılım ile güncelleyin.
- Çalışan uygulamalar arasındaki çatışmalar, cihazın ısınmasına neden olabilir. Cihazı yeniden başlatın.
- Kullanmıyorken Wi-Fi, GPS ve Bluetooth özelliklerini devre dışı bırakın.
- Kullanmadığınızda pil tüketimini arttıran veya arka planda çalışan uygulamaları kapatın.
- Gereksiz dosyaları veya kullanılmayan uygulamaları silin.
- Ekran parlaklığını azaltın.
- Cihaz aşırı ısınır ya da uzun süre boyunca sıcak hissedilirse, bir süre kullanmayın. Eğer cihaz aşırı ısınmaya devam ederse, bir Samsung Servis Merkezine başvurun.

### Cihaz aşırı ısındığında cihaz kısıtlamaları

Cihaz ısındığında, özellikler ve performans sınırlanabilir ya da cihaz soğumak için kapanabilir.

- Cihaz normalde olduğundan daha sıcaksa, cihaz aşırı ısınma mesajı görüntülenir. Cihazın sıcaklığını düşürmek için, ekran parlaklığı ve performans hızı sınırlanır ve pilin şarj olması durdurulur. Çalışan uygulamalar kapatılır ve cihaz soğuyana kadar yalnızca acil durum aramaları yapabilirsiniz.
- Cihaz aşırı ısınır ya da uzun süre boyunca sıcak hissedilirse, kapatma mesajı görüntülenir.
   Cihazı kapatın ve soğuyana kadar bekleyin.

### Çalışma ortamı için alınacak önlemler

Cihazınız aşağıdaki durumlarda çevresel etkenlerden dolayı ısınabilir. Pil ömrünün kısalması, cihazın zarar görmesi ya da yangına neden olmaktan kaçınmak için dikkatli olun.

- Cihazınızı çok yüksek veya çok düşük sıcaklıklarda saklamayın.
- Cihazınızı doğrudan güneş ışığına uzun süre maruz bırakmayın.
- Cihazınızı yaz mevsiminde bir otomobilin içi gibi çok sıcak alanlarda uzun süreliğine kullanmayın veya tutmayın.
- · Cihazınızı, elektrikli ısıtma tabanlığı gibi aşırı ısınabilecek bir yere koymayın.
- Cihazınızı ısıtıcıların, mikrodalgaların, sıcak mutfak aletlerinin ve yüksek basınçlı kapların yakınında ya da içinde saklamayın.
- Kablosuz şarj cihazı kullanırken, cihazla kablosuz şarj cihazı arasında metal subje, mıknatıs ve manyetik şeritli kart gibi yabancı maddeler bulunmamasına dikkat edin.
- Hasarlı bir şarj cihazını veya pili asla kullanmayın.

# Su ve toz direncini koruma

Cihazınız su ve toz direncini destekler. Cihazınızın su ve toz direncini korumak için bu ipuçlarını dikkatlice uygulayın. Bunu yapmamanız cihazınızın hasar görmesine sebep olabilir.

- Cihazı 1,5 m'den derin suya batırmayın ve 30 dakikadan uzun süre suyun altında tutmayın.
- Cihazı, basınçlı suya maruz bırakmayın.
- Cihaz temiz suya maruz kalırsa, temiz, yumuşak bir bez ile iyice kurulayın. Cihaz, tuzlu su, iyonize su veya alkollü içecek gibi herhangi başka bir sıvıya maruz bırakılırsa, temiz su ile durulayın ve temiz, yumuşak bir bez kullanarak iyice kurulayın. Bu talimatları takip etmemeniz durumunda, cihaz performansı ve görüntüsü etkilenebilir.
- Eğer cihaz suya batırılırsa veya mikrofon ya da hoparlörü ıslanırsa, bir arama sırasında ses net duyulamayabilir. Cihazı kullanmadan önce kuru bir bezle silin veya iyice kurulayın.
- Cihaz suda kullanılırsa, dokunmatik ekran ve diğer özellikler doğru çalışmayabilir.
- Cihazınız kontrollü bir ortamda test edilmiş ve belirli durumlarda suya ve toza karşı dirençli olduğu onaylanmıştır (uluslararası standart IEC 60529 tarafından belirtilen IP68 sınıflandırması gereksinimlerini karşılar - Mahfazalar ile sağlanan Koruma Derecesi [IP Kodu]; test şartları: 15–35 °C, 86–106 kPa, 1,5 metre, 30 dakika için). Bu sınıflandırmaya rağmen, cihazınızın belirli durumlarda hasar görme olasılığı vardır.

# Paket içindekiler

Ürün kutusunda aşağıdakilerin bulunup bulunmadığını kontrol edin:

- Cihaz
- Hızlı Başlangıç Kılavuzu

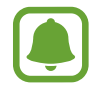

- Cihaz ile birlikte verilen öğeler ve mevcut aksesuarlar bölgeye veya servis sağlayıcısına göre farklılık gösterebilir.
- Verilen öğeler sadece bu cihaz için tasarlanmıştır ve diğer cihazlar ile uyumlu olmayabilir.
- · Görünüm ve teknik özellikler önceden haber verilmeden değiştirilebilir.
- Yerel Samsung bayinizden ek aksesuar satın alabilirsiniz. Satın almadan önce cihaz ile uyumlu olduklarından emin olun.
- Yalnızca Samsung tarafından onaylanan aksesuarları kullanın. Onaylanmamış aksesuarların kullanılması, performans sorunlarına veya garanti kapsamı dışında kalan arızalara neden olabilir.
- Tüm aksesuarların hazır bulunması tamamıyla, üretici firmaların yapacağı değişikliklere bağlıdır. Mevcut aksesuarlar hakkında ayrıntılı bilgi için Samsung web sitesine bakınız.

# Cihaz yerleşimi

#### - Tip 1 (SM-A320F):

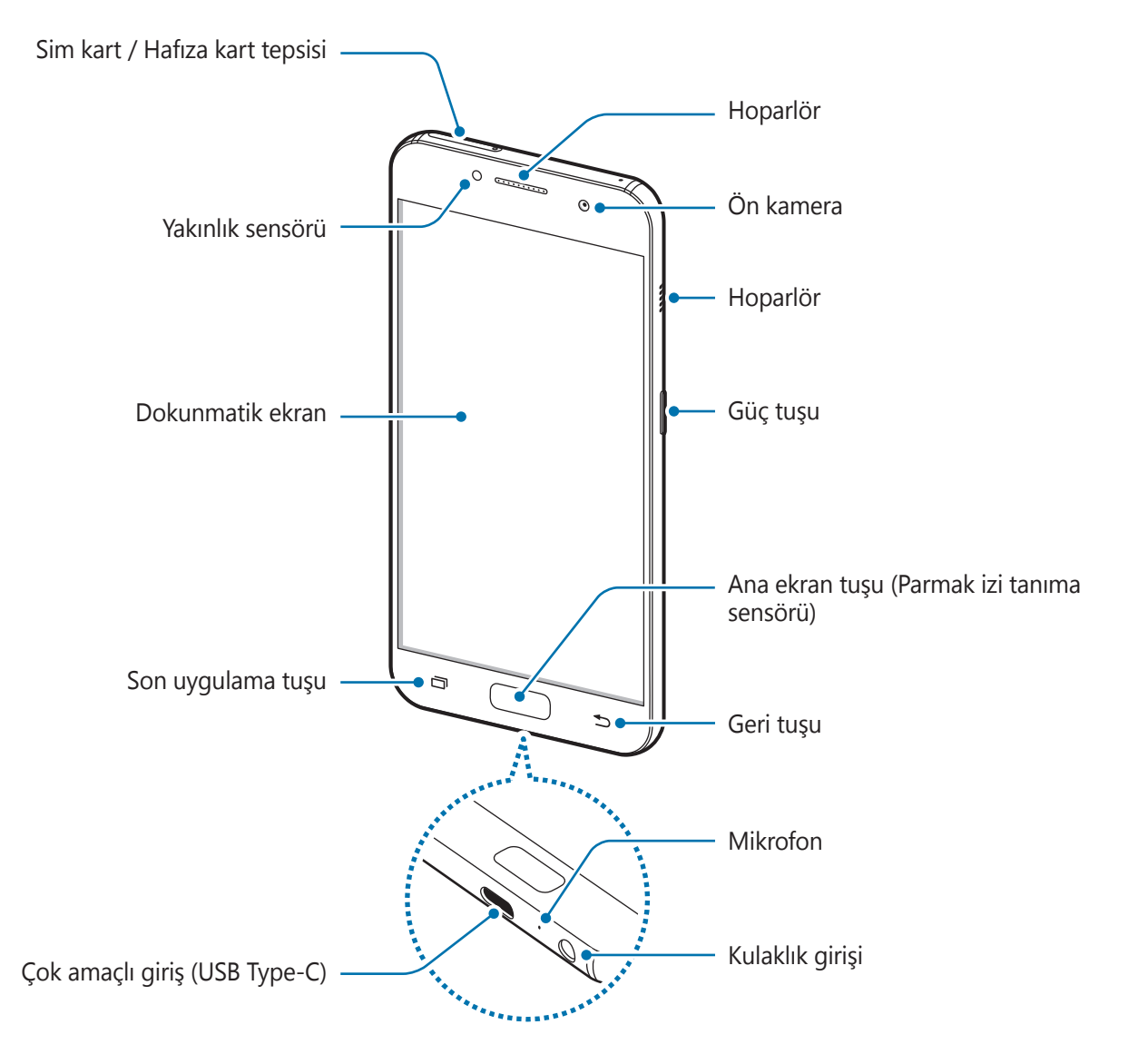

#### Temel hususlar

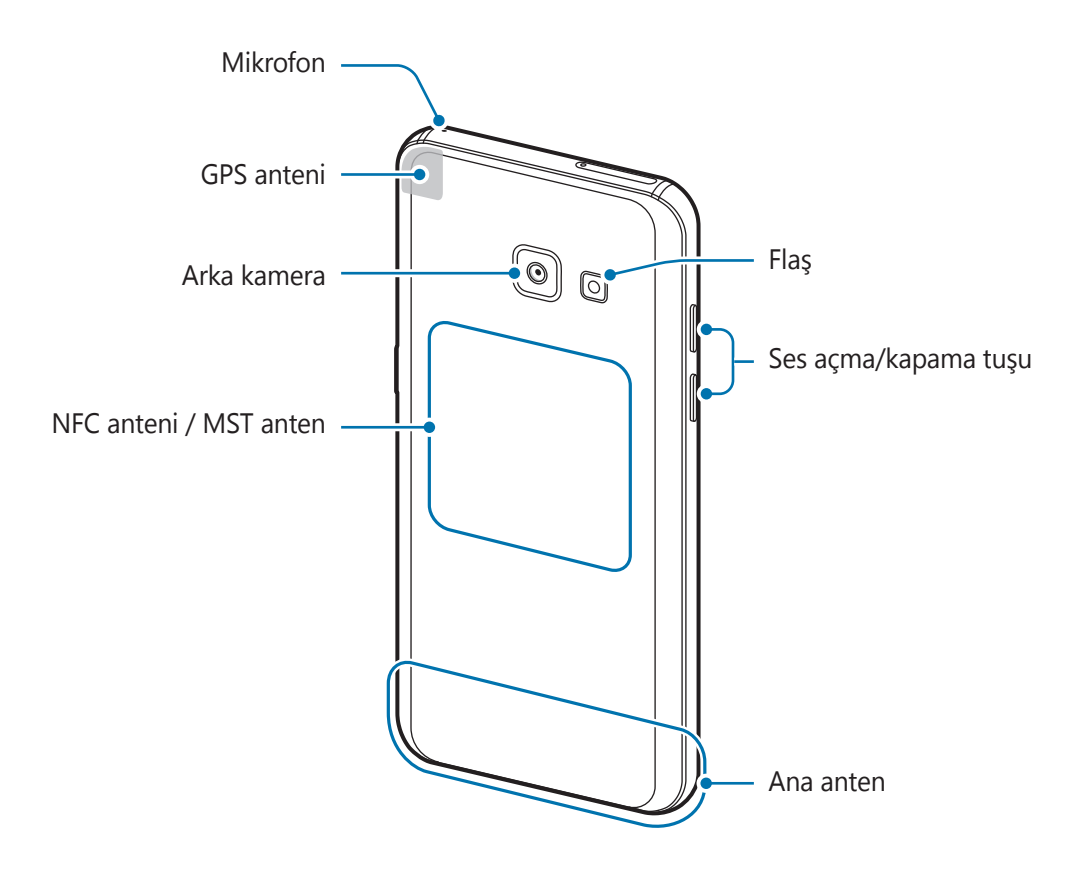

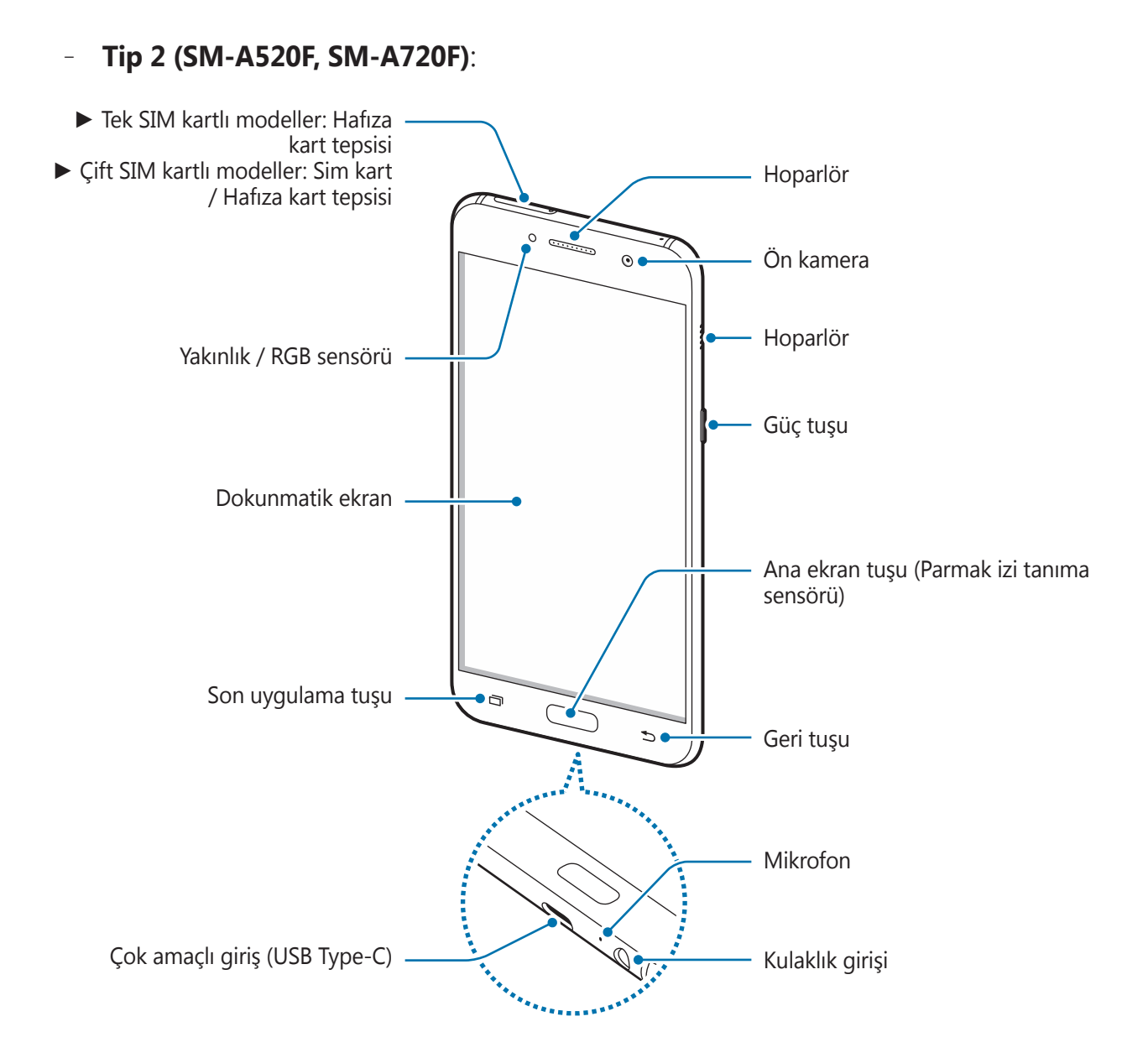

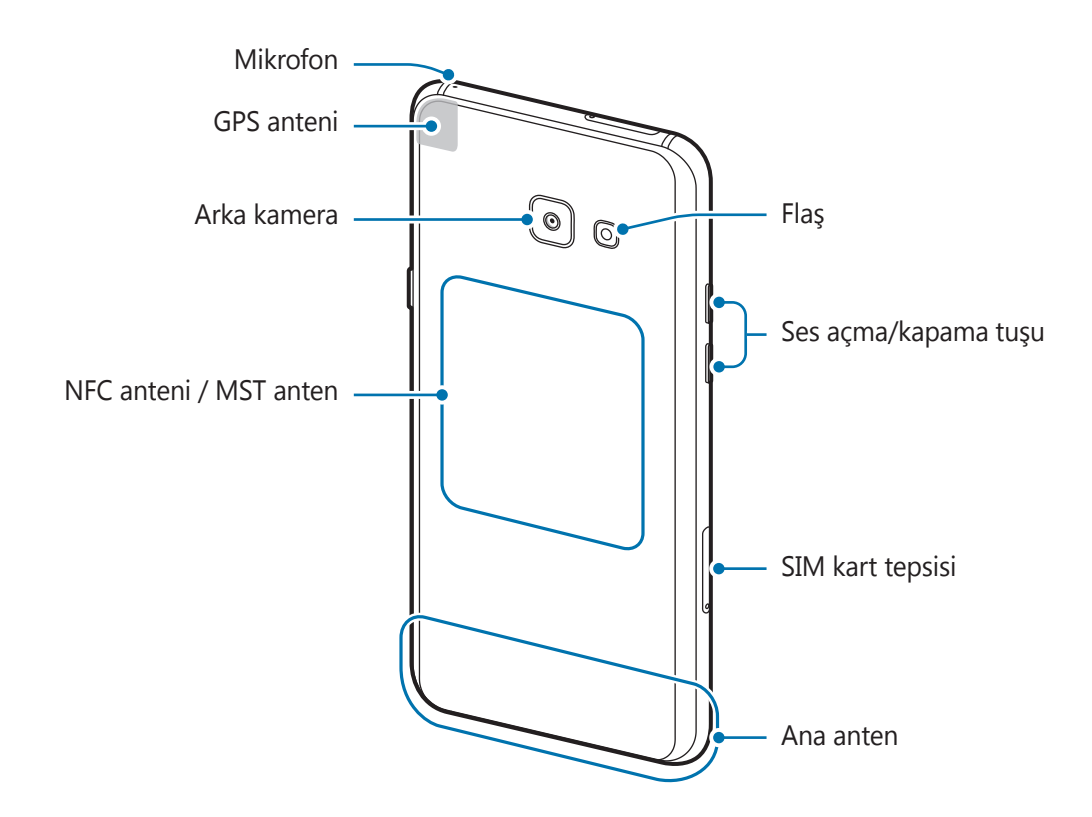

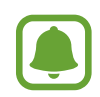

- Aşağıdaki durumlarda bağlantı sorunları oluşabilir ve pil boşalabilir:
  - Cihazın anten bölgesine metalik çıkartmalar yapıştırırsanız
  - Cihaza metalik malzemeden yapılmış bir cihaz kapağı takarsanız
  - Arama veya mobil veri bağlantısı gibi belirli özellikleri kullanırken cihaz anteni alanının el veya diğer subjeler ile kapatılması
- Samsung onaylı bir ekran koruyucu kullanmanız önerilir. Onaylı olmayan ekran koruyucular, sensörlerin hatalı şekilde çalışmasına neden olabilir.
- Dokunmatik ekranın su ile temas etmesine izin vermeyin. Dokunmatik ekran, nemli koşullarda veya suya maruz kaldığında bozulabilir.

### Tuşlar

| Tuş |              | İşlev                                                                                     |
|-----|--------------|-------------------------------------------------------------------------------------------|
| Ω   | Güç tuşu     | <ul> <li>Cihazı açmak veya kapatmak için uzun basın.</li> </ul>                           |
| U   |              | <ul> <li>Ekranı açmak veya kilitlemek için basın.</li> </ul>                              |
| ī   | Son          | <ul> <li>Son uygulamalar listesini açmak için dokunun.</li> </ul>                         |
|     | uygulamalar  | <ul> <li>Bölünmüş ekran görüntüsünü değiştirmek için üzerine<br/>uzun dokunun.</li> </ul> |
|     | Anasayfa     | Ekran kilitliyken ekranı açmak için basın.                                                |
|     |              | <ul> <li>Anasayfaya dönmek için basın.</li> </ul>                                         |
|     |              | • <b>Google</b> 'ı başlatmak için uzun basın.                                             |
| 5   | Geri         | <ul> <li>Önceki sayfaya dönmek için dokunun.</li> </ul>                                   |
|     | Ses seviyesi | <ul> <li>Cihaz ses seviyesini ayarlamak için basın.</li> </ul>                            |

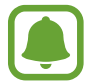

Tuşların işlevleri bölgeye ya da servis sağlayıcıya bağlı olarak kullanılamayabilir.

# Pil

### Pili şarj etme

İlk kez kullanmadan önce ya da uzun süre kullanılmadığında pili şarj edin.

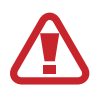

Sadece Samsung tarafından onaylanan şarj cihazlarını, pilleri ve kabloları kullanın. Onaylanmayan şarj cihazları veya kablolar pilin patlamasına veya cihazın zarar görmesine sebep olabilir.

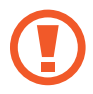

Şarj cihazının yanlış takılması cihaza ciddi zarar verebilir. Yanlış kullanımın sebep olacağı herhangi bir hasar garanti kapsamında değildir.

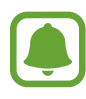

 Enerjiden tasarruf etmek için, kullanmadığınızda şarj aletini fişten çıkarın.
 Şarj aletinde güç tuşu yoktur, dolayısıyla elektriği boşa harcamamak için kullanmadığınızda şarj aletini elektrik prizinden çıkarmanız gereklidir. Şarj cihazı elektrik prizine yakın durmalı ve şarj sırasında kolay erişilmelidir.

• Bu üründeki batarya(lar) kullanıcılar tarafından kolaylıkla değiştirilemez.

- 1 USB kablosunu USB güç adaptörüne bağlayın ve USB kablosunu cihazın çok amaçlı girişine takın.
  - Tip 1 (SM-A320F):

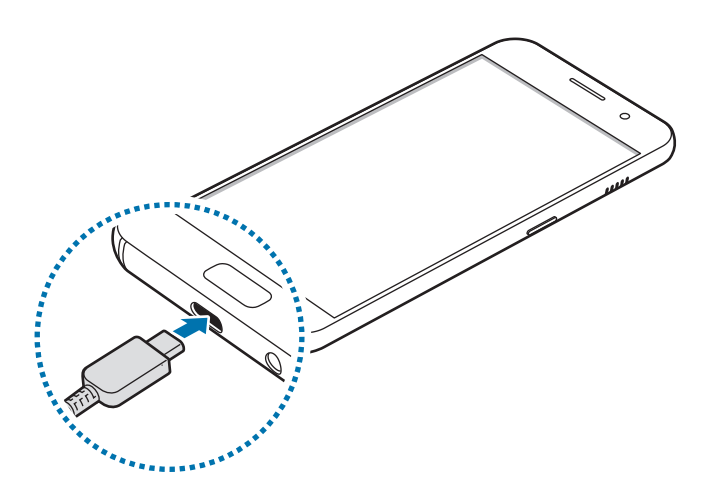

- Tip 2 (SM-A520F, SM-A720F):

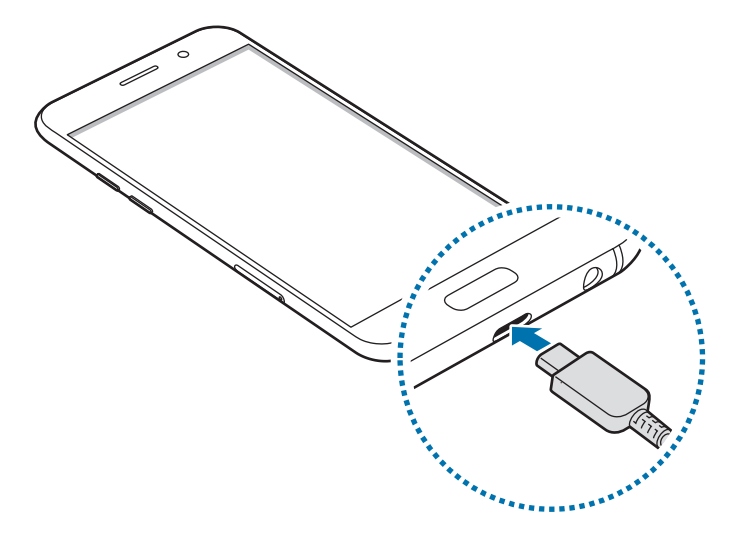

- 2 USB güç adaptörünü bir elektrik prizine takın.
- **3** Şarj tamamlandıktan sonra, cihazı şarj cihazından çıkarın. İlk olarak şarj cihazını cihazdan çıkarın ve ardından elektrik prizinden çıkarın.

#### Kalan şarj süresinin görüntülenmesi

Şarj sırasında Ana ekranı açın ve **Uygulmlr**  $\rightarrow$  **Ayarlar**  $\rightarrow$  **Cihaz bakımı**  $\rightarrow$  **Pil** üzerine dokunun.

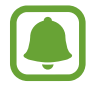

Gerçek şarj süresi cihazın durumuna ve şarj koşullarına bağlı olarak değişebilir. Cihazı çok soğuk veya çok sıcak koşullarda şarj ederken kalan şarj süresi görüntülenemeyebilir.

#### Pil tüketimini azaltma

Cihazınız pil gücünü muhafaza etmenize yardım edecek çeşitli seçenekler sunar.

- Cihaz bakım özelliğini kullanarak cihazı optimize edin.
- Cihazı kullanmadığınızda, Güç tuşuna basarak ekranı kapatın.
- Güç tasarrufu modunu etkinleştirin.
- · Gereksiz uygulamaları kapatın.
- Kullanmadığınızda Bluetooth özelliğini devre dışı bırakın.
- Kullanmadığınızda Wi-Fi özelliğini devre dışı bırakın.
- E-posta gibi senkronize edilmesi gereken uygulamaların otomatik senkronizasyonunu devre dışı bırakın.
- Arka ışık süresini azaltın.
- Ekran parlaklığını azaltın.

# Pil şarjı hakkında ipuçlar ve tedbirler

- Pil gücü azaldığında, pil simgesi boş görünür.
- Eğer pil tamamen boşalırsa, şarj cihazı bağlandığında cihaz hemen açılamaz. Cihazı açmadan önce boşalan pilin birkaç dakika şarj olmasına izin verin.
- Eğer birden fazla uygulamayı, ağ uygulamalarını veya başka bir cihaza bağlanması gereken uygulamaları aynı anda kullanıyorsanız, pil hızlı bir şekilde boşalacaktır. Bir veri aktarımı sırasında güç kaybını önlemek için daima pili tam şarj ettikten sonra bu uygulamaları kullanın.
- Şarj cihazı dışında bir bilgisayar gibi başka bir güç kaynağı kullanmak, düşük elektrik akımı nedeniyle daha yavaş bir şarja neden olabilir.
- Şarj sırasında cihaz kullanılabilir ancak bu durumda pilin tamamen şarj edilmesi daha uzun sürebilir.

- Eğer cihaz şarj olurken dengesiz güç kaynağı alırsa, dokunmatik ekran çalışmayabilir. Bu gerçekleşirse, şarj cihazını cihazdan çıkarın.
- Cihaz şarj edildiği sırada cihaz ve şarj cihazı ısınabilir. Bu durum normaldir ve cihazın kullanım ömrünü veya performansını etkilemez. Eğer pil normalden daha çok ısınırsa, şarj cihazı şarj işlemini durdurabilir.
- Çok amaçlı giriş ıslakken cihazı şarj ederseniz, cihaz hasar görebilir. Cihazı şarj etmeden önce çok amaçlı girişi iyice kurulayın.
- Cihaz düzgün şarj olmuyorsa, cihazınızı ve şarj cihazını herhangi bir Samsung Servis Merkezi'ne getirin.

# Hızlı şarj

Cihazda dahili bir hızlı şarj özelliği vardır. Cihaz veya cihazın ekranı kapalıyken pili daha hızlı şarj edebilirsiniz.

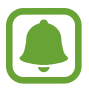

Bu özellik bölgeye veya servis sağlayıcısına bağlı olarak kullanılamayabilir.

#### Hızlı şarj hakkında

- Hızlı şarj özelliği şarj gücünü arttırarak pili daha hızlı şarj eden pil şarj teknolojisini kullanmaktadır. Cihaz, Samsung'un Adaptif hızlı şarj özelliğini ve Qualcomm'un Quick Charge 2.0 uygulamasını destekler.
- Cihazınızda Hızlı şarj fonksiyonunu kullanmak için Adaptif hızlı şarj özelliğini veya Quick Charge 2.0'ı destekleyen bir pil şarj cihazına bağlayın.

#### Şarj hızını arttırma

Şarj hızını arttırmak için, pili şarj ederken cihazı ya da ekranını kapatın. Pili cihaz kapalı halde şarj ederken, ekranda 🗲 simgesi görüntülenir.

Hızlı şarj özelliği etkinleştirilmemişse, Ana ekranda, **Uygulmlr**  $\rightarrow$  **Ayarlar**  $\rightarrow$  **Cihaz bakımı**  $\rightarrow$  **Pil**  $\rightarrow$  **\***  $\rightarrow$  **Gelişmiş ayarlar** üzerine dokunun ve ardından **Hızlı kablolu şarj** tuşuna basarak bunu etkinleştirin.

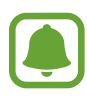

- Standart bir pil şarj cihazı ile pili şarj ederken dahili hızlı şarj özelliğini kullanamazsınız.
- Cihaz ısınırsa ya da ortamdaki hava sıcaklığı artarsa, şarj hızı otomatik olarak
   azalabilir. Cihaza hasar gelmesini önlemek için bu normal bir çalışma koşuludur.

# Güç tasarrufu modu

Pilin kullanım süresini uzatmak için güç tasarrufu modunu etkinleştirin.

- 1 Ana ekranda Uygulmlr  $\rightarrow$  Ayarlar  $\rightarrow$  Cihaz bakımı  $\rightarrow$  Pil  $\rightarrow$  ORT. üzerine dokunun.
- 2 Güç tasarrufu moduna girmeden önce güç tasarrufu ayarlarını değiştirmek için **ÖZELLEŞTİR** üzerine dokunun.
- **3 UYGULA** üzerine dokunun.

#### Maksimum güç tasarrufu modu

Maksimum güç tasarrufu modunda cihaz, koyu tema uygulayarak ve mevcut uygulamaları ve özellikleri sınırlandırarak pil tüketimini azaltır. Mobil ağ dışındaki ağ bağlantıları devre dışı bırakılır.

- 1 Ana ekranda Uygulmlr  $\rightarrow$  Ayarlar  $\rightarrow$  Cihaz bakımı  $\rightarrow$  Pil  $\rightarrow$  MAKS. üzerine dokunun.
- 2 Maksimum güç tasarrufu moduna girmeden önce güç tasarrufu ayarlarını değiştirmek için **ÖZELLEŞTİR** üzerine dokunun.

#### **3 UYGULA** üzerine dokunun.

Maksimum güç tasarrufu moduna girdikten sonra Ana ekranda  $\oplus$  üzerine dokunun ve kullanmak üzere bir uygulama seçin. Uygulamaları kaldırmak için  $\bullet \rightarrow D$ üzenle üzerine dokunun ve  $\bigcirc$  simgeli bir uygulama seçin.

Maksimum güç tasarrufu modunu devre dışı bırakmak için  $\bullet \to Maksimum güç tasarrufu modunu devre dışı bırak üzerine dokunun.$ 

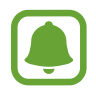

Tahmini pil kullanım süresi cihaz ayarlarınıza ve çalıştırma şartlarına bağlı olarak farklılık gösterebilir.

# SIM veya USIM kartı (nano-SIM kartı)

# SIM veya USIM kartını takmak

Cep telefonu servis sağlayıcısı tarafından verilen SIM veya USIM kartını takın.

- Yalnızca bir nano-SIM kart kullanın.
- SIM veya USIM kartını kaybetmemek veya diğer kişilerin kullanmasını önlemek için dikkatli olun. Samsung, herhangi bir hasardan veya kaybolan ya da çalınan kartlara yönelik sorumluluk kabul etmemektedir.

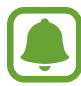

- **Çift SIM kartlı modeller**: Bazı bölgelerde, eğer cihaza iki SIM kart takılırsa, tek SIM kartla çalışmaya göre veri transfer hızları daha yavaş olabilir.
- Bazı LTE hizmetleri dosya türüne bağlı olarak kullanılamayabilir. Servis kullanılabilirliği hakkında ayrıntılı bilgi için servis sağlayıcınız ile iletişime geçin.

#### ► Tek SIM kartlı modeller:

- Tip 1 (SM-A320F):

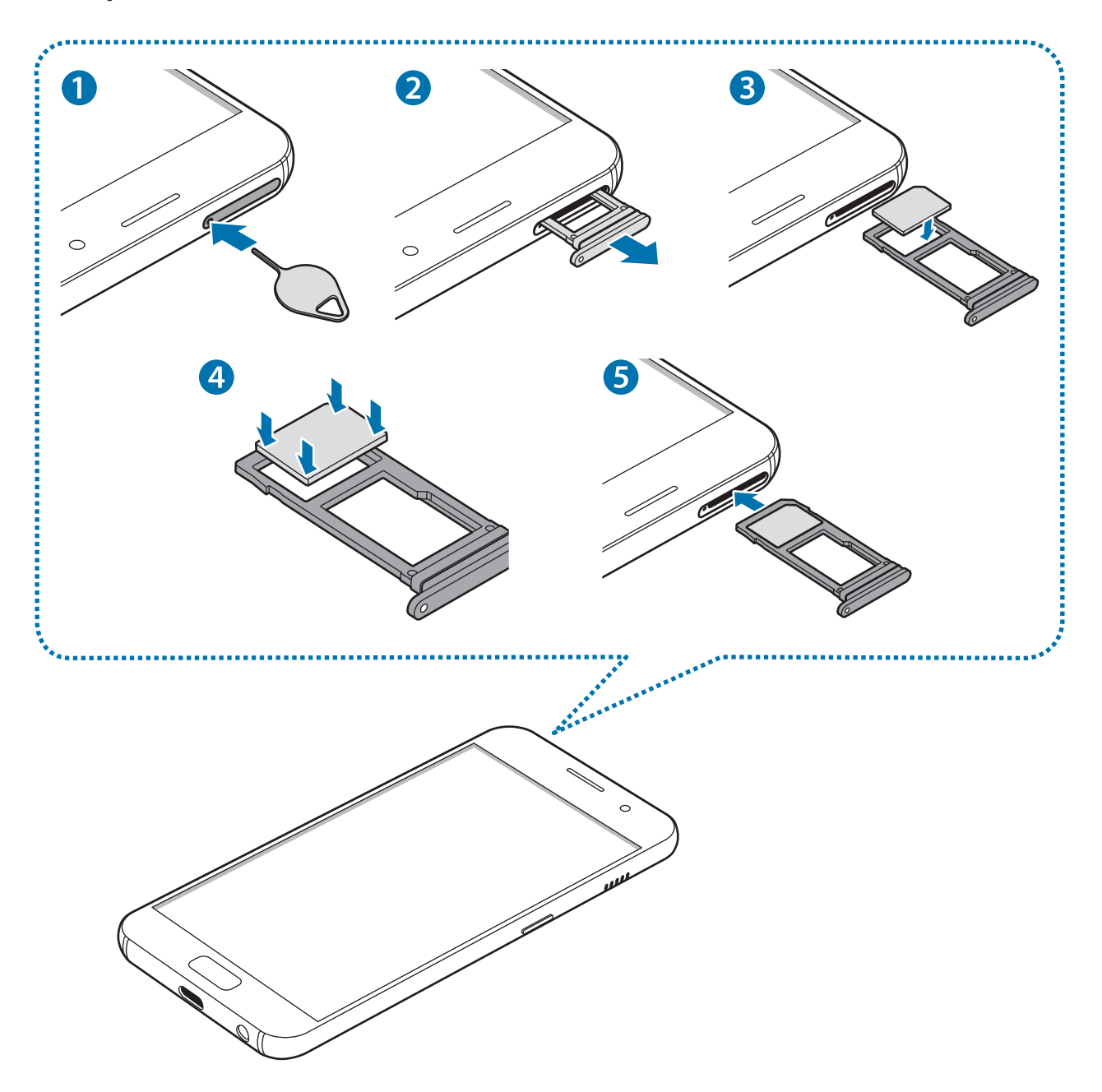

- **Tip 2 (SM-A520F, SM-A720F)**:

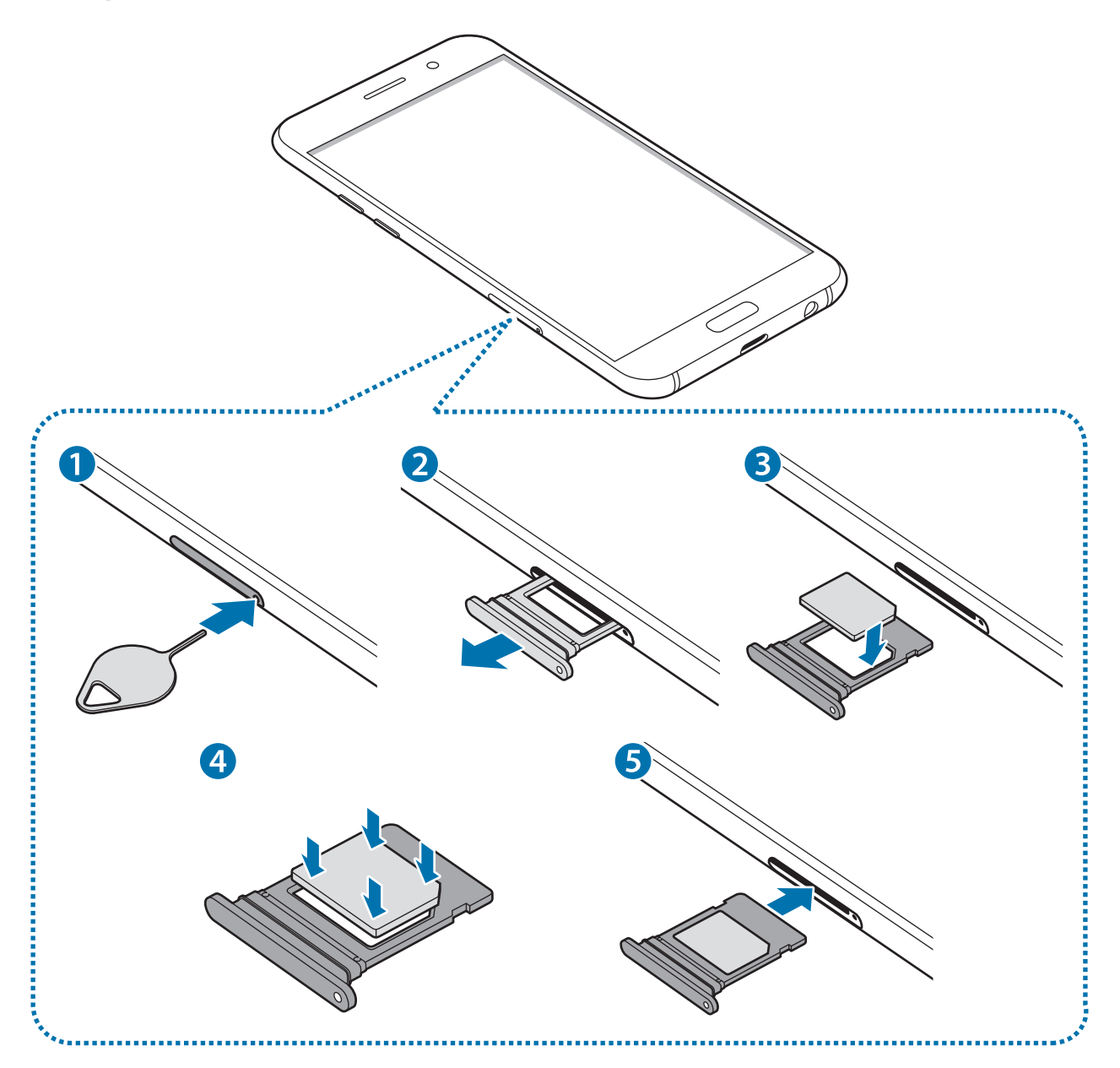

► Çift SIM kartlı modeller:

- Tip 1 (SM-A320F/DS):

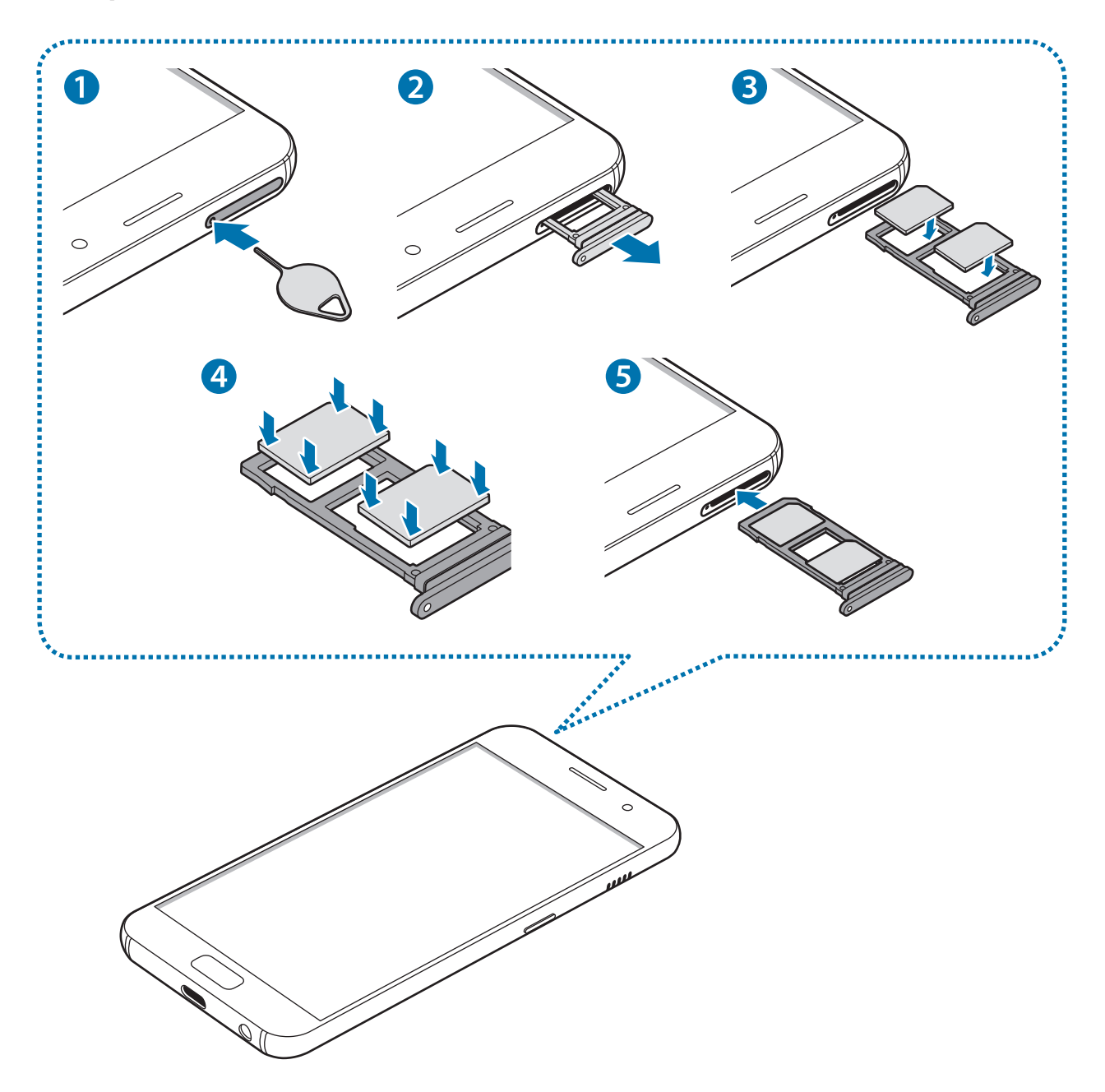

- Tip 2 (SM-A520F/DS, SM-A720F/DS):

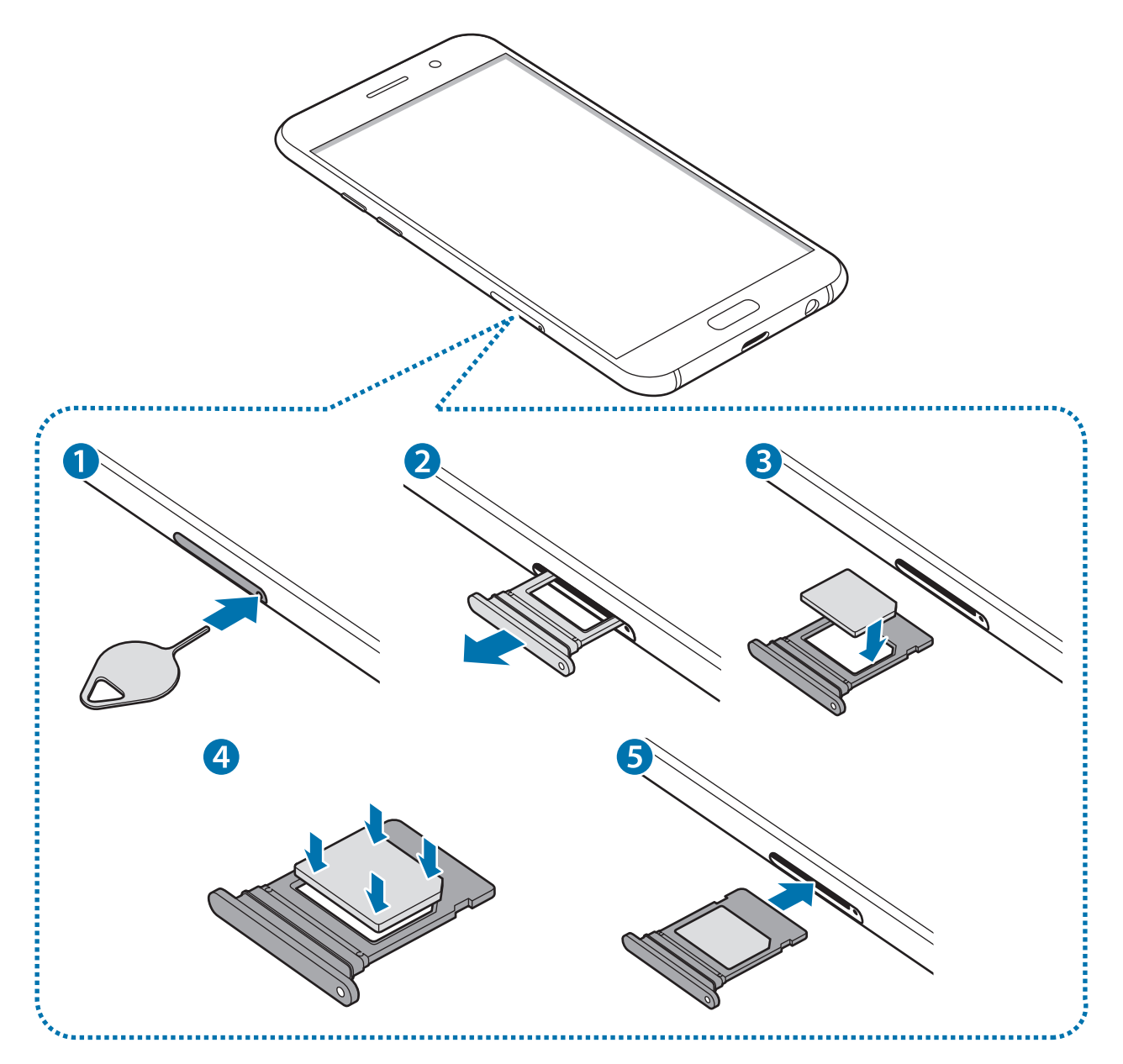

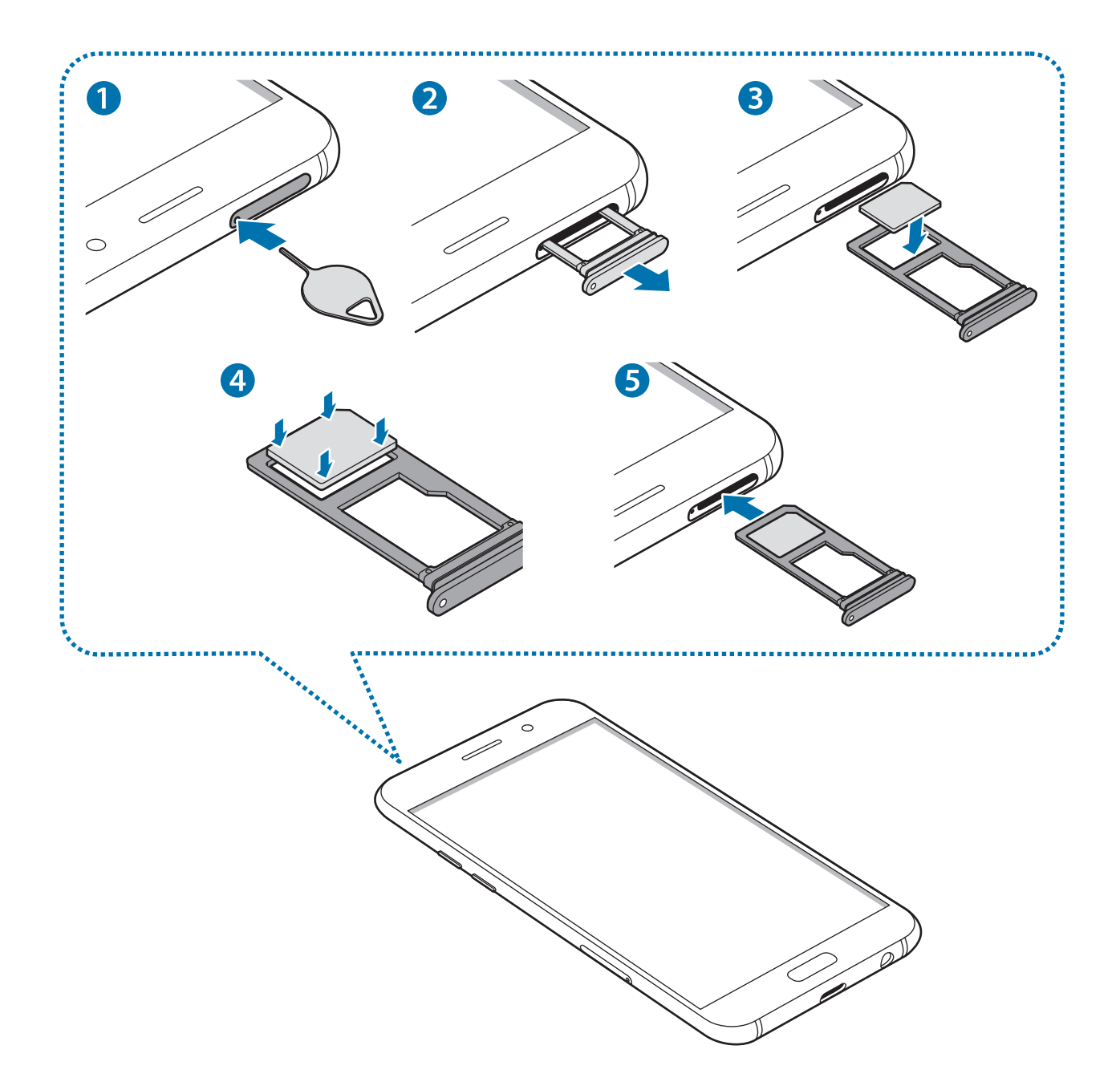

1 Çıkarma pimini tepsideki deliğe sokarak tepsiyi çıkarın.

SIM kart çıkartma piminin deliğe dik olduğundan emin olun. Aksi takdirde cihaz hasar görebilir.

2 Tepsiyi tepsi yuvasından yavaşça dışarı çekin.

3 ► Tek SIM kartlı modeller: SIM veya USIM kartı, altın renkli temas yerleri aşağı dönük olarak tepsiye yerleştirin.

► Çift SIM kartlı modeller: SIM veya USIM kartı, altın renkli temas yerleri aşağı dönük olarak tepsiye yerleştirin.

Birincil SIM veya USIM kartını 1. tepsiye (1) ve ikincil SIM veya USIM kartını da 2. tepsiye (2) yerleştirin.

- Tip 1 (SM-A320F/DS):

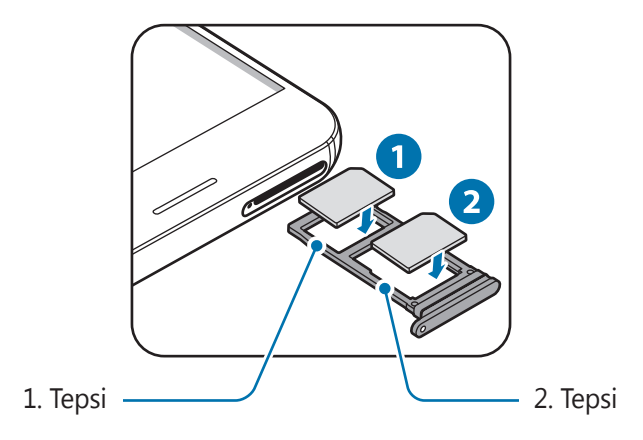

- Tip 2 (SM-A520F/DS, SM-A720F/DS):

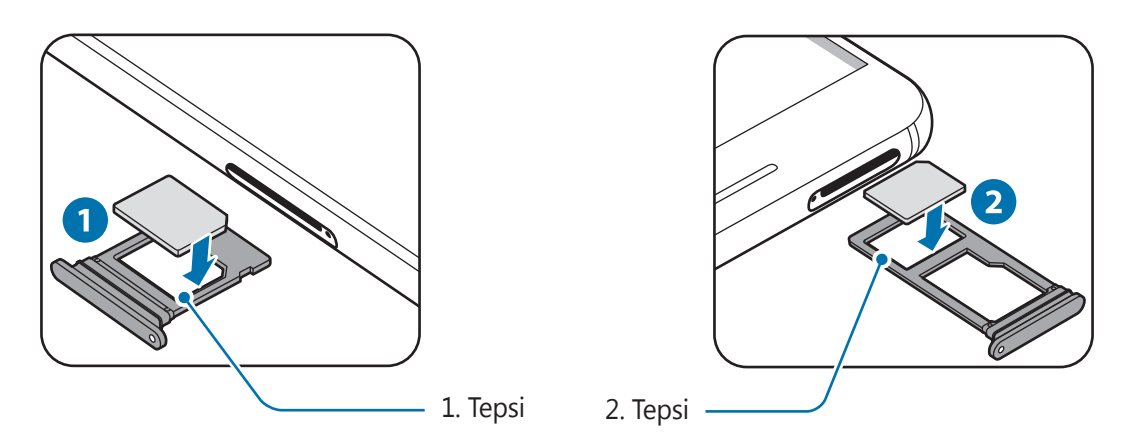

**4** Sabitlemek için SIM veya USIM kartını tepsiye nazikçe bastırın.

Kart tepsiye sıkı bir şekilde oturmazsa, SIM kartı tepsiden çıkabilir veya düşebilir.

- 5 Tepsiyi tekrar tepsi yuvasına takın.
  - Eğer tepsiyi ıslakken telefonunuza takarsanız, cihazınız zarar görebilir. Her zaman tepsinin kuru olduğundan emin olun.
    - · Cihazınıza sıvı girişi olmaması için tepsiyi tepsi yuvasına mutlaka tam olarak sokun.

#### Doğru kartın takılması

- ► Tek SIM kartlı modeller:
  - Tip 1 (SM-A320F):

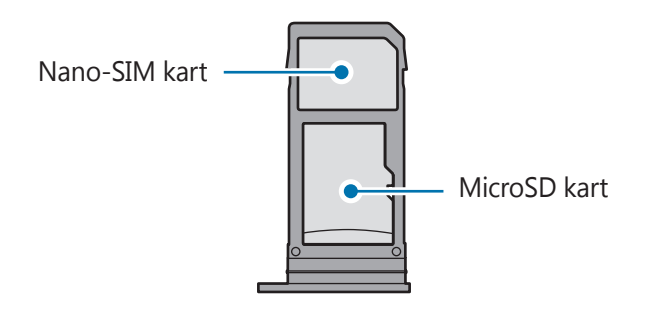

- **Tip 2 (SM-A520F, SM-A720F)**:

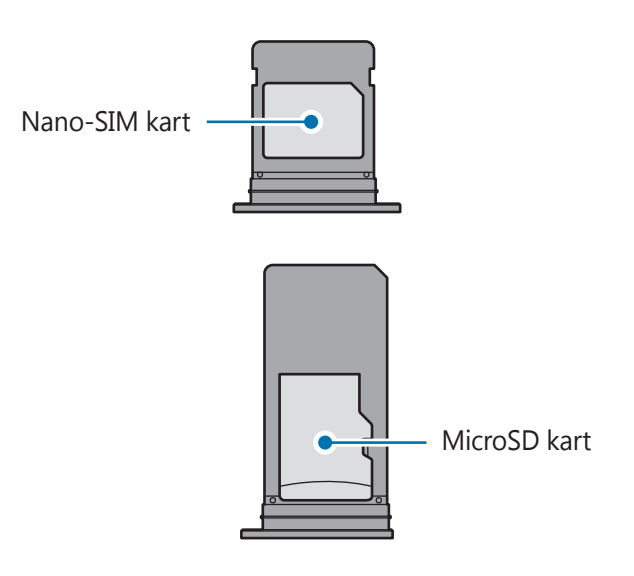

#### ► Çift SIM kartlı modeller:

- Tip 1 (SM-A320F/DS):

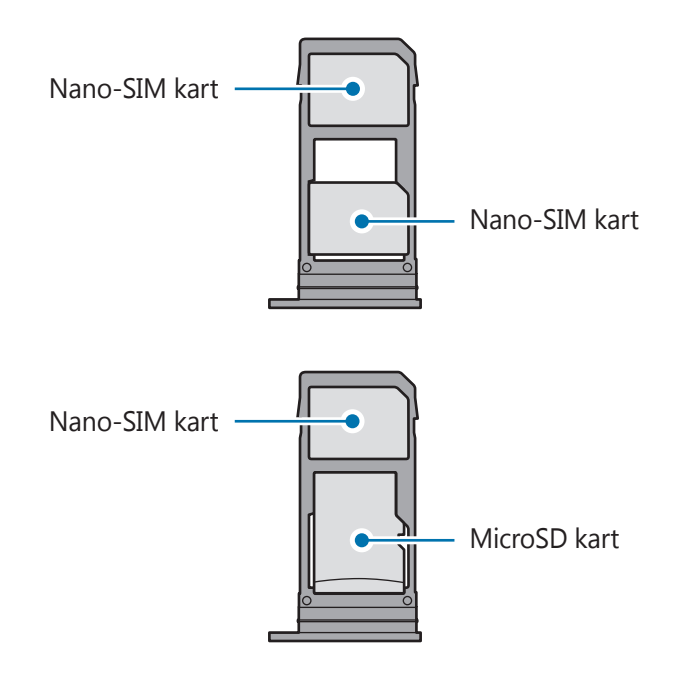

- Tip 2 (SM-A520F/DS, SM-A720F/DS):

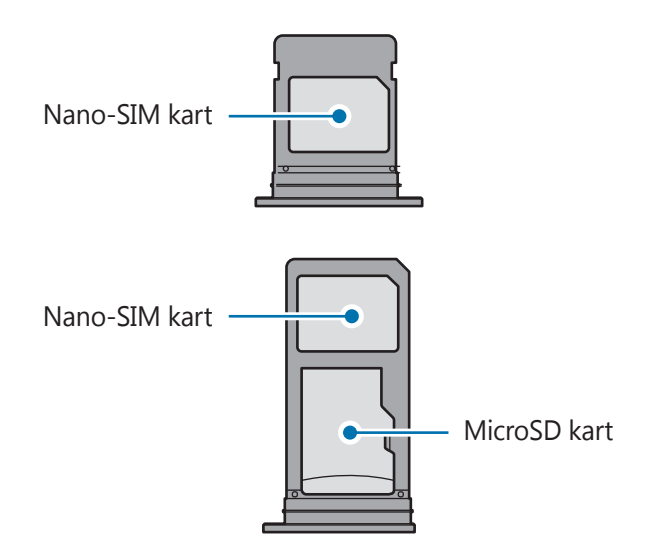

- Yalnızca bir nano-SIM kart kullanın.
  - Nano-SIM kartı ve microSD kartı 2. SIM kart tepsisine gösterilen şekilde yerleştirin.

### SIM veya USIM kartını çıkartmak

- 1 Çıkarma pimini tepsideki deliğe sokarak tepsiyi çıkarın.
- 2 Tepsiyi tepsi yuvasından yavaşça dışarı çekin.
- 3 SIM veya USIM kartını çıkartın.
  - ► Tek SIM kartlı modeller:
    - Tip 1 (SM-A320F):

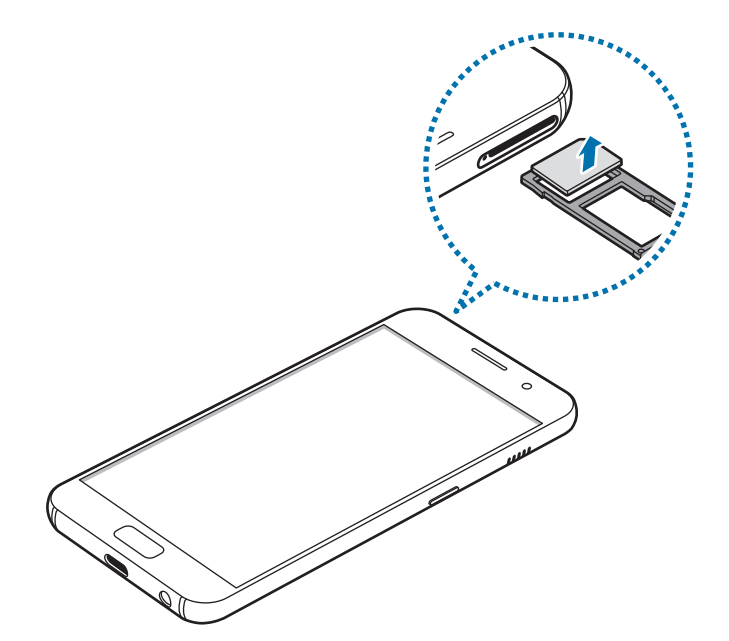

- Tip 2 (SM-A520F, SM-A720F):

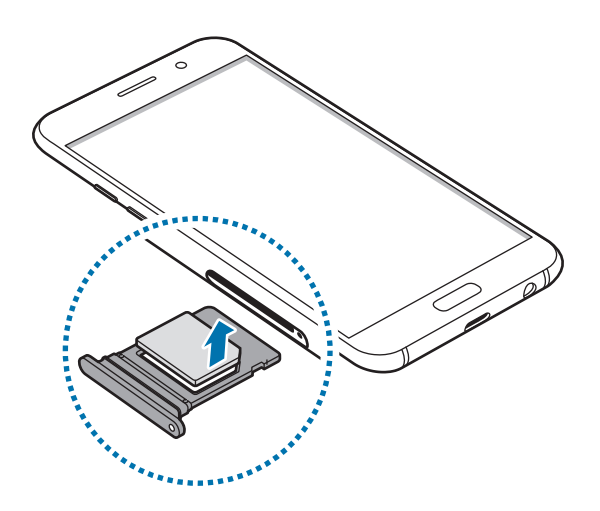

- ► Çift SIM kartlı modeller:
  - Tip 1 (SM-A320F/DS):

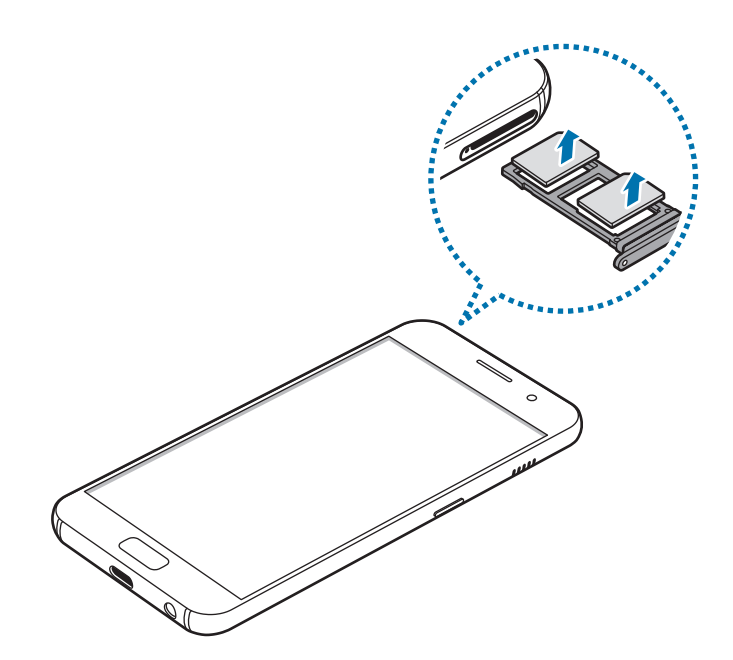

- Tip 2 (SM-A520F/DS, SM-A720F/DS):

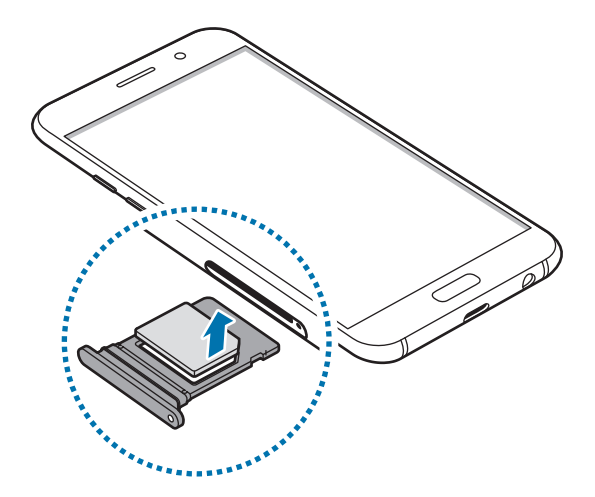

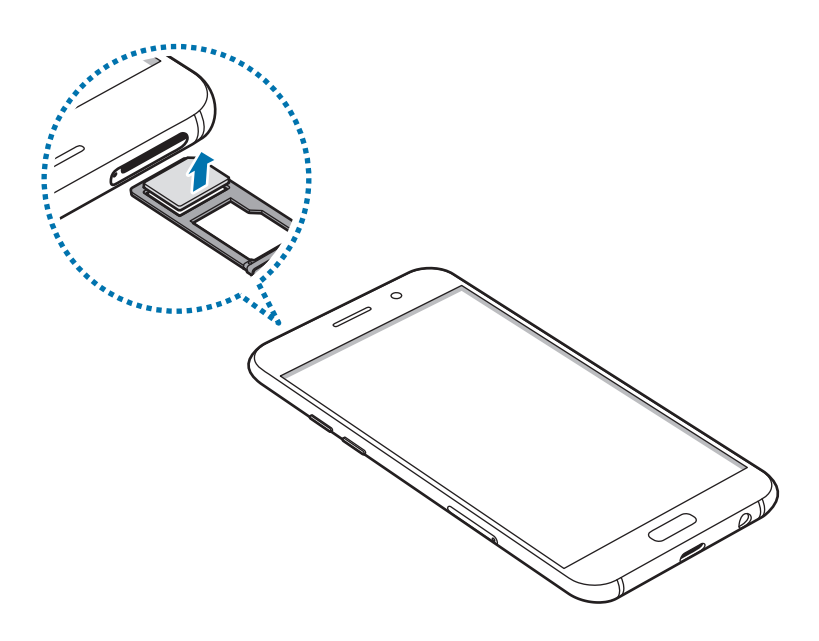

4 Tepsiyi tekrar tepsi yuvasına takın.

### Çift SIM veya USIM kart kullanma (çift SIM kartlı modeller)

Eğer iki SIM veya USIM kartı takarsanız, tek bir cihazda iki telefon numarasına veya hizmet sağlayıcıya sahip olabilirsiniz.

#### SIM veya USIM kartlarını etkinleştirme

Ana ekranda, **Uygulmlr**  $\rightarrow$  **Ayarlar**  $\rightarrow$  **Bağlantılar**  $\rightarrow$  **SIM kart yöneticisi** üzerine dokunun. Bir SIM veya USIM kartı seçin ve ardından etkinleştirmek için tuşa dokunun.

#### SIM veya USIM kartlarını özelleştirme

Ana ekranda, **Uygulmlr** → **Ayarlar** → **Bağlantılar** → **SIM kart yöneticisi** üzerine dokunun ve aşağıdaki seçeneklere erişmek için bir SIM veya USIM kartı seçin.

- Simge: SIM veya USIM kartı simgesini değiştirin.
- Ad: SIM veya USIM kartının görüntü adını değiştirin.
- Şebeke modu: SIM veya USIM kartıyla kullanmak üzere bir şebeke türü seçin.

#### Tercih edilen SIM veya USIM kartlarını ayarlama

İki kart etkinleştirildiğinde, belirli bir karta sesli arama, ileti ve veri hizmetleri atayabilirsiniz.

Ana ekranda, **Uygulmlr** → **Ayarlar** → **Bağlantılar** → **SIM kart yöneticisi** üzerine dokunun ve **Tercih edilen SIM kartı**'nda kartlarınız için özellik tercihlerini ayarlayın.

# Hafıza kartı (microSD kartı)

# Bir hafıza kartı takma

Cihazınızın hafıza kartı kapasitesi diğer modellerden farklı olabilir ve bazı hafıza kartları, hafıza kartının üreticisine ve türüne bağlı olarak cihazınızla uyumlu olmayabilir. Cihazınızın maksimum hafıza kartı kapasitesini görüntülemek için Samsung web sitesine göz atın.

- Bazı hafıza kartları cihazınız ile tam uyumlu olmayabilir. Uyumsuz bir kart kullanılması, cihaza veya hafıza kartına zarar verebilir veya kartta saklanan verileri bozabilir.
  - Hafıza kartının doğru tarafı yukarı gelecek şekilde takın.
  - Cihaz, hafıza kartları için FAT ve exFAT dosya sistemini desteklemektedir. Farklı bir dosya sisteminde biçimlendirilen bir kart takarsanız, cihaz hafıza kartını yeniden biçimlendirmenizi isteyecek ya da kartı okumayacaktır. Cihaz hafıza kartınızı tanımıyorsa bilgisayarınızda biçimlendirin.
    - Sık sık veri silme ve yazma işlemi yapmak hafıza kartlarının kullanım ömrünü kısaltır.
    - Cihaza bir hafıza kartı taktığınızda, Dosyalarım → SD kart klasöründe hafıza kartının dosya dizini görünür.

- Tip 1 (SM-A320F/DS):

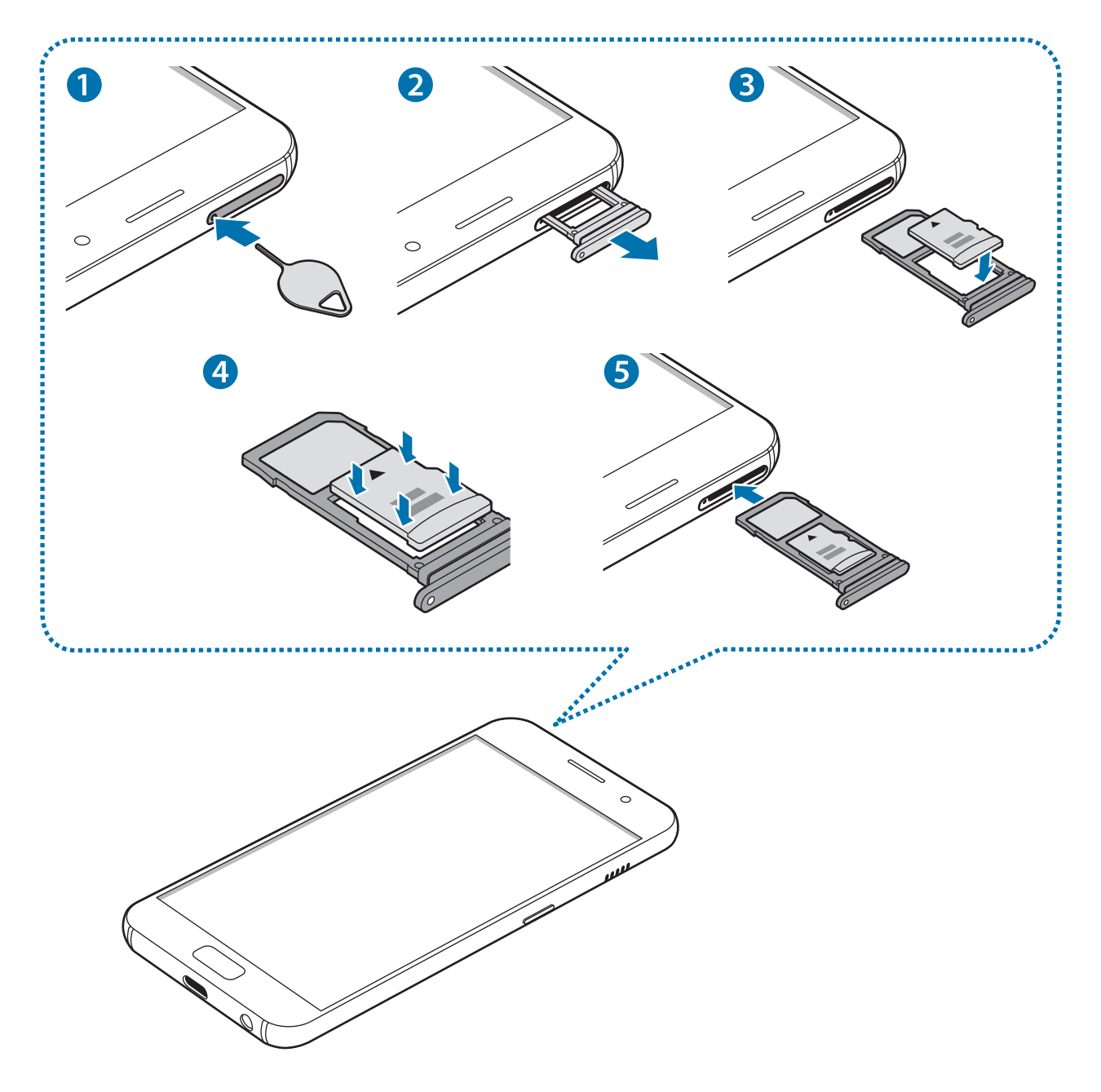

- Tip 2 (SM-A520F/DS, SM-A720F/DS):

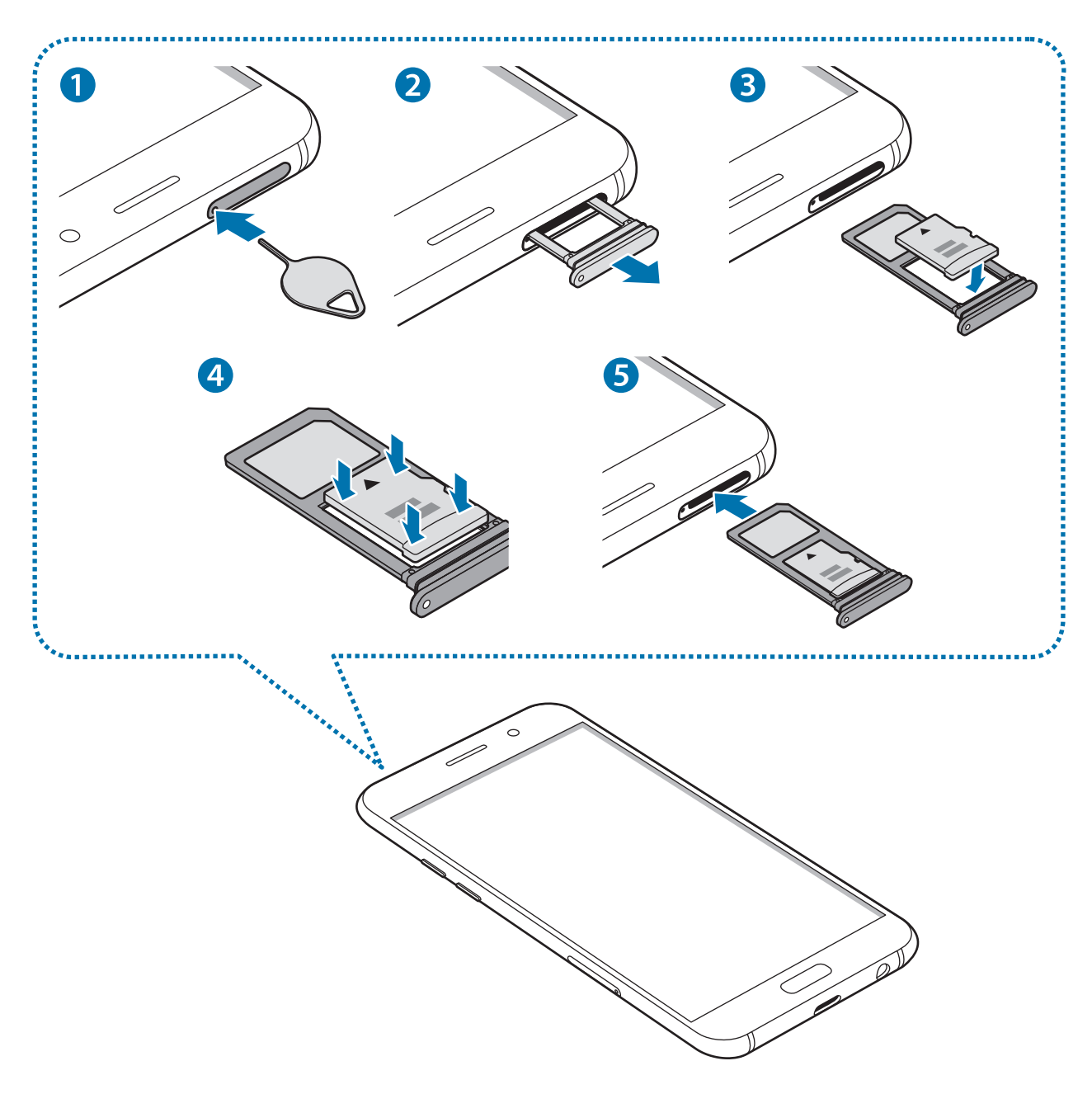

1 Çıkarma pimini tepsideki deliğe sokarak tepsiyi çıkarın.

SIM kart çıkartma piminin deliğe dik olduğundan emin olun. Aksi takdirde cihaz hasar görebilir.

2 Tepsiyi tepsi yuvasından yavaşça dışarı çekin.

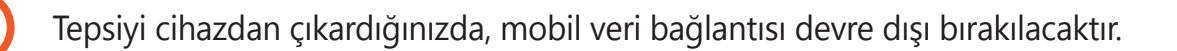

- 3 Bir hafıza kartını altın renkli temas noktaları aşağı bakacak şekilde 2. tepsiye yerleştirin.
  - Tip 1 (SM-A320F/DS):

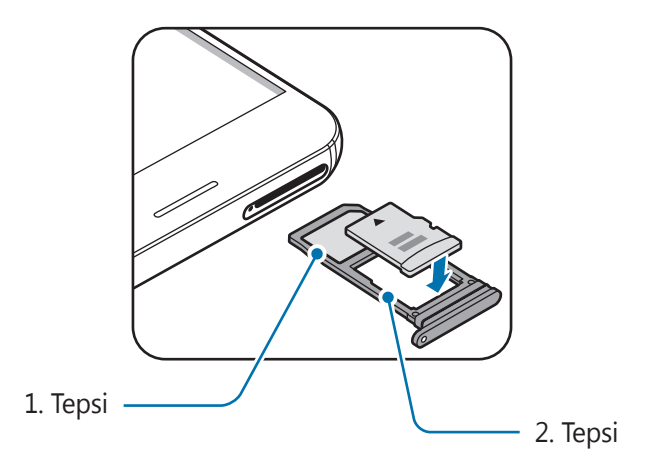

- Tip 2 (SM-A520F/DS, SM-A720F/DS):

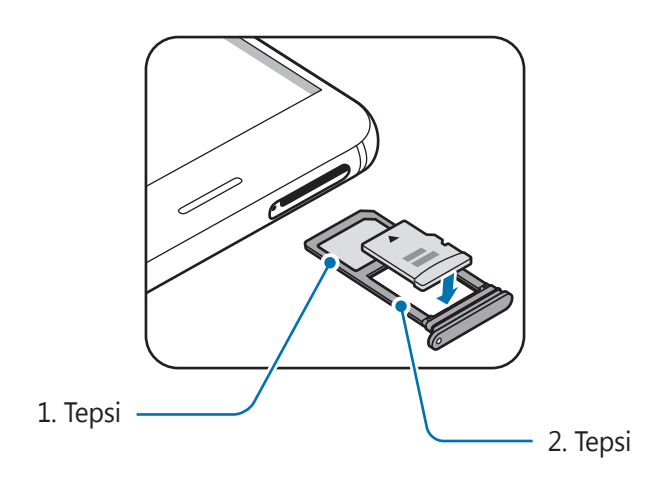

- **4** Sabitlemek için hafıza kartını tepsiye nazikçe bastırın.
- 5 Tepsiyi tekrar tepsi yuvasına takın.
  - Eğer tepsiyi ıslakken telefonunuza takarsanız, cihazınız zarar görebilir. Her zaman tepsinin kuru olduğundan emin olun.
    - Cihazınıza sıvı girişi olmaması için tepsiyi tepsi yuvasına mutlaka tam olarak sokun.

### Hafıza kartını çıkarma

Hafıza kartını çıkarmadan önce, güvenli şekilde çıkarmak için devre dışı bırakın.

Ana ekranda, Uygulmlr  $\rightarrow$  Ayarlar  $\rightarrow$  Cihaz bakımı  $\rightarrow$  Kayıt yeri  $\rightarrow$   $\stackrel{\bullet}{\rightarrow}$  Depolama ayarları  $\rightarrow$  SD kart  $\rightarrow$  Çıkart üzerine dokunun.

- 1 Çıkarma pimini tepsideki deliğe sokarak tepsiyi çıkarın.
- 2 Tepsiyi tepsi yuvasından yavaşça dışarı çekin.
- **3** Hafıza kartını çıkarın.
- 4 Tepsiyi tekrar tepsi yuvasına takın.

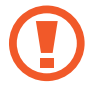

Cihaz aktarım yaparken veya bilgilere erişirken hafıza kartını çıkarmayın. Bunu yapmanız verileri kaybetmenize, verilerin bozulmasına, hafıza kartının veya cihazın zarar görmesine sebep olabilir. Samsung, veri kaybı da dahil olmak üzere hasar gören hafıza kartlarının yanlış kullanılmasından dolayı oluşabilecek kayıplardan sorumlu değildir.

# Hafıza kartını biçimlendirme

Bir bilgisayarda biçimlendirilen bir hafıza kartı cihaz ile uyumlu olmayabilir. Hafıza kartını cihazınızda biçimlendirin.

Ana ekranda, Uygulmlr  $\rightarrow$  Ayarlar  $\rightarrow$  Cihaz bakımı  $\rightarrow$  Kayıt yeri  $\rightarrow$   $\stackrel{\bullet}{\rightarrow}$  Depolama ayarları  $\rightarrow$  SD kart  $\rightarrow$  Biçimlendir  $\rightarrow$  BİÇİMLENDİR üzerine dokunun.

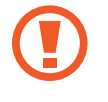

Hafıza kartını biçimlendirmeden önce, hafıza kartında kayıtlı bütün önemli verilerin yedeklerini almayı unutmayın. Üreticinin garantisi, kullanıcının eylemleri sonucu veri kaybedilmesini kapsamamaktadır.

# Cihazı açma ve kapama

Cihazı açmak için Güç tuşuna birkaç saniye uzun basın.

Cihazı ilk kez açtığınızda veya bir veri sıfırlama işlemi gerçekleştirdikten sonra, cihazınızı ayarlamak için ekranda verilen talimatları izleyin.

Cihazı kapatmak için Güç tuşuna uzun basın ve ardından Kapat üzerine dokunun.

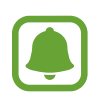

Uçak ve hastane gibi kablosuz cihazların kullanımının kısıtlı olduğu alanlarda yetkili personelin verdiği talimatları ve yazılı uyarıları takip edin.
#### Cihazı yeniden başlatma

Cihazınız donmuşsa ve cevap vermiyorsa, cihazı yeniden başlatmak için Güç tuşuna ve Ses Kısma tuşuna aynı anda 7 saniyeden uzun basın.

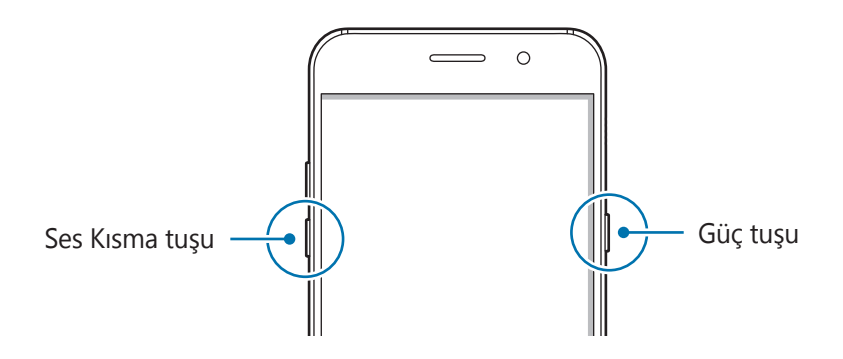

# Dokunmatik ekranı kontrol etme

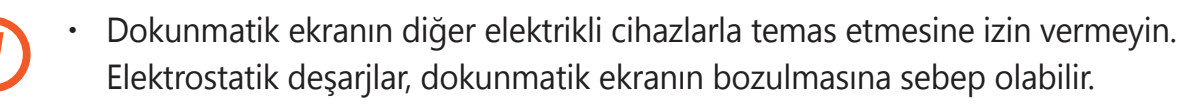

- Dokunmatik ekrana zarar vermemek için keskin subjeler ile dokunmayın veya parmak uçlarınız ile aşırı basınç uygulamayın.
- Cihaz, ekranın kenarlarına yakın olan ve dokunmatik giriş alanının dışında kalan dokunmatik girişleri algılamayabilir.
  - Dokunmatik ekranı uzun süre boşta bırakmanız kalıntı görüntü (ekran yanması) veya gölge görüntü oluşmasına sebep olabilir. Cihazı kullanmadığınızda dokunmatik ekranı kapatın.
  - · Dokunmatik ekranı kullandığınızda, parmaklarınızı kullanmanız önerilir.

#### Dokunma

Bir uygulamayı açmak, bir menü öğesini seçmek, ekran üstü tuşa basmak veya ekran üstü klavyeyi kullanarak bir karakter girmek için parmağınızla dokunun.

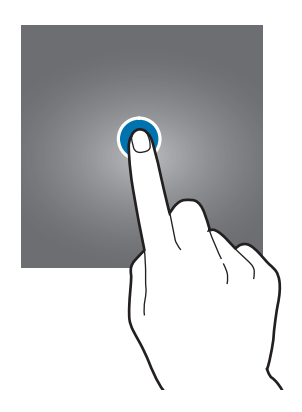

#### Uzun dokunma

Mevcut seçeneklere ulaşmak için bir öğeye veya ekrana 2 saniyeden daha uzun süre dokunun.

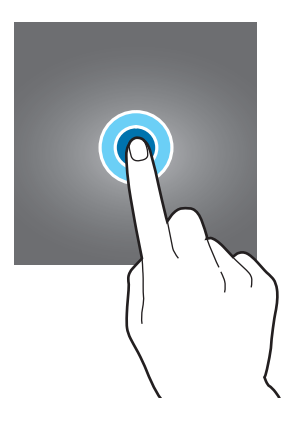

#### Sürükleme

Bir öğeyi taşımak için uzun dokunun ve hedef konuma sürükleyin.

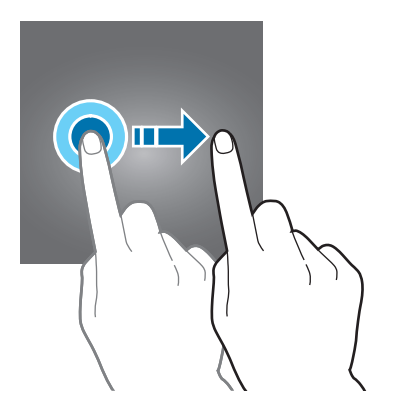

### Çift dokunma

Yakınlaştırmak için bir web sayfasına veya görüntüye iki kez dokunun. Geri dönmek için tekrar iki kez dokunun.

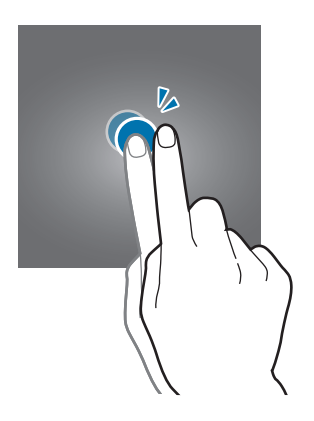

### Kaydırma

Ana ekranda veya Uygulamalar ekranında diğer panelleri görmek için sola veya sağa kaydırın. Bir web sayfasını veya kişiler gibi bir öğe listesini kaydırmak için yukarı veya aşağı kaydırın.

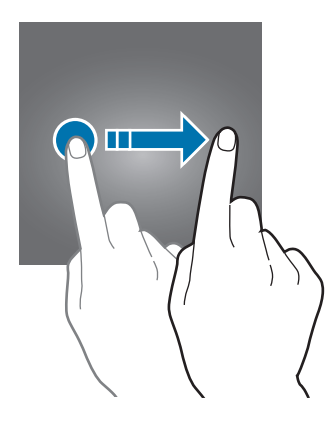

### Parmaklarınızı açma ve birleştirme

Bir web sayfasının, haritanın veya görüntünün bir kısmını yakınlaştırmak için üzerine iki parmağınızı yerleştirip birbirinden ayırın. Uzaklaştırmak için parmaklarınızı birleştirin.

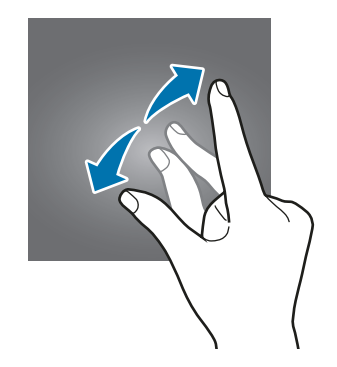

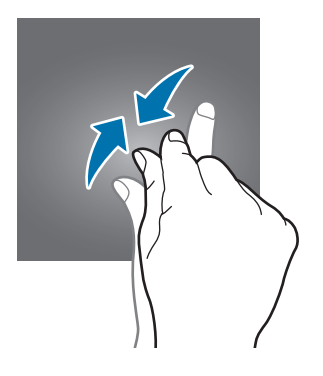

# Ana ekran

## Ana ekran

Ana ekran cihazın tüm özelliklerine erişebileceğiniz başlangıç noktasıdır. Widget'ları, uygulama kısayollarını ve daha fazlasını gösterir.

Diğer panelleri görüntülemek için sola veya sağa kaydırın veya ekranın altındaki ekran göstergelerinden birine dokunun.

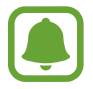

Ana ekran, bölgeye veya servis sağlayıcısına bağlı olarak farklı görüntülenebilir.

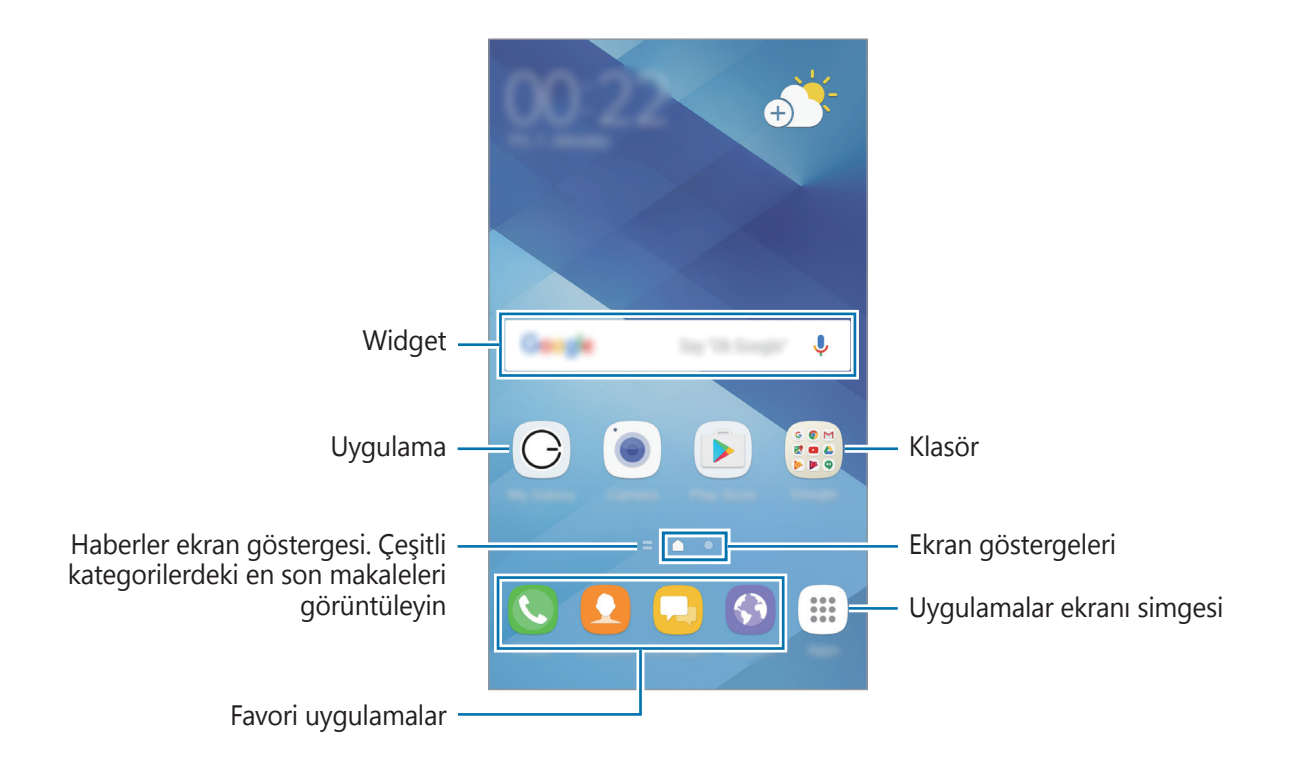

#### Ana ekran seçenekleri

Ana ekranda mevcut seçeneklere erişmek için, boş bir alana uzun dokunun veya parmaklarınızı ekranda kıstırın. Ana ekran panelleri ekleyerek, silerek veya yeniden düzenleyerek Ana ekranı özelleştirin. Aynı zamanda Ana ekran duvar kağıdını ayarlayabilir, Ana ekrana widget'lar ekleyebilir ve daha fazlasını yapabilirsiniz.

- Duvar kağtları ve temalar: Cihazın duvar kağıdını, temasını veya simgelerini değiştirin.
- **Widget'lar**: Ana ekrana widget ekleyin. Widget'lar Ana ekranınıza bilgi ve güvenilir erişim sağlamak için belirli uygulama işlevlerini başlatan küçük uygulamalardır.
- **Ekran matrisi**: Ana ekranda ve Uygulamalar ekranında daha fazla ya da az öğe görüntülemek için matris boyutunu değiştirin.

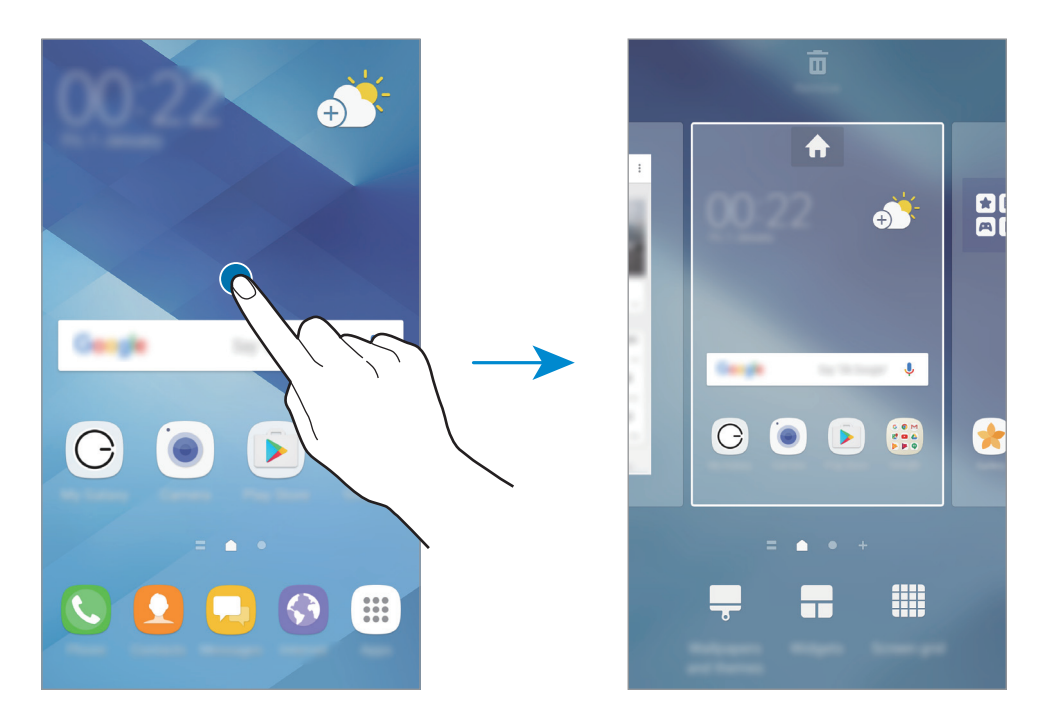

### Öğeleri ekleme

Uygulamalar ekranında bir uygulamaya veya bir klasöre uzun dokunun ve ardından bunu Ana ekrana sürükleyin.

Widget'ları eklemek için Ana ekranda boş bir alana uzun dokunun, **Widget'lar** üzerine dokunun, bir widget üzerine uzun dokunun ve ardından Ana ekrana sürükleyin.

## Öğeleri taşıma

Ana ekranda bir öğeye uzun dokunun ve ardından yeni bir konuma sürükleyin.

Sık kullanılan uygulamaları Ana ekranın altında kısayollar alanına da taşıyabilirsiniz.

Öğeyi başka bir panele taşımak için öğeyi ekranın yanına sürükleyin.

Bir öğeyi kolayca taşımak için, simgeye uzun dokunun ve ekranın üst kısmındaki **Uygulamaları taşı** üzerine sürükleyin. Öğe, ekranın üst kısmındaki panele taşınacaktır. Başka bir panele taşımak için sola veya sağa doğru kaydırın ve öğeyi yeni bir konuma sürükleyin.

## Öğeleri kaldırma

Bir öğeye uzun dokunun ve ekranın en üstündeki **Kaldır** öğesine sürükleyin.

### Klasör oluşturma

Uygulamalara hızlıca erişmek ve başlatmak için klasörler oluşturun ve benzer uygulamaları toplayın.

- 1 Ana ekranda bir uygulamaya uzun dokunun, daha sonra başka bir uygulama üzerine sürükleyin.
- 2 Uygulamaların çevresinde klasör çerçevesi belirince uygulamaya son verin.
   Seçilen uygulamaları içeren yeni bir klasör açılacak.

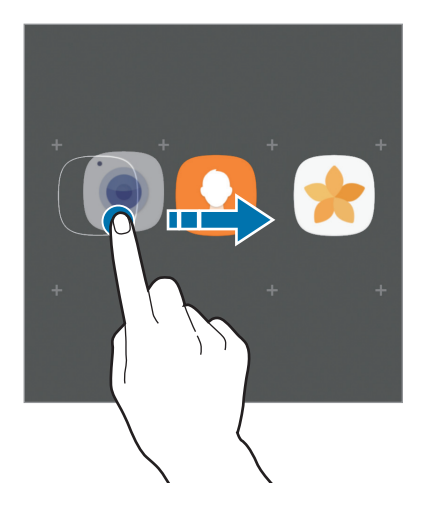

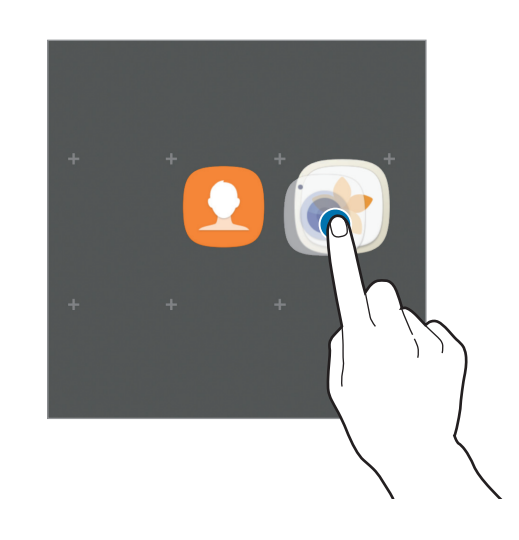

**3** Klasör adını girin üzerine dokunun ve bir klasör adı girin.

Klasör rengini değiştirmek için, 🏵 üzerine dokunun.

Klasöre daha fazla uygulama eklemek için **EKLE** üzerine dokunun, uygulamaları işaretleyin ve ardından **EKLE** üzerine dokunun. Ana ekranda klasöre sürükleyerek de bir uygulama ekleyebilirsiniz.

Uygulamaları bir klasörden Ana ekrana taşımak için, klasöre dokunun ve sonra uygulamayı Ana ekrana taşıyın.

Bir klasördeki uygulamaları silmek için klasörün üzerine dokunun ve sonra silmek istediğiniz uygulamayı ekranın üstündeki **Kaldır** yazısına sürükleyin.

### Panelleri yönetme

Ana ekranda, bir panel eklemek, taşımak veya çıkarmak için boş bir alana uzun dokunun.

Bir panel eklemek için sola doğru kaydırın ve ardından 🕂 üzerine dokunun.

Bir paneli taşımak için bir panel önizlemesine uzun dokunun ve ardından bunu yeni bir konuma sürükleyin.

Bir paneli kaldırmak için bir panel önizlemesine uzun dokunun ve ardından bunu ekranın en üstünde **Kaldır** üzerine sürükleyin.

Bir paneli Ana ekrana ayarlamak için 🛖 üzerine dokunun.

#### Hızlı seçenekleri kullanma

Ana ekranda seçeneklere hızla erişmek için bir uygulama simgesine veya klasörüne dokunun ve basılı tutun.

# Uygulamalar ekranı

Uygulamalar ekranında yeni kurulan uygulamalar da dahil olmak üzere tüm uygulamalar için simgeler gösterilmektedir.

Ana ekranda, **Uygulmir** üzerine dokunun Uygulamalar ekranını açın. Diğer panelleri görüntülemek için sola veya sağa kaydırın veya ekranın altında bir ekran göstergesini seçin.

## Öğeleri taşıma

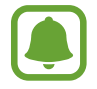

Bu özellik bölgeye veya servis sağlayıcısına bağlı olarak kullanılamayabilir.

Uygulama ekranında,  $\bullet \rightarrow D$ üzenle üzerine dokunun. Bir öğeye uzun dokunun ve öğeyi yeni bir yere sürükleyin.

Öğeyi başka bir panele taşımak için öğeyi ekranın yanına sürükleyin.

#### Klasör oluşturma

İstediğiniz uygulamalara hızlıca erişmek ve başlatmak için klasörler oluşturun ve benzer uygulamaları toplayın.

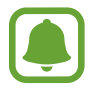

Bu özellik bölgeye veya servis sağlayıcısına bağlı olarak kullanılamayabilir.

- **1** Uygulama ekranında,  $\stackrel{\bullet}{\bullet} \rightarrow \mathbf{D}$ üzenle üzerine dokunun.
- 2 Bir uygulamaya uzun dokunun ve ardından başka bir uygulama üzerine sürükleyin.
- **3** Uygulamaların çevresinde klasör çerçevesi belirince uygulamaya son verin. Seçilen uygulamaları içeren yeni bir klasör açılacak.

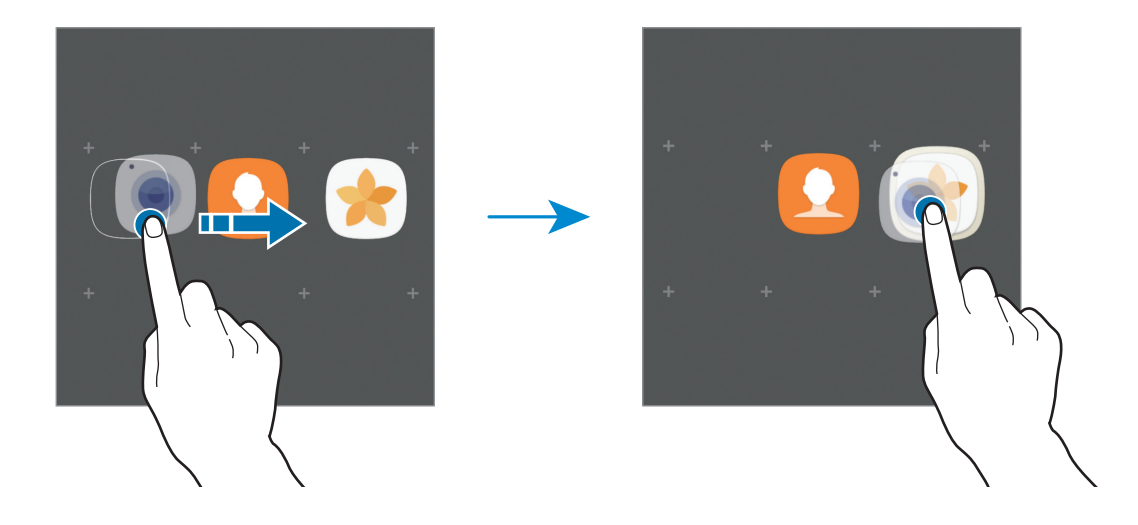

4 Klasör adını girin üzerine dokunun ve bir klasör adı girin.

Klasör rengini değiştirmek için, 🏵 üzerine dokunun.

Klasöre daha fazla uygulama eklemek için **EKLE** üzerine dokunun, uygulamaları işaretleyin ve ardından **EKLE** üzerine dokunun. Uygulamalar ekranında klasöre sürükleyerek de bir uygulama ekleyebilirsiniz.

Bir klasörü silmek için, 😑 ile bir klasör seçin. Sadece bu klasör silinecektir. Klasörün uygulamaları, Uygulamalar ekranında yeniden yerleştirilecektir.

## Öğeleri yeniden düzenleme

Uygulamalar ekranındaki öğeleri alfabetik olarak düzenleyebilirsiniz.

Uygulama ekranında,  $\bullet \rightarrow$  **Sırala**  $\rightarrow$  **Alfabetik sıra** üzerine dokunun.

## Öğeleri arama

Uygulamalar ekranında veya Galaxy Apps ya da Play Store'da uygulama arayabilirsiniz.

Uygulamalar ekranında, arama alanına karakterleri girin. Cihaz arama yapacak ve girdiğiniz karakterleri içeren öğeleri görüntüleyecektir.

## Gösterge simgeleri

Gösterge simgeleri ekranın en üstündeki durum çubuğunda görünür. Aşağıdaki tabloda listelenen simgeler en genel olanlardır.

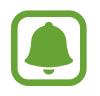

Bazı uygulamalarda durum çubuğu ekranın en üstünde görünmeyebilir. Durum çubuğunu görüntülemek için ekranın en üstünden aşağı doğru sürükleyin.

| Simge                                                                                                    | Anlamı                                                       |
|----------------------------------------------------------------------------------------------------|--------------------------------------------------------------|
| $\otimes$                                                                                                    | Sinyal yok                                                   |
| h. / h.                                                                                                    | Sinyal kuvveti                                               |
| 1 / 2                                                                                                    | Şu anda SIM veya USIM kartına erişiyor (ikili SIM modelleri) |
|                                                                                                    | Dolaşım (normal servis alanının dışında)                     |
| G<br>₊↑                                                                                                    | GPRS şebekesine bağlı                                        |
| E<br>↓†                                                                                                    | EDGE şebekesine bağlı                                        |
| 3G<br>↓↑                                                                                                    | UMTS şebekesine bağlı                                        |
| H<br>+†                                                                                                    | HSDPA şebekesine bağlı                                       |
| H+<br>+†                                                                                                    | HSPA+ şebekesine bağlı                                       |
| $\begin{array}{c} 4G \\ \downarrow \uparrow \end{array} / \begin{array}{c} 4.5G \\ \downarrow \uparrow \end{array} / \begin{array}{c} LTE \\ \downarrow \uparrow \end{array}$ | LTE şebekesi bağlı                                           |
| t.))                                                                                                    | Wi-Fi bağlı                                                  |
| *                                                                                                    | Bluetooth özelliği etkinleştirildi                           |
| Q                                                                                                    | GPS etkinleştirildi                                          |

| Simge       | Anlamı                            |
|-------------|-----------------------------------|
| 6           | Arama devam ediyor                |
| č           | Cevapsız arama                    |
| <b>P</b>    | Yeni metin veya multimedya mesaji |
| Ô           | Alarm etkinleştirildi             |
| ¥           | Sessiz modu etkinleştirildi       |
| <b>}</b> ≰} | Titreşim modu etkinleştirildi     |
| X           | Uçuş modu etkinleştirildi         |
| A           | Hata oluştu veya dikkat gerekiyor |
|             | Pil gücü seviyesi                 |

# Kilit ekranı

Güç tuşuna basmanız ekranı kapatır ve kilitler. Ayrıca, cihaz belli bir süre kullanılmadığında ekran kapanır ve otomatik olarak kilitlenir.

Ekran, varsayılan ekran kilidi yöntemi olan Kaydır ile kilitlenir.

Ekranın kilidini açmak için Güç tuşuna veya Ana ekran tuşuna basın ve herhangi bir yönde kaydırın.

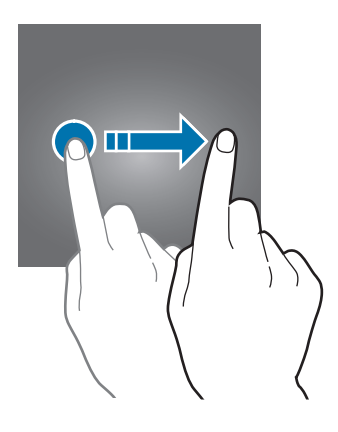

Ekran kilidi yöntemini değiştirmek için, Uygulamalar ekranında **Ayarlar** → **Kilit ekranı ve güvenlik** → **Ekran kilidi türü** üzerine dokunun ve ardından yöntem seçin.

Ekran kilidi yöntemi için bir desen, PIN, şifre veya parmak izi ayarladığınızda, başkalarının cihazınıza erişmesini önleyerek kişisel bilgilerinizi koruyabilirsiniz. Ekran kilidi yöntemini ayarladıktan sonra, cihaz her kilit açma işleminde bir kilit açma kodu ister.

- Kaydır: Kilidi açmak için ekran üzerinde herhangi bir yöne kaydırın.
- Desen: Ekran kilidini açmak için dört veya daha fazla noktalı bir desen çizin.
- PIN: Ekran kilidini açmak için en az dört rakamlı bir PIN girin.
- **Şifre**: Ekran kilidini açmak için en az dört karakter, rakam veya sembol içeren bir şifre girin.
- Hiçbiri: Ekran kilidi yöntemi ayarlamayın.
- **Parmak izleri**: Ekranın kilidini açmak için parmak izlerinizi kaydedin. Ayrıntılı bilgi için Parmak izi tanıma kısmına bakın.

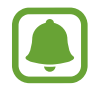

- Samsung hesabınızı kullanarak cihazınızın ekranının kilidini Mobil cihazımı bul web sitesi (findmymobile.samsung.com) aracılığıyla uzaktan açabilirsiniz. Bu özelliği kullanmak için cihazın bir Wi-Fi ağına veya mobil ağa bağlı olması gerekir ve sizin de Samsung hesabınızda oturum açmanız gerekir.
  - Kilit açma kodunu unutursanız cihazı sıfırlamadan cihazı kullanamazsınız. Samsung, unutulan kilit açma kodları nedeniyle yaşanan veri kayıplarından veya sorunlardan sorumlu değildir.
  - Cihazınızı, kilit açma kodu birkaç kez üst üste hatalı girildiğinde ve deneme sınırını aşıldığında bir fabrika ayarlarına sıfırlama işlemi gerçekleştirecek şekilde ayarlayabilirsiniz. Uygulamalar ekranında, **Ayarlar** → **Kilit ekranı ve güvenlik** → **Güvenli kilit ayarları** üzerine dokunun ve **Fabrka ayrlrna oto. sfrla** tuşuna dokunun.

# Always On Display

Cihazı kapalıyken saat, takvim veya görüntü gibi bilgileri ekranda görüntüleyecek şekilde ayarlayabilirsiniz.

1 Uygulamalar ekranında, **Ayarlar** → **Ekran** → **Always On Display** üzerine dokunun ve tuşa dokunarak bu işlevi etkinleştirin.

2 Düzenler  $\rightarrow$  Gösterilecek içerik üzerine dokunun ve görüntülenecek öğeyi seçin.

- Saat: Bir saat biçimi ve arka plan görüntüsü seçin.
- Takvim: Bir takvim biçimi seçin.
- **Görüntü**: Ekran kapalıyken ekranda görüntülenecek bir görüntü seçin.

**Saat** veya **Takvim**'i seçtiğinizde, bildirim simgelerini görüntülemeyi de ayarlayabilirsiniz. **Bildirimleri göster** tuşuna dokunarak bunu etkinleştirin.

Ekran kapalıyken, cihaz seçilen bilgileri görüntüleyecektir.

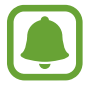

Bu özellik, pil gücü %5'in altına düştüğünde devre dışı bırakılır.

#### Always On Display özelliğinin zamanlamasını ayarlama

Uygulamalar ekranında, **Ayarlar**  $\rightarrow$  **Ekran**  $\rightarrow$  **Always On Display** üzerine dokunun ve devre dışı bırakmak için **Her zaman göster** tuşuna dokunun. Daha sonra **Program ayarla** üzerine dokunun ve başlangıç saatini ve bitiş saatini ayarlayın.

#### Ekran kapalıyken bildirimleri açma

İleti, cevapsız arama veya uygulama bildirimleri aldığınızda, ekran kapalı olsa bile bildirim simgeleri ekranda görünür. Bildirim simgesine parmağınızla çift dokunarak simgenin bildirimini görüntüleyebilirsiniz.

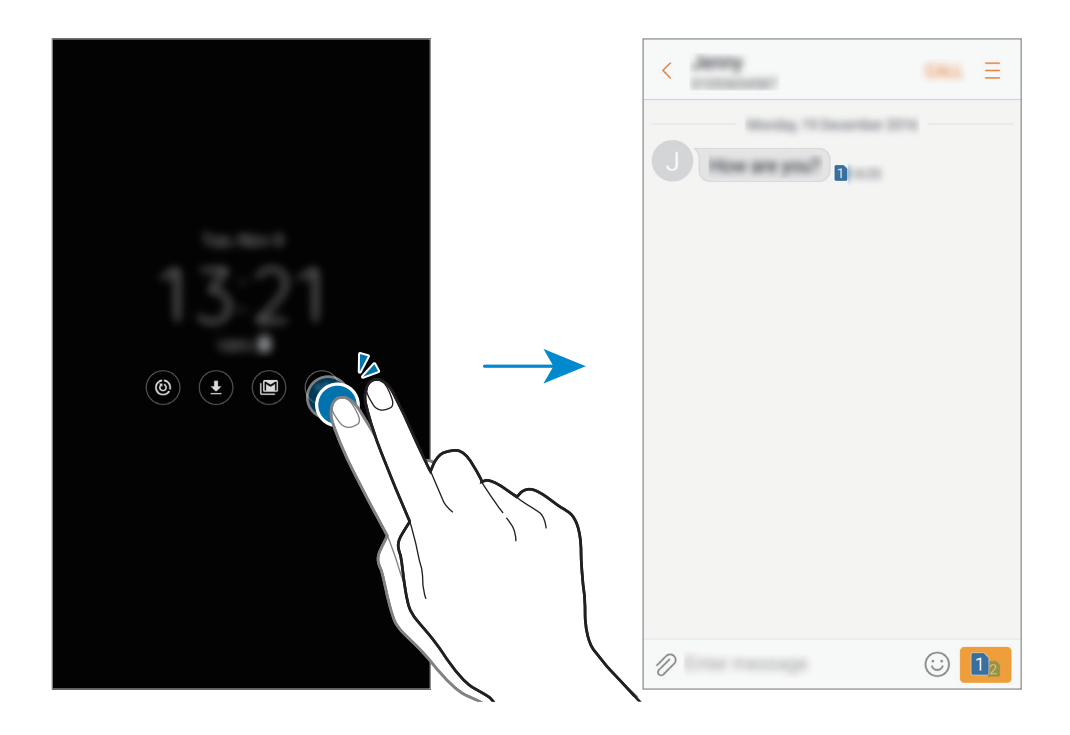

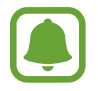

Ekran kilitliyse bildirimleri görüntülemek için ekran kilidini açmanız gerekir.

#### Ekran kapalıyken müzik akışını kontrol etme

Ekran kapalıyken ekranı açmadan müzik akışını kontrol edebilirsiniz.

Parmağınız ile o anda çalan şarkının adına çift dokunun. Müzik kontrolörü belirecektir. Kontrol etmek için simgelere çift dokunun.

# Bildirim paneli

## Bildirim panelini kullanma

Mesajlar veya cevapsız aramalar gibi yeni bildirimleri aldığınızda, gösterge simgeleri durum çubuğunda görünür. Simgeler hakkında ayrıntılı bilgileri görmek için bildirim panelini açın ve detayları görüntüleyin.

Bildirim panelini açmak için durum çubuğunu aşağı doğru sürükleyin. Bildirim panelini kapatmak için parmağınızı ekranda aşağıdan yukarı doğru kaydırın.

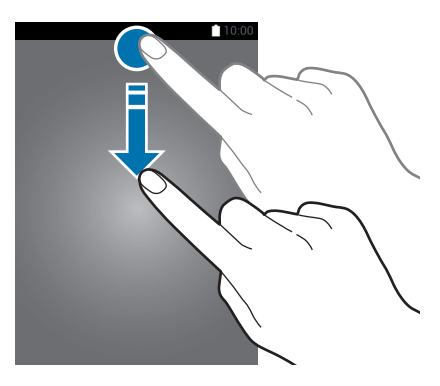

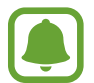

Bildirimde panelini kilitli ekrandayken bile açabilirsiniz.

Bildirim panelinde aşağıdaki işlevleri kullanabilirsiniz.

#### ► Tek SIM kartlı modeller:

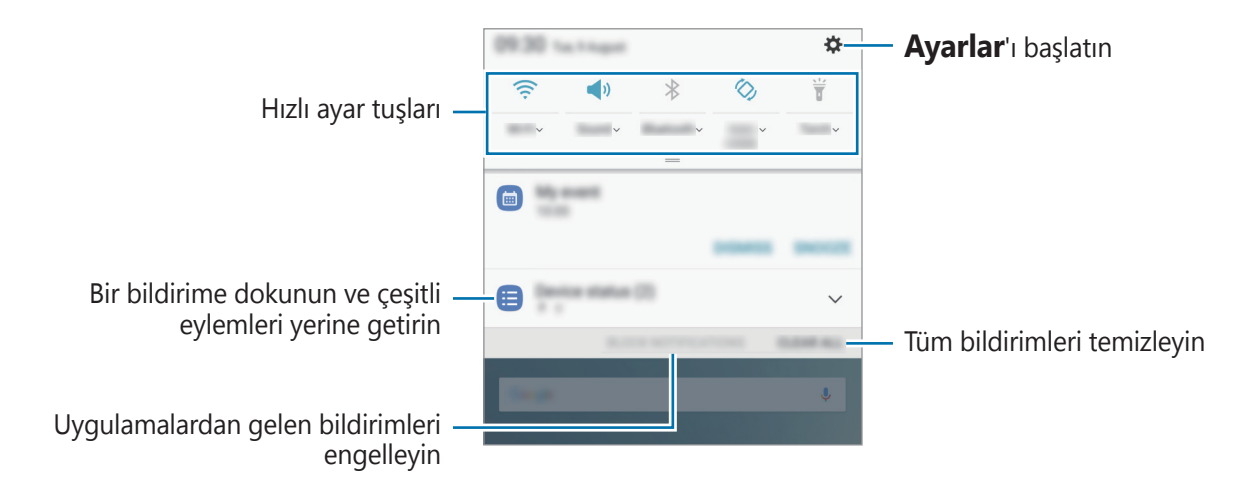

#### Çift SIM kartlı modeller:

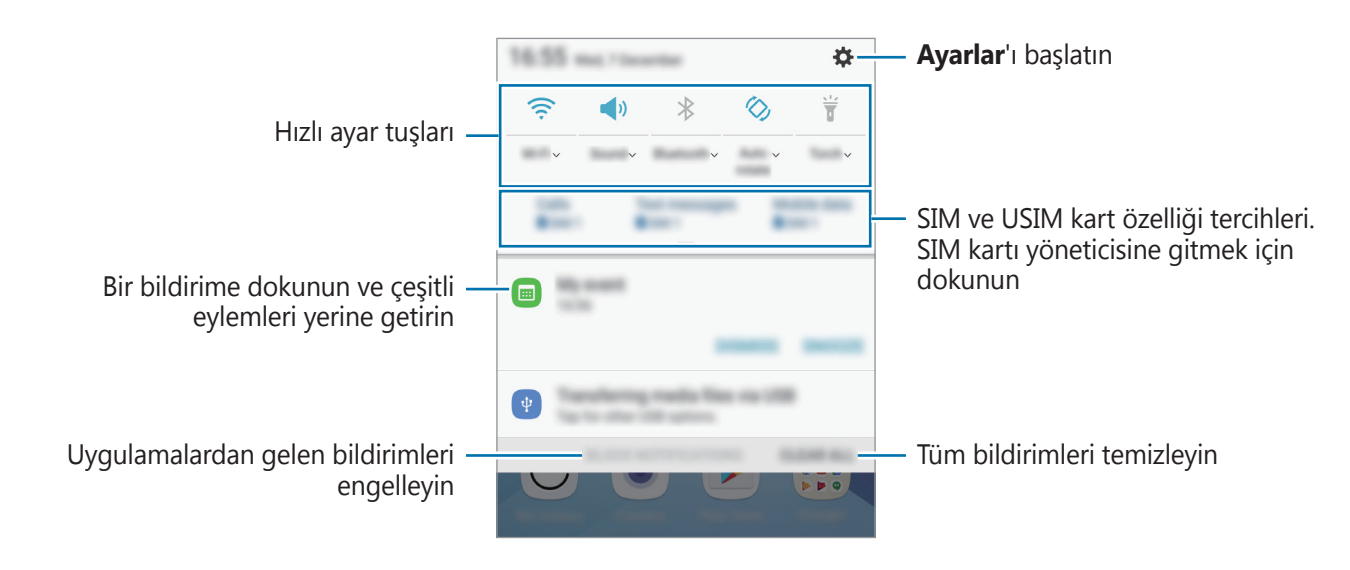

#### Hızlı ayar tuşlarını kullanma

Bazı özellikleri etkinleştirmek için hızlı ayar tuşlarına dokunun. Diğer tuşları görüntülemek için bildirim panelini aşağı kaydırın.

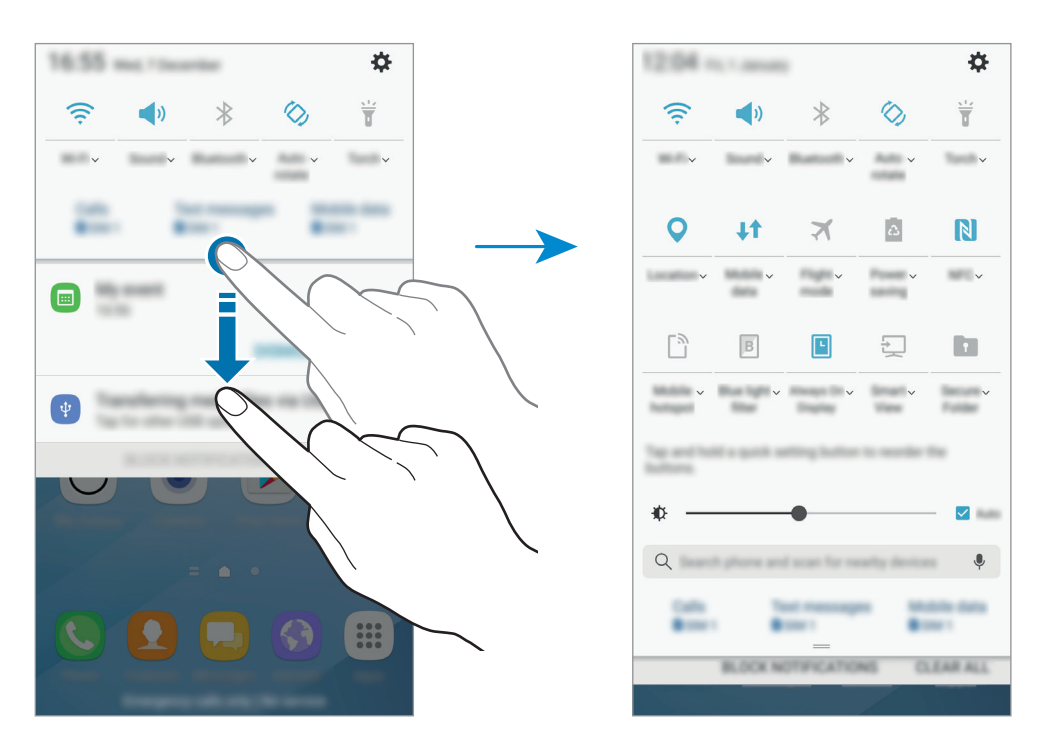

Daha ayrıntılı ayarları görüntülemek için her bir tuşun altındaki metne dokunun.

Tuşları yeniden düzenlemek için, bir hızlı ayar tuşuna uzun dokunup tüm hızlı ayar tuşları görüntüleninceye kadar bekleyin. Ardından bir tuşa uzun dokunup başka bir konuma sürükleyin.

## Finder

Anahtar kelime kullanarak çeşitli içeriği arayın veya yakındaki cihazları arayın.

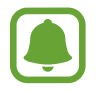

Bu özellik bölgeye veya servis sağlayıcısına bağlı olarak kullanılamayabilir.

### İçerik veya yakındaki cihazları arama

Bildirim panelini açın, bildirim panelinin üzerinde parmağınızı aşağı kaydırın ve ardından **Telefon ara ve yakındaki cihazları tara** üzerine dokunun.

Arama alanına bir anahtar kelime girin veya 🌷 üzerine dokunun ve bir anahtar kelime söyleyin.

Daha ayrıntılı sonuç elde etmek için arama alanının altındaki **Filtre** üzerine dokunun ve ardından filtre ayrıntılarını seçin.

Yakındaki cihazları aramak için, **YENİLE** üzerine dokunun. Ayrıntılı bilgi için Quick connect kısmına bakın.

### Arama kategorileri ayarlama

Belirli arama alanlarında içerik aramak için arama kategorileri ayarlayabilirsiniz.

 $\rightarrow$  **Ayarlar**  $\rightarrow$  **Arama konumlarını seçin**'in üzerine dokunun seçin ve sonra kategorileri seçin.

# Metin girme

# Klavye düzeni

Mesaj göndermek, not oluşturmak ve daha fazlası için metin gireceğiniz zaman otomatik olarak bir klavye belirir.

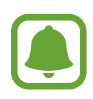

Metin girişi bazı dillerde desteklenmemektedir. Metin girmek için giriş dilini desteklenen dillerden birine ayarlamanız gerekir.

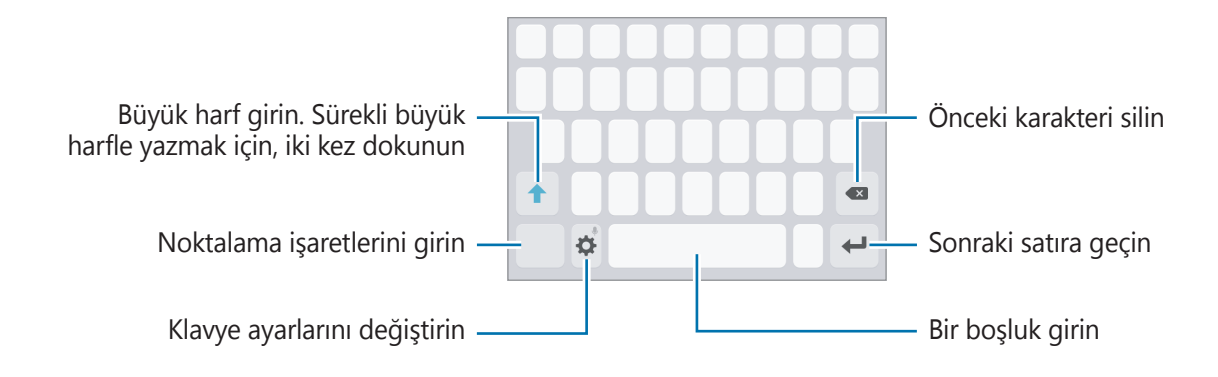

### Giriş dilini değiştirme

☆ → Diller ve türler → Giriş dilleri ekle üzerine dokunun ve ardından kullanacağınız dilleri seçin. İki veya daha fazla dil seçtiğinizde, boşluk tuşunu sola veya sağa kaydırarak giriş dillerini değiştirebilirsiniz.

### Klavye düzenini değiştirme

 $\clubsuit \rightarrow$  **Diller ve türler** üzerine dokunup bir dil seçin ve ardından kullanmak için bir klavye düzeni seçin.

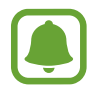

**3x4 klavye**, bir tuşta üç veya dört karakter vardır. Bir karakter girmek için istenen karakter gelene kadar ilgili tuşun üzerine sürekli olarak dokunun.

## Ek klavye işlevleri

Çeşitli işlevleri kullanmak için 🌣 üzerine uzun dokunun. Kullandığınız son işleve bağlı olarak 🔅 simgesinin yerine diğer simgeler görünebilir.

• 🛡 : Metni sesle girin.

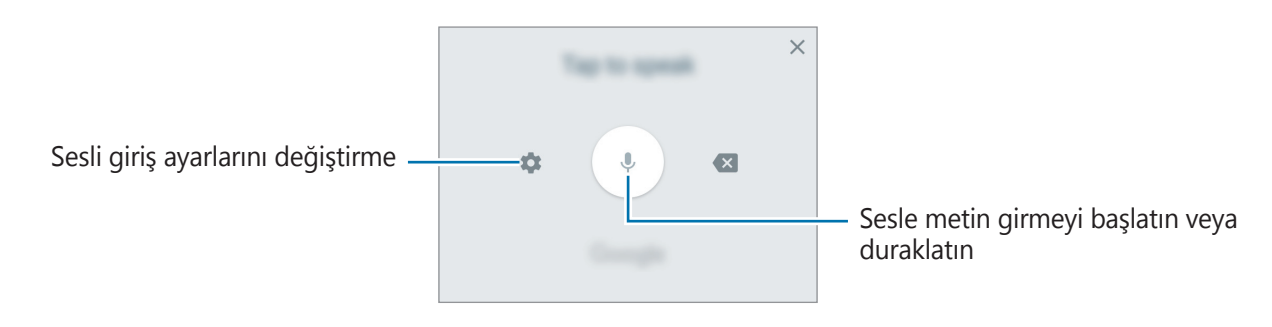

- 🔁 : Panodan bir öğe ekleyin
- 🙂 : İfade girin.
- 🔅 : Klavye ayarlarını değiştirin.

## Kopyalama ve yapıştırma

- 1 Metnin üzerine uzun dokunun.
- 2 İstediğiniz metni seçmek için 🥑 veya 🖢 öğesini sürükleyin veya tüm metni seçmek için Hepsini seç üzerine dokunun.
- **3 Kopyala** veya **Kes** üzerine dokunun. Seçilen metin panoya kopyalanır.
- 4 Metnin ekleneceği yere uzun dokunun ve **Yapıştır** üzerine dokunun. Önceden kopyaladığınız metni yapıştırmak için, **Pano** üzerine dokunun ve metni seçin.

## Sözlük

Bazı özellikleri kullanırken sözcüklerin anlamına bakın, örneğin web sayfalarına göz atarken.

1 Aramak istediğiniz bir kelimenin üzerine uzun dokunun.

Aramak istediğiniz sözcük seçilmezse, istenen metni seçmek için 🥑 veya 🍉 öğesini sürükleyin.

- 3 Sözlük açılır penceresindeki tanımlamayı görüntüleyin.

Tam ekran görüntüsüne geçmek için ☑ üzerine dokunun. Daha fazla tanımlama görüntülemek için ekran üzerindeki tanımlamaya dokunun. Detaylı görünümde, kelimeyi favori kelimeler listenize eklemek için ★ üzerinde üzerine dokunun veya kelimeyi arama terimi olarak kullanmak için **Web'de Ara** üzerine dokunun.

# Ekran görüntüsü yakalama

Cihazı kullanırken bir ekran görüntüsü yakalayın.

#### Ekran görüntüleri yakalama

Ana ekran tuşuna ve Güç tuşuna aynı anda uzun basın. Yakalanan görüntüleri **Galeri**'de görüntüleyebilirsiniz.

Elinizi ekrana doğru sola ya da sağa kaydırırsanız ekran görüntüsü de yakalayabilirsiniz. Bu özellik etkinleştirilmemişse, Uygulamalar ekranını açın, **Ayarlar** — **Gelişmiş özellikler** — **Ekranı yakalamak için elinizin kenarı ile kaydırın** üzerine dokunun ve ardından tuşa dokunarak etkinleştirin.

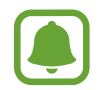

Bazı uygulamaları ve özellikleri kullanırken ekran görüntüsü yakalamak mümkün değildir.

### Akıllı yakalama

Mevcut ekranı ve kaydırılabilir alanı yakalayabilirsiniz. Ayrıca, yakalanan ekranı hemen kırpabilir veya paylaşabilirsiniz.

Bu özellik etkinleştirilmemişse, Uygulamalar ekranını açın, **Ayarlar** → **Gelişmiş özellikler** → **Akıllı yakalama** üzerine dokunun ve ardından bir ekran görüntüsü yakalayın. Yakaladığınız ekranda, aşağıdaki seçeneklerden birini kullanın:

- Yakalanan görüntüyü kaydır: Bir web sayfası gibi birden çok ekranda devam eden daha fazla içeriği yakalayın. Ekran otomatik olarak aşağı kaydırılacak ve içerik yakalanacaktır.
- Çiz: Ekran görüntüsünün üzerine not yazın ya da görüntünün üzerinde çizim yapın.
- Kırp: Ekran görüntüsünün bir kısmını kırpın.
- Paylaşıma aç: Ekran görüntüsünü paylaşın.

# Uygulamaları açma

Ana ekranda veya Uygulamalar ekranında, bir uygulama açmak için bir uygulama simgesini seçin. Son kullanılan uygulamalar listesinden bir uygulama açmak için 🗂 üzerine dokunun ve açacağınız uygulamanın penceresini seçin.

#### Bir uygulamayı kapatma

üzerine dokunun ve son olarak kullanılan uygulama penceresini sola veya sağa sürükleyerek
kapatın. Çalışan tüm uygulamaları kapatmak için **TÜMÜNÜ KAPAT** üzerine dokunun.

# Güvenli Klasör

### Tanıtım

Güvenli Klasör; fotoğraflar ve notlar gibi özel içerik ve uygulamalarınıza başkalarının erişmesini önler. Cihaz kilitli olmasa bile özel içerik ve uygulamalarınızın güvende olmasını sağlayabilirsiniz.

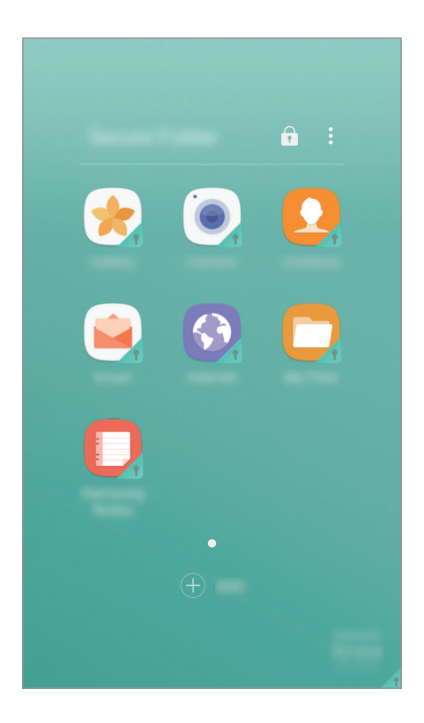

Güvenli Klasör ayrı bir güvenli kayıt yeridir. Güvenli Klasör'deki veriler, USB veya Wi-Fi Direct gibi onaylı olmayan paylaşım yöntemleriyle diğer cihazlara aktarılamaz. İşletim sistemini özelleştirmeye veya yazılımda değişiklik yapmaya çalışmak Güvenli Klasör'ün otomatik olarak kilitlenmesine ve erişilemez hale gelmesine neden olur. Güvenli Klasör'e veri kaydetmeden önce bu verilerin bir kopyasını başka bir güvenli konuma yedeklemeyi unutmayın.

## Güvenli Klasör oluşturma

- 1 Uygulamalar ekranında, **Ayarlar** → **Kilit ekranı ve güvenlik** → **Güvenli Klasör** üzerine dokunun.
- **2 OTRM AÇ** üzerine dokunun ve Samsung hesabınızda oturum açın.

**3** Güvenli Klasör için kullanmak üzere bir kilitleme yöntemi seçin ve kurulumu tamamlamak için ekrandaki talimatları izleyin.

Ana ekrana ve Uygulamalar ekranına Güvenli Klasör kısayolu eklenir.

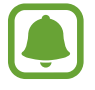

Güvenli Klasör kilit açma kodunuzu unutursanız Samsung hesabınızı kullanarak bu kodu sıfırlayabilirsiniz. Yanlış bir kilit açma kodu girildiğinde görünen sıfırlama tuşuna dokunun ve Samsung hesabınızın şifresini girin.

## Güvenli Klasör için otomatik kilitleme ayarlama

Cihazı, kullanılmadığı zaman Güvenli Klasör'ü otomatik olarak kilitleyecek şekilde ayarlayın.

- 1 Uygulamalar ekranından **Güvenli Klasör** veya **Samsung** → **Güvenli Klasör** seçeneğine dokunun.
- 2  $: \rightarrow$  Ayarlar  $\rightarrow$  Güvenli Klasör'ü otomatik kilitle üzerine dokunun.
- 3 Kilitleme seçeneklerinden birini seçin.

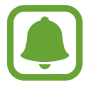

Güvenli Klasörünüzü manuel olarak kilitlemek için 🔂 üzerine dokunun.

# İçeriği taşıma

Fotoğraf ve kişi gibi içerikleri Güvenli Klasör'e taşıyın. Aşağıdaki örnekte, varsayılan kayıt yerindeki bir görüntünün Güvenli Klasör'e nasıl taşınacağı anlatılmaktadır.

- 1 Uygulamalar ekranında, **Galeri** üzerine dokunun.
- 2 Bir görüntüyü seçip  $\stackrel{\bullet}{\bullet} \rightarrow$  **Güvenli Klasör konumuna taşı** üzerine dokunun.

Seçilen öğeler Güvenli Klasör'deki ilgili uygulamaya taşınır.

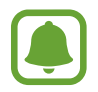

Güvenli Klasör'deki içeriği varsayılan kayıt yerindeki ilgili uygulamaya taşıyabilirsiniz. Bir görüntüyü seçip • → **Güvenli Klasör dışına taşı** üzerine dokunun.

## Uygulama ekleme

Güvenli Klasör'de kullanmak için bir uygulama ekleyebilirsiniz.

1 Uygulamalar ekranından **Güvenli Klasör** veya **Samsung** → **Güvenli Klasör** seçeneğine dokunun.

- 2 EKLE üzerine dokunun.
- Cihaza yüklenmiş uygulamalardan birini veya birkaçını işaretleyip EKLE üzerine dokunun.
   Play Store'dan uygulama yüklemek için PLAY STORE'DAN İNDİR üzerine dokunun.

#### Güvenli Klasör'den uygulama kaldırma

Bir uygulamaya uzun dokunun ve uygulamayı, ekranın en üst kısmındaki **Devre dışı bırak** veya **Kaldır** öğesine sürükleyin.

# Hesap ekleme

Güvenli Klasör'deki uygulamalarla senkronize etmek için Samsung ve Google hesaplarınızı, veya diğer hesaplarınızı, ekleyin.

- 1 Uygulamalar ekranından **Güvenli Klasör** veya **Samsung** → **Güvenli Klasör** seçeneğine dokunun.
- 2  $\bullet \rightarrow$  Ayarlar  $\rightarrow$  Hesaplar  $\rightarrow$  Hesap ekle üzerine dokunun.
- **3** Bir hesap servisi seçin.
- 4 Hesap oluşturmayı tamamlamak için ekrandaki talimatları uygulayın.

# Güvenli Klasör'ü gizleme

Güvenli Klasör kısayolunun Ana ekranda ve Uygulamalar ekranında görünmemesini sağlayabilirsiniz.

- 1 Uygulamalar ekranından **Güvenli Klasör** veya **Samsung** → **Güvenli Klasör** seçeneğine dokunun.
- 2 Devre dışı bırakmak için  $\stackrel{\bullet}{\bullet}$  Ayarlar ve Güvenli Klasör'ü göster tuşuna dokunun.

Güvenli Klasör kısayolunu tekrar göstermek için Uygulamalar ekranını açın, **Ayarlar** → **Kilit** ekranı ve güvenlik → Güvenli Klasör üzerine dokunun ve sonra etkinleştirmek için Güvenli Klasör'ü göster tuşuna dokunun.

## Güvenli Klasör'ü kaldırma

Güvenli Klasör'ü içindeki içerik ve uygulamalarla birlikte kaldırabilirsiniz.

1 Uygulamalar ekranında, **Ayarlar** → **Kilit ekranı ve güvenlik** → **Güvenli Klasör** → **Kaldır** üzerine dokunun.

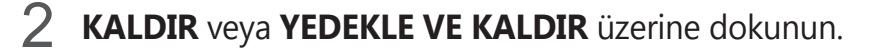

- **KALDIR**: Güvenli Klasör'ü hemen kaldırmak için kullanılır. Güvenli Klasör'deki uygulamaların tümü (bunların içeriği ve hesaplar dahil olmak üzere) silinir.
- YEDEKLE VE KALDIR: İçeriği yedeklemek ve Güvenli Klasör'ü kaldırmak için kullanılır. Güvenli Klasör'den yedeklenen verilere erişmek için, Uygulamalar ekranını açın,
   Samsung → Dosyalarım → Cihazım → Güvenli Klasör üzerine dokunun.

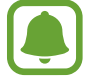

Samsung Notes'a kaydedilen notlar yedeklenmez.

# Çoklu pencere

### Tanıtım

Çoklu pencere, bölmeli bir ekranda aynı anda iki uygulama çalıştırmanıza izin verir. Ayrıca açılır pencerelerde aynı anda birden fazla uygulama çalıştırabilirsiniz.

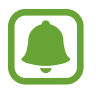

Bazı uygulamalar bu özelliği desteklemeyebilir.

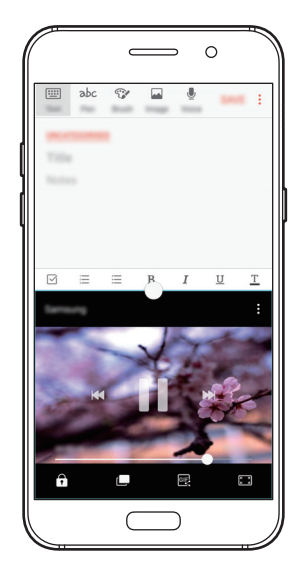

Bölünmüş ekran görüntüleme

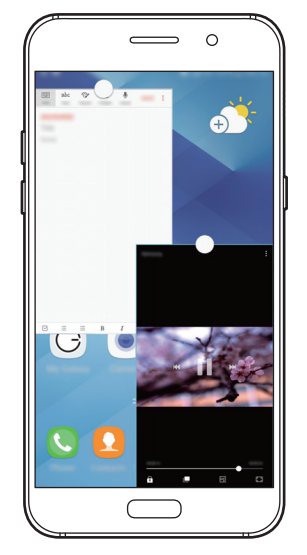

Açılır pencere görünümü

## Bölünmüş ekran görüntüleme

- 1 Son uygulamalar listesini açmak için 🗂 üzerine dokunun.
- 2 Parmağınızı yukarı veya aşağı doğru kaydırın ve 🗄 son uygulama penceresi üzerine dokunun.

Seçili uygulama, üst pencerede başlayacaktır.

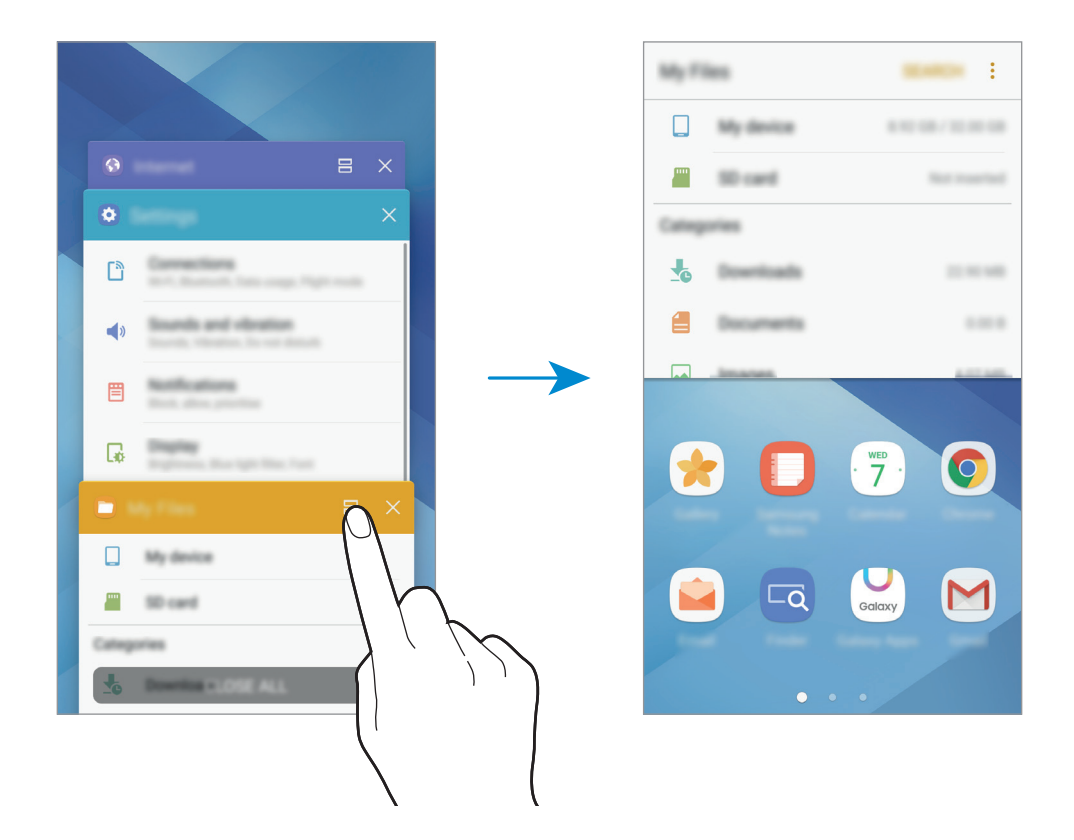

**3** Başlatacak başka bir uygulama seçmek için sola veya sağa kaydırın.

🗂 uzun basarak bölünmüş ekran görüntüsünü başlatabilirsiniz.

#### Ek seçenekleri kullanma

Bölünmüş ekran görüntüsündeki uygulamaları kullanırken bir uygulama penceresi seçin ve uygulama pencereleri arasındaki daireye dokunarak aşağıdaki seçeneklere erişin:

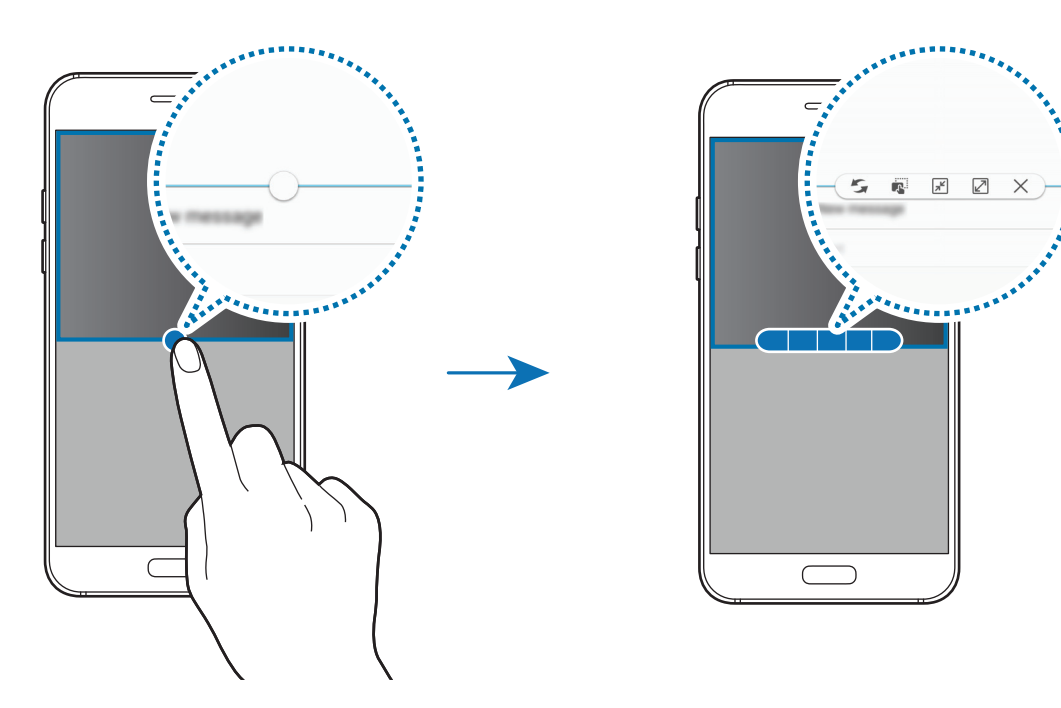

- 🗲 : Uygulama pencereleri arasındaki konumları değiştirin.
- Metni veya kopyalanan görüntüleri bir pencereden diğerine sürükleyin ve bırakın.
   Seçilen penceredeki bir öğeye uzun dokunun ve başka bir penceredeki bir yere sürükleyin.

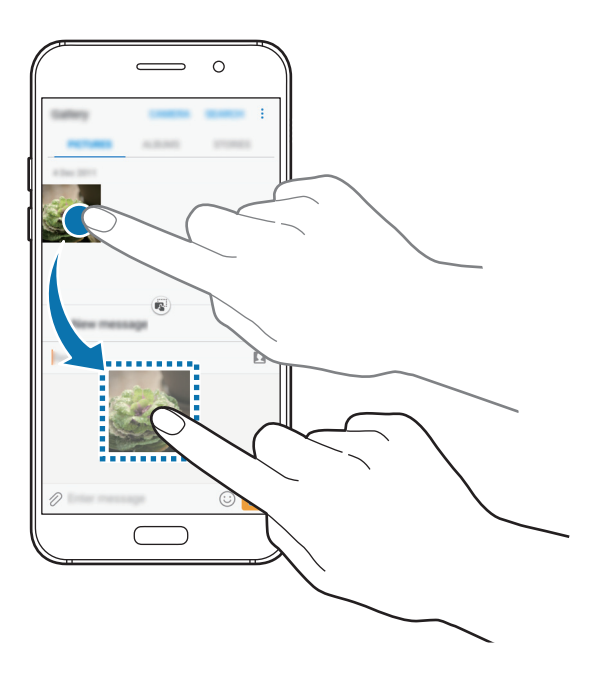

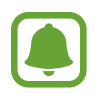

Bazı uygulamalar bu özelliği desteklemeyebilir.

• 🗲 : Pencereyi küçültün.

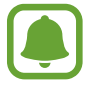

Bu özellik bölgeye veya servis sağlayıcısına bağlı olarak kullanılamayabilir.

- 🗷 : Pencereyi büyütün.
- 🗙 : Uygulamayı kapatın.

#### Pencere boyutunu ayarlama

Daireyi uygulama pencereleri arasında yukarı veya aşağı sürükleyerek pencerelerin boyutunu ayarlayın.

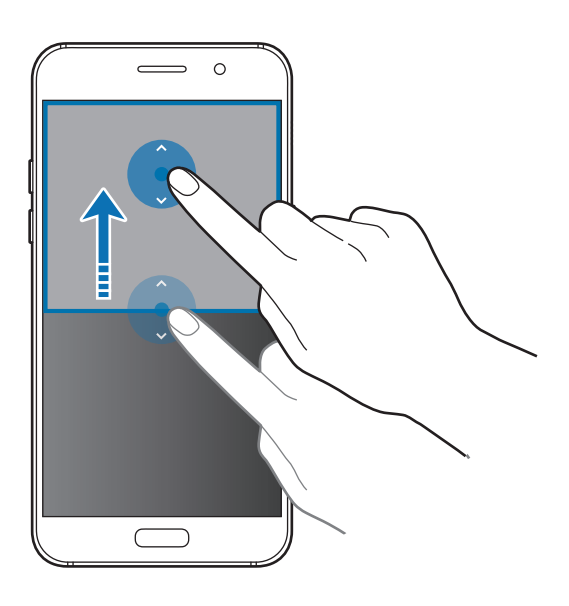

## Açılır pencere görünümü

Bu özellik bölgeye veya servis sağlayıcısına bağlı olarak kullanılamayabilir.

1 Açılır pencere görünümünde kullanmak için Giriş ekranında bir uygulama başlatın.

Üst köşenin uçlarından çaprazlama bir şekilde aşağı sürükleyin.
 Uygulama ekranı bir açılır pencerede görünecektir.

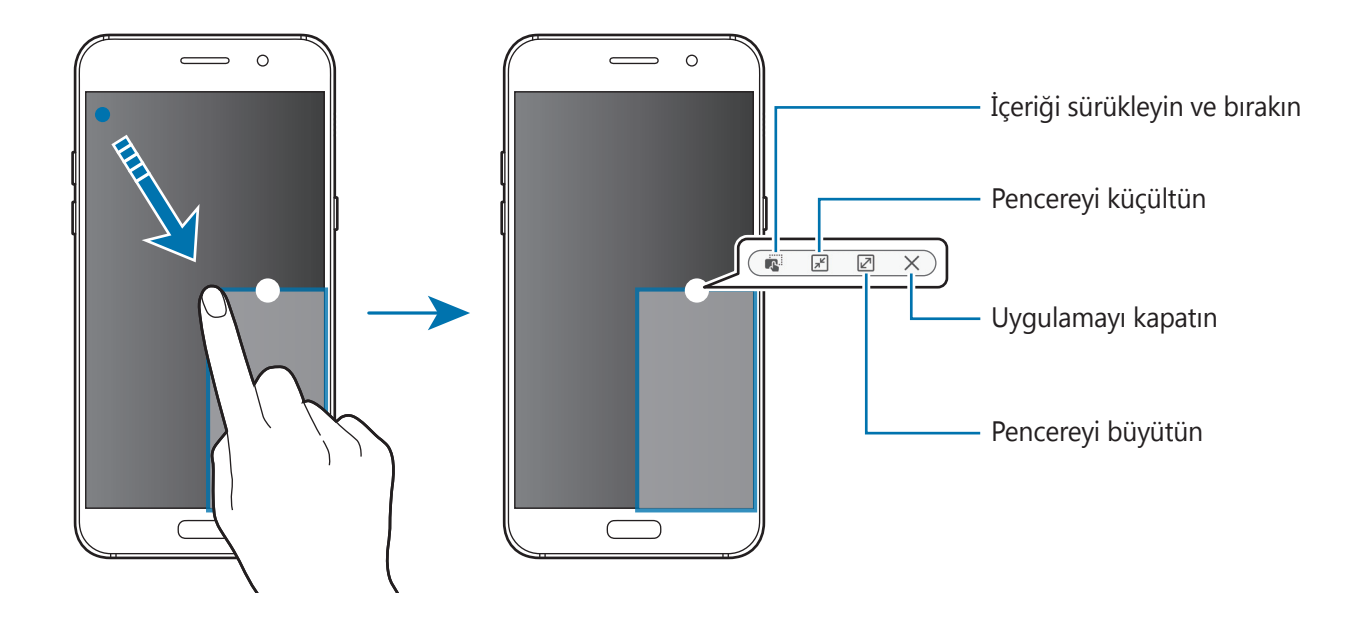

#### Açılır pencereleri taşıma

Bir açılır pencereyi taşımak için bir penceredeki daireye uzun dokunun ve yeni bir konuma sürükleyin.

# Samsung hesabi

### Tanıtım

Samsung hesabınız, mobil cihazlar, TV'ler ve Samsung web sitesi tarafından sunulan çeşitli Samsung hizmetlerini kullanmanızı sağlayan entegre bir hesap hizmetidir. Samsung hesabınız kaydedildiğinde, oturum açmadan Samsung tarafından sunulan uygulamaları kullanabilirsiniz.

E-posta adresiniz ile Samsung hesabınızı oluşturun.

Samsung hesabınız ile kullanılabilen hizmetlerin listesini kontrol etmek için, account.samsung.com adresini ziyaret edin. Samsung hesabı ile ilgili daha fazla bilgi için, Uygulamalar ekranını açın ve **Ayarlar**  $\rightarrow$  **Cloud ve hesaplar**  $\rightarrow$  **Hesaplar**  $\rightarrow$  **Samsung** account  $\rightarrow$  **Yardım** üzerine dokunun.

## Samsung hesabınızı kaydetme

#### Yeni bir Samsung hesabı kaydetme

Samsung hesabınız yoksa, bir hesap oluşturmalısınız.

- 1 Uygulamalar ekranında, **Ayarlar** → **Cloud ve hesaplar** → **Hesaplar** → **Hesap ekle** üzerine dokunun.
- 2 Samsung account  $\rightarrow$  HESAP OLUŞTUR üzerine dokunun.
- **3** Hesabınızı oluşturmak için ekranda verilen talimatları uygulayın.

#### Mevcut bir Samsung hesabı kaydetme

Bir Samsung hesabınız varsa, bu hesabınızı cihaza kaydedin.

- **1** Uygulamalar ekranında, **Ayarlar**  $\rightarrow$  **Cloud ve hesaplar**  $\rightarrow$  **Hesaplar**  $\rightarrow$  **Hesap ekle** üzerine dokunun.
- 2 Samsung account üzerine dokunun.
- 3 E-posta adresinizi ile şifrenizi girin ve ardından **OTURUM AÇ** üzerine dokunun.

Hesap bilgilerinizi unutursanız, **Kimliğinizi veya şifrenizi mi unuttunuz?** seçeneği üzerine dokunun. Gerekli bilgileri ve ekranda görüntülenen güvenlik kodunu girdiğinizde hesap bilgilerinizi bulabilirsiniz.

## Samsung hesabınızı kaldırma

Kayıtlı Samsung hesabınızı cihazdan kaldırdığınızda, kişiler veya etkinlikler gibi verileriniz de kaldırılacaktır.

- **1** Uygulamalar ekranında, **Ayarlar**  $\rightarrow$  **Cloud ve hesaplar**  $\rightarrow$  **Hesaplar** üzerine dokunun.
- 2 **Samsung account** üzerinde dokunun ve ardından kaldıracağınız hesabın üzerine dokunun.
- $\textbf{3} \quad \textbf{\rightarrow} \textbf{Hesabi kaldır} \rightarrow \textbf{HESABI KALDIR} \rightarrow \textbf{TAMAM} \ \textbf{uzerine dokunun}.$
- 4 Samsung hesabınızın parolasını girin ve **HESABI KALDIR** üzerine dokunun.

# Önceki cihazınızdan veri aktarma

Önceki cihazınızdaki kişileri, görüntüleri ve diğer verileri Smart Switch veya Samsung Cloud aracılığıyla cihazınıza aktarabilirsiniz.

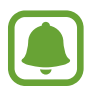

- Bu özellik, bazı cihazlarda veya bilgisayarlarda desteklenmeyebilir.
- Sınırlamalar geçerlidir. Detaylar için www.samsung.com/smartswitch adresini ziyaret edin. Samsung telif hakkını ciddiye alır. Sadece sahibi olduğunuz ya da aktarma hakkına sahip olduğunuz içeriği aktarın.

## Smart Switch aracılığıyla veri aktarma

Smart Switch aracılığıyla mobil cihazlar arasında veri aktarabilirsiniz. Uygulamayı **Galaxy Apps** veya **Play Store**'dan indirebilirsiniz.

### Önceki mobil cihazınızdan verileri aktarma

Önceki cihazınızdaki verileri cihazınıza aktarın.

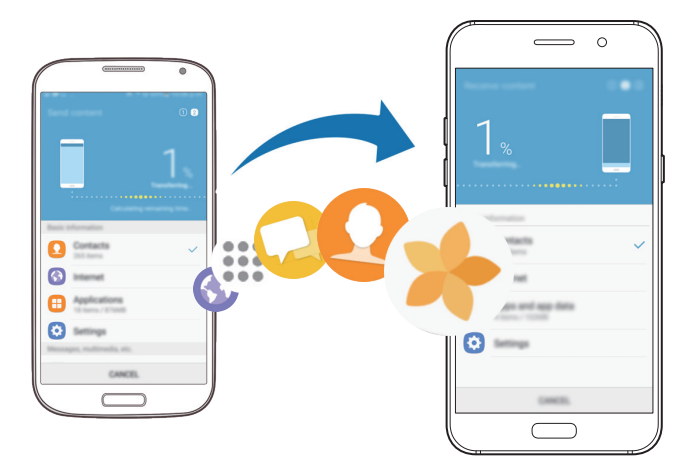

- 1 Önceki cihazınızda Smart Switch'i **Play Store**'dan indirin ve yükleyin. Ardından **Smart Switch**'i başlatın.
- 2 Cihazları yan yana yerleştirin.
- **3** Smart Switch'i her iki cihazda da çalıştırın.
- 4 Bu özelliği ilk kez kullanıyorken, cihazınızda **BAŞLAT** üzerine dokunun.
- 5 Nasıl veri göndereceğinizi seçtikten ve eski cihazınızı bu cihazınıza bağladıktan sonra, eski cihazdan veri aktarmak için ekran yönergelerini izleyin.

#### Bilgisayardan yedek veri aktarma

Önceki cihazınızdan bir bilgisayara verileri yedekleyin ve veriyi cihazınıza aktarın.

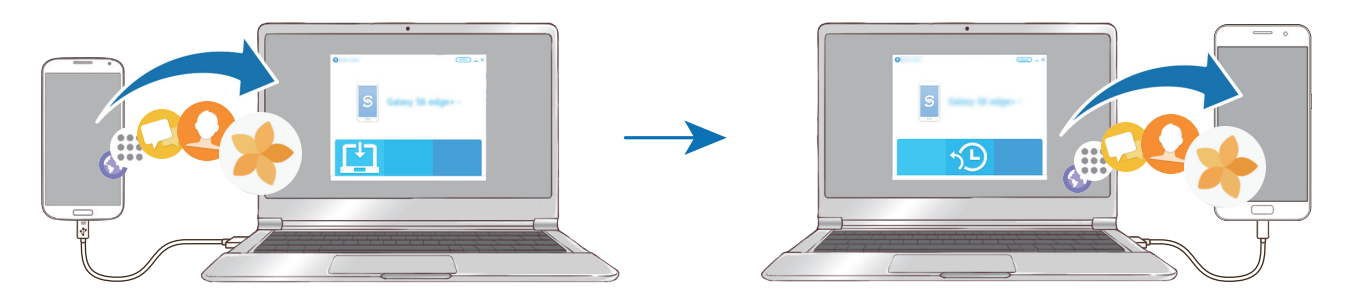

- 1 Bilgisayarda Smart Switch'i indirmek için www.samsung.com/smartswitch adresini ziyaret edin.
- 2 Bilgisayarda, Smart Switch'i başlatın.

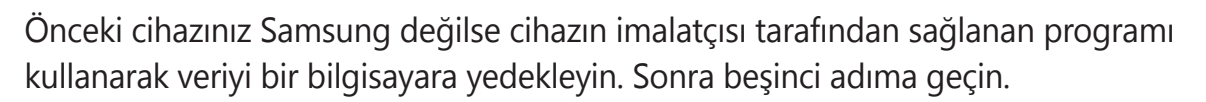

- 3 Önceki cihazınızı USB kablosu kullanarak bir bilgisayara bağlayın.
- 4 Bilgisayarda, cihazdan veri yedeklemek için ekrandaki talimatları takip edin. Sonra önceki cihazınızın bilgisayar ile bağlantısını kesin.
- 5 Cihazınızı USB kablosu kullanarak bir bilgisayara bağlayın.
- 6 Bilgisayarda, cihazınıza veri aktarmak için ekrandaki talimatları takip edin.

## Samsung Cloud aracılığıyla veri aktarma

Önceki cihazdaki verileri Samsung Cloud'a yedekleyebilir ve bu verileri cihazınıza geri yükleyebilirsiniz. Samsung Cloud'u kullanmak için kaydolmanız ve Samsung hesabınızda oturum açmanız gerekir. Ayrıntılı bilgi için Samsung hesabı kısmına bakın.

- 1 Önceki cihazda, verileri Samsung hesabınıza yedekleyin.
- 2 Cihazınızda, Uygulmlr  $\rightarrow$  Ayarlar  $\rightarrow$  Cloud ve hesaplar  $\rightarrow$  Samsung Cloud  $\rightarrow$  Geri yükle üzerine dokunun.
- 3 🔻 üzerine dokunun ve cihaz listesinden önceki cihazı seçin.
- **4** Geri yüklemek istediğiniz veri türlerini işaretleyin ve **ŞİMDİ GERİ YÜKLE**'ye dokunun.

# Cihaz ve veri yönetimi

## Veri aktarımı için cihazı bir bilgisayara bağlama

Ses, video, görüntü veya diğer dosya türlerini cihazdan bilgisayara veya tam tersine aktarın.

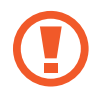

Dosyaları aktarırken USB kablosunun cihaz ile olan bağlantısını kesmeyin. Bunu yapmanız veri kaybına veya cihazın hasar görmesine sebep olabilir.

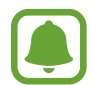

Bir USB hub ile bağlanmış cihazlar, doğru şekilde bağlanmayabilir. Cihazı doğrudan bilgisayarın USB girişine bağlayın.

- 1 Cihazı USB kablosu kullanarak bir bilgisayara bağlayın.
- 2 Bildirim panelini açın ve ardından **Medya dosyaları USB ile aktarılıyor** → **Medya dosyaları aktarılıyor** üzerine dokunun.

Bilgisayarınız Medya Aktarımı Protokolünü (MTP) desteklemiyorsa, **Görüntüler aktarılıyor** üzerine dokunun.

- **3** Bilgisayarın cihazındaki verileri erişmesine izin vermek için **İZİN VER** üzerine dokunun. Bilgisayar cihazınızı tanıdığı zaman, cihaz Bilgisayarım'da görünecektir.
- 4 Dosyaları, cihazınız ve bilgisayar arasında aktarın.

## Cihazı güncelleme

Cihaz en son yazılıma güncellenebilir.

### Kablosuz güncelleme

Cihaz, firmware over-the-air (FOTA) servisi ile doğrudan en son yazılıma güncellenebilir.

Uygulamalar ekranında, **Ayarlar**  $\rightarrow$  **Yazılım güncelleştirme**  $\rightarrow$  **Güncellemeleri manuel indir** üzerine dokunun.

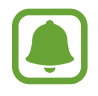

**Güncellemeleri otomatik indir** tuşuna dokunarak bu işlevi etkinleştirdiğinizde, cihaz bir Wi-Fi ağına bağlandığında güncellemeler indirilir.

#### Smart Switch ile Güncelleme

Cihazı bir bilgisayara bağlayın ve cihazı en son yazılıma güncelleyin.

- 1 Bilgisayarda Smart Switch'i indirmek ve yüklemek için www.samsung.com/smartswitch adresini ziyaret edin.
- 2 Bilgisayarda, Smart Switch'i başlatın.
- 3 Cihazı USB kablosu kullanarak bir bilgisayara bağlayın.
- **4** Bir yazılım güncellemesi mevcutsa cihazı güncellemek için ekran talimatlarına uyun.
  - Bilgisayarı kapatmayın veya cihaz güncellenirken USB kablosunun bağlantısını kesmeyin.
    - Cihazı güncellerken, diğer medya cihazlarını bilgisayara bağlamayın. Bunu yapmanız güncelleme sürecini bölmenize neden olabilir. Güncellemeden önce, tüm diğer medya cihazlarının bilgisayar ile bağlantısını kesin.

# Verileri yedekleme veya geri yükleme

Kişisel bilgileri, uygulama verisini ve ayarları cihazınızda güvende tutun. Hassas bilgilerinizi yedekleyebilir ve bunlara daha sonra erişebilirsiniz. Verileri yedeklemek veya geri yüklemek için Google veya Samsung hesabınıza giriş yapmanız gerekir. Daha fazla bilgi için Samsung hesabı ve Hesaplar kısmına bakın.

#### Samsung hesabini kullanma

Uygulamalar ekranında, Samsung hesabı için **Ayarlar** → **Cloud ve hesaplar** → **Yedekle** → **Verilerimi yedekle** üzerine dokunun, yedeklemek istediğiniz öğelerin yanındaki tuşlara dokunarak etkinleştirin, ardından **ŞİMDİ YEDEKLE** üzerine dokunun.

Veriler Samsung Bulut'a yedeklenir. Ayrıntılı bilgi için Samsung Cloud kısmına bakın.

Cihazı verileri otomatik olarak yedekleyecek şekilde ayarlamak için **Otomatik yedekle** öğesinin üzerine etkinleştirmek için dokunun.

Samsung hesabını kullanarak veriyi geri yüklemek için **Geri yükle** üzerine dokunun. Seçilen öğeleri geri yüklemek için geçerli veriler cihazdan silinecektir.

### Google hesabı kullanma

Uygulamalar ekranında, **Ayarlar** → **Cloud ve hesaplar** → **Yedekle** üzerine dokunun ve Google hesabı için **Verilerimi yedekle** tuşuna dokunarak bu işlevi etkinleştirin. **Hesabı yedekle** üzerine dokunun ve yedek hesap olarak bir hesap seçin. Yedek hesap eklemek için **Hesap ekle** üzerine dokunun.

Bir Google hesabı kullanarak veriyi geri yüklemeyi etkinleştirmek için, **Otomatik geri yükle** üzerine dokunun. Uygulamaları yeniden yüklediğinizde yedeklenen ayarlar ve veriler geri yüklenecektir.

## Veri sıfırlama işlemi yapma

Cihazdaki tüm ayarları ve verileri siler. Fabrikada ayarlanan verileri sıfırlamadan önce, cihaza yüklenen tüm önemli verilerin yedeğini aldığınızdan emin olun. Ayrıntılı bilgi için Verileri yedekleme veya geri yükleme kısmına bakın.

Uygulama ekranında, **Ayarlar**  $\rightarrow$  **Genel yönetim**  $\rightarrow$  **Sıfırla**  $\rightarrow$  **Fabrika ayarlarına sıfırla**  $\rightarrow$  **CİHAZI SIFIRLA**  $\rightarrow$  **TÜMÜNÜ SİL** üzerine dokunun. Cihaz otomatik olarak yeniden başlar.

# Quick connect

## Tanıtım

Quick connect özelliğini kullanarak yakındaki Bluetooth kulaklıklar veya televizyonlar gibi cihazları arayın ve bunlarla bağlantı kurun.

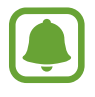

- Bağlanmak istediğiniz cihaz Quick connect özelliğini desteklemiyorsa Wi-Fi Direct veya Bluetooth özelliğini cihazınızda Quick connect'i açmadan önce etkinleştirin.
- Bağlanan cihazların türüne veya paylaşım yöntemine bağlı olarak bağlantı yöntemleri farklılık gösterebilir.

## Diğer cihazlara bağlanma

- 1 Bildirim panelini açın, bildirim panelinin üzerinde parmağınızı aşağı kaydırın ve ardından **Telefon ara ve yakındaki cihazları tara** üzerine dokunun.
- 2 **YENİLE** üzerine dokunun.

Wi-Fi ve Bluetooth özellikleri etkinleştirilir ve cihaz otomatik olarak yakındaki cihazları arar.

Listeden bir cihaz seçin ve ekrandaki talimatları takip ederek bu cihaza bağlanın.
 Sonraki adımlar bağlı cihazlara bağlı olarak farklılık gösterebilir.

# İçerik paylaşma

Bağlı cihazlar ile içerik paylaşın.

- Bildirim panelini açın, bildirim panelinin üzerinde parmağınızı aşağı kaydırın ve ardından
   Telefon ara ve yakındaki cihazları tara üzerine dokunun.
- 2 YENİLE üzerine dokunun.
- 3 Algılanan cihazlar listesinden bir cihazı seçin.
- **4 Dosyaları aktar** üzerine dokunun ve bir medya kategorisi seçin.
- 5 Bağlanılan cihaza içerik göndermek için ekrandaki talimatları uygulayın. Sonraki adımlar seçilen medya kategorilerine bağlı olarak farklılık gösterebilir.

## Bir TV'ye bağlanma

Cihazınızın içeriğini büyük ekranda görüntülemek için TV gibi bir cihaza bağlayın. Bağlanan TV'nin özelliklerine bağlı olarak daha fazla özellik kullanmanız mümkün olabilir.

- 1 TV'yi açın ve cihazınızı TV'nin yakınına yerleştirin.
- 2 Bildirim panelini açın, bildirim panelinin üzerinde parmağınızı aşağı kaydırın ve ardından Telefon ara ve yakındaki cihazları tara üzerine dokunun.

### **3** TV'yi seçin.

TV ile birlikte kullanabileceğiniz özelliklerin listesi görüntülenir.

**4** Bir özellik seçin ve özelliği kullanmak için ekranda verilen talimatları izleyin.

Kullanabileceğiniz özellikler TV'ye bağlı olarak değişebilir.

- Chzı TV'de görntle (Smart View): Cihazınızın içeriğini TV ekranında görüntüleyin. Bağlamak istediğiniz TV'ye göre TV'deki Screen Mirroring özelliğini etkinleştirmeniz gerekebilir. TV, Screen Mirroring özelliğini desteklemiyorsa, bu özelliği etkinleştirmek için uyumlu aksesuarlar kullanın. Uyumlu aksesuarlar, HomeSync ve bir AllShare Cast donanım anahtarlarından oluşur.
- **Uzaktan kumanda olarak kullan**: Cihazınızı, bir TV uzaktan kumandası olarak kullanın.
- **TV'yi cihazda görüntüle**: Cihazınızın ekranından TV izleyin. İzin verilen bağlantı aralığında TV izlemeye devam edebilirsiniz.
- TV'yi kaydet / TV kaydını sil: TV'nizi, Uzaktan kumanda olarak kullan gibi ek özellikleri kullanmak için kaydedin.
  - Bazı dosyalar bağlantınıza bağlı olarak oynatma sırasında önbelleğe alınabilir.
  - Televizyon Yüksek-bant genişliği Dijital İçerik Korumasını (HDCP) desteklemiyorsa,
     Dijital Hak Yönetimi (DRM) korumalı içeriği televizyonda görüntüleyemezsiniz.
- Mobil cihazda TV sesi: TV izlerken sesleri cihazınızın hoparlörü aracılığıyla dinleyin. Cihaza bir kulaklık bağlayarak etrafınızdaki diğer kişilerin TV sesini duymamasını sağlayabilirsiniz.

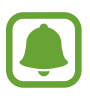

Bu özellik bölgeye veya servis sağlayıcısına bağlı olarak kullanılamayabilir.

## Kaydedilmiş TV'de içerik görüntüleme

Cihazınıza bir TV kaydettiğinizde, içerik gösterimi yaparken TV'nize daha kolay bağlanabilirsiniz.

İçerik izlediğiniz sırada cihazınız kayıtlı TV'yi görürse, cihazınızda 🖘 simgesi belirir. İçeriği cihazınızdan TV'de aktarmak için simgeye dokunun.

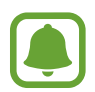

- Bu özellik sadece cihazın varsayılan galeri uygulaması tarafından desteklenir.
- Kaydedilmiş TV bir elektrik prizine bağlı olduğunda, bu özelliği TV ekranı kapalı olsa bile kullanabilirsiniz.

# Özellikleri paylaşma

Çeşitli paylaşma seçeneklerini kullanarak içerik paylaşın. Aşağıdaki eylemler görüntü paylaşım örneğidir.

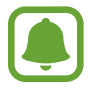

Dosyaları mobil ağ üzerinden paylaşmak ilave ücrete neden olabilir.

- 1 Uygulamalar ekranında **Galeri** üzerine dokunun.
- 2 Bir görüntüyü seçin.
- **3** Paylaş üzerine dokunun ve Bluetooth ve e-posta gibi bir paylaşma yöntemi seçin.

Aşağıdaki seçenekleri de kullanabilirsiniz:

- Link sharing: İçeriği Samsung depolama sunucusuna yükleyin ve bağlantıyı ve erişim kodunu başkalarıyla (kişi listenizde olmasalar bile) paylaşın. Bu özelliği kullanmak için telefon numaranız doğrulanmalıdır.
- **Dosyaları cihaza aktar**: Wi-Fi Direct veya Bluetooth ile yakındaki cihazlar ile içerik paylaşın. Görünürlük ayarlarının cihazlarda etkinleştirilmesi gerekir.
- İçeriği TV'de görüntüle (Smart View): Cihazınızın ekranındaki içeriği kablosuz bağlantıyla daha büyük ekranda görüntüleyin.

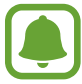

İletişim veya paylaşım geçmişine sahip olduğunuzda, iletişim kurduğunuz kişiler paylaşım seçenekleri panelinde görünür. Bu kişilerle, ilgili uygulama aracılığıyla doğrudan içerik paylaşmak için kişi simgelerinden birini seçin. Bu özellik etkinleştirilmemişse özelliği etkinleştirmek için, Uygulamalar ekranını açın, **Ayarlar** → **Gelişmiş özellikler** üzerine dokunun ve ardından **Doğrudan paylaşım** tuşuna dokunun.

4 Görüntüyü başkalarıyla paylaşmak için ekrandaki talimatları uygulayın.

Resim alıcıların cihazlarına gönderildiğinde, alıcıların cihazlarında bir bildirim görüntülenecektir. Resmi görüntülemek veya indirmek için bildirime dokunun.
## Acil mod

Acil durum modu, pil tüketimini azaltmak için ekranı gri tonlara çevirir. Bazı uygulamalar ve işlevler kısıtlanır. Acil durum modunda acil durum araması yapabilirsiniz, başkalarına mevcut konum bilgisi gönderebilirsiniz, bir acil alarm sesi ayarlayabilirsiniz ya da daha fazlasını yapabilirsiniz.

Güç tuşuna uzun basın ve ardından Acil mod üzerine dokunun.

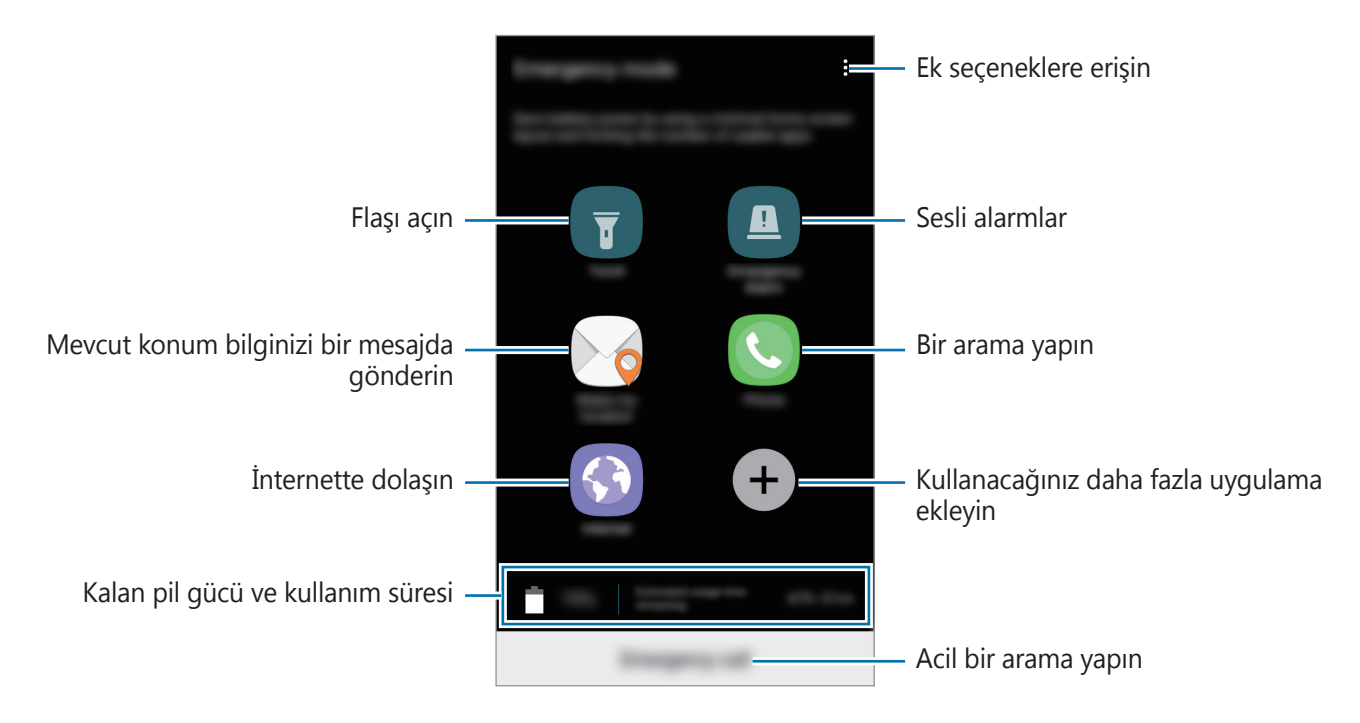

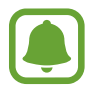

Kalan kullanım süresi pil bitmeden önce kalan süreyi gösterir. Kalan kullanım süresi cihaz ayarlarınıza ve çalıştırma şartlarına bağlı olarak farklılık gösterebilir.

#### Acil durum modunu devre dışı bırakma

Acil durum modunu devre dışı bırakmak için,  $\bullet \to Acil modu devre dışı bırak üzerine dokunun. Alternatif olarak, Güç tuşuna uzun basın ve ardından Acil mod üzerine dokunun.$ 

# Uygulamalar

## Uygulamaları yükleme veya kaldırma

### **Galaxy Apps**

Uygulamaları satın alın ve indirin. Samsung Galaxy cihazları için geliştirilen uygulamaları indirebilirsiniz.

Uygulamalar ekranında Galaxy Apps üzerine dokunun.

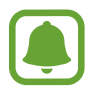

Bu uygulama, bölgeye veya servis sağlayıcısına bağlı olarak kullanılamayabilir.

#### Uygulamaları yükleme

Uygulamalara kategoriye göre göz atın veya arama alanına dokunarak bir anahtar sözcüğü arayın.

Bir öğe hakkındaki bilgileri görüntülemek için o öğeyi seçin. Ücretsiz uygulamaları indirmek için **KUR** üzerine dokunun. Fiyat uygulanacak uygulamaları satın almak ve indirmek için fiyata dokunun ve ekranda verilen talimatları izleyin.

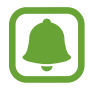

Otomatik güncelleme ayarlarını değiştirmek için,  $\bullet$  **Ayarlar**  $\rightarrow$  **Uygulamaları otomatik güncelle** üzerine dokunun ve ardından bir seçeneği seçin.

### **Play Store**

Uygulamaları satın alın ve indirin.

Uygulamalar ekranında Play Store üzerine dokunun.

#### Uygulamaları yükleme

Uygulamaları kategorilere göre inceleyin ya da anahtar kelimelerle arayın.

Bir öğe hakkındaki bilgileri görüntülemek için o öğeyi seçin. Ücretsiz uygulamaları indirmek için **YÜKLE** üzerine dokunun. Fiyat uygulanacak uygulamaları satın almak ve indirmek için fiyata dokunun ve ekranda verilen talimatları izleyin.

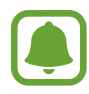

Otomatik güncelleme ayarlarını değiştirmek için,  $\longrightarrow$  Ayarlar  $\rightarrow$  Uygulamaları otomatik güncelle üzerine dokunun ve ardından bir seçeneği seçin.

### Uygulamaları yönetme

#### Uygulamaları kaldırma veya devre dışı bırakma

Uygulama ekranında,  $\bullet \to D$ üzenle üzerine dokunun. Devre dışı bırakabileceğiniz ya da kaldırabileceğiniz uygulamalarda  $\bigcirc$  simgesi görünür. Bir uygulamayı seçin ve **DEVRE DIŞI BIRAK** ya da **TAMAM** üzerine dokunun. Alternatif olarak, Uygulamalar ekranında **Ayarlar**  $\rightarrow$  **Uygulamalar** üzerine dokunup bir uygulama seçin ve ardından **D. DIŞI BIRAK** veya **KALDIR** üzerine dokunun.

- D. DIŞI BIRAK: Cihazdan kaldırılamayacak seçilen varsayılan uygulamaları devre dışı bırakın.
- KALDIR: İndirilen uygulamaları kaldırın.

#### Uygulamaları etkinleştirme

Uygulamalar ekranında, **Ayarlar**  $\rightarrow$  **Uygulamalar**  $\rightarrow$  **\mathbf{\nabla}**  $\rightarrow$  **Devre dışı** öğelerine gidin, bir uygulama seçin ve **ETKİNLEŞTİR** üzerine dokunun.

#### Uygulama izinlerini ayarlama

Bazı uygulamaların düzgün şekilde çalışması için, cihazınızdaki bilgilere erişim sağlamak veya bu bilgileri kullanmak için izin gerekebilir. Bir uygulamayı açtığınızda, bir açılır pencere çıkar ve belirli özelliklere ve bilgilere erişim sağlamak ister. Uygulamaya izin vermek için açılır penceredeki **İZİN VER** üzerine dokunun.

İzin ayarlarınızı görüntülemek için, Uygulamalar ekranını açın ve **Ayarlar** → **Uygulamalar** üzerine dokunun. Bir uygulama seçin ve **İzinler** üzerine dokunun. Uygulamanın izinler listesini görüntüleyebilir ve izinlerini değiştirebilirsiniz.

Uygulamaların izin ayarlarını izin kategorisine görüntülemek ya da değiştirmek için, Uygulamalar ekranında **Ayarlar** → **Uygulamalar** → → **Uygulama izinleri** üzerine dokunun. Bir öğe seçin ve izin verilecek uygulamaların yanındaki tuşlara dokunun.

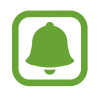

Uygulamalara izin vermezseniz, uygulamaların temel özellikleri düzgün çalışmayabilir.

## Telefon

### Tanıtım

Sesli ve görüntülü aramalar yapın veya bunları yanıtlayın.

### Arama yapma

- 1 Uygulamalar ekranında **Telefon** üzerine dokunun.
- 2 Bir telefon numarası girin.

Ekranda tuş takımı belirmezse tuş takımını açmak için 🔍 üzerine dokunun.

3 ► Tek SIM kartlı modeller: ③ üzerine dokunarak bir sesli arama yapın veya 📰 üzerine dokunarak bir görüntülü arama yapın.

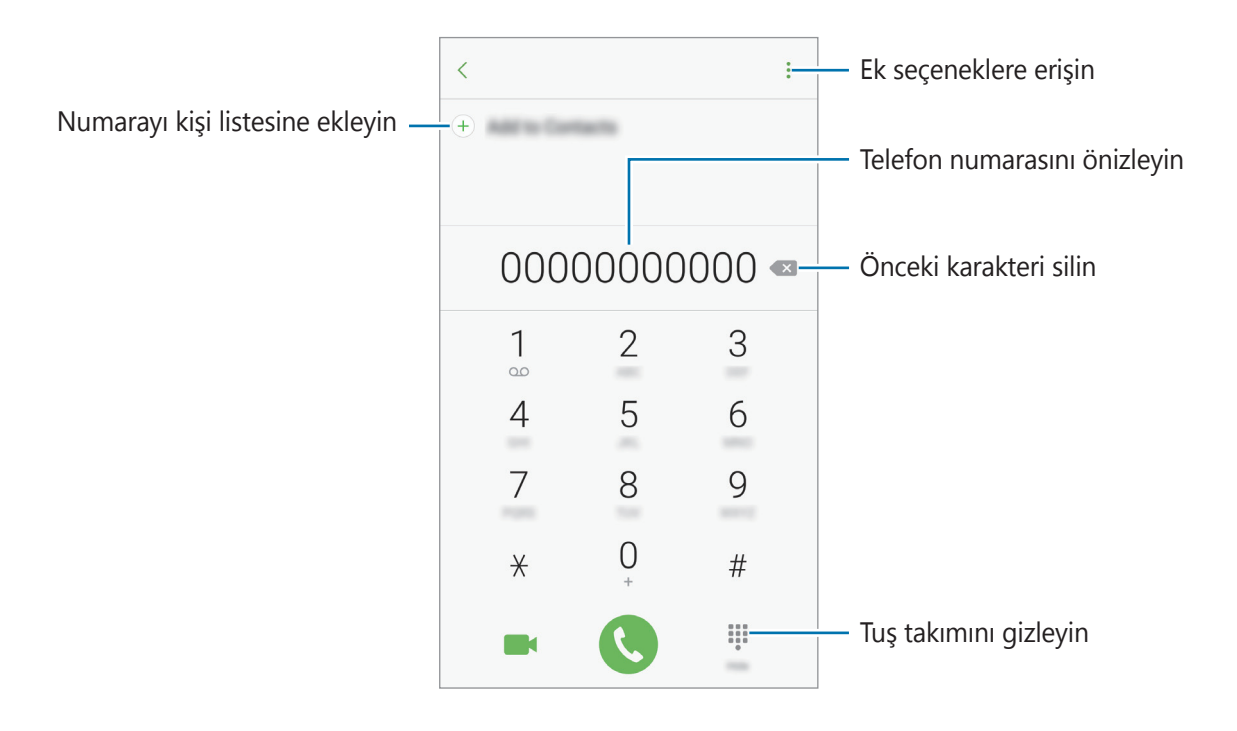

Çift SIM kartlı modeller: Sesli arama yapmak için veya öğesine veya görüntülü arama yapmak için döğesine dokunun.

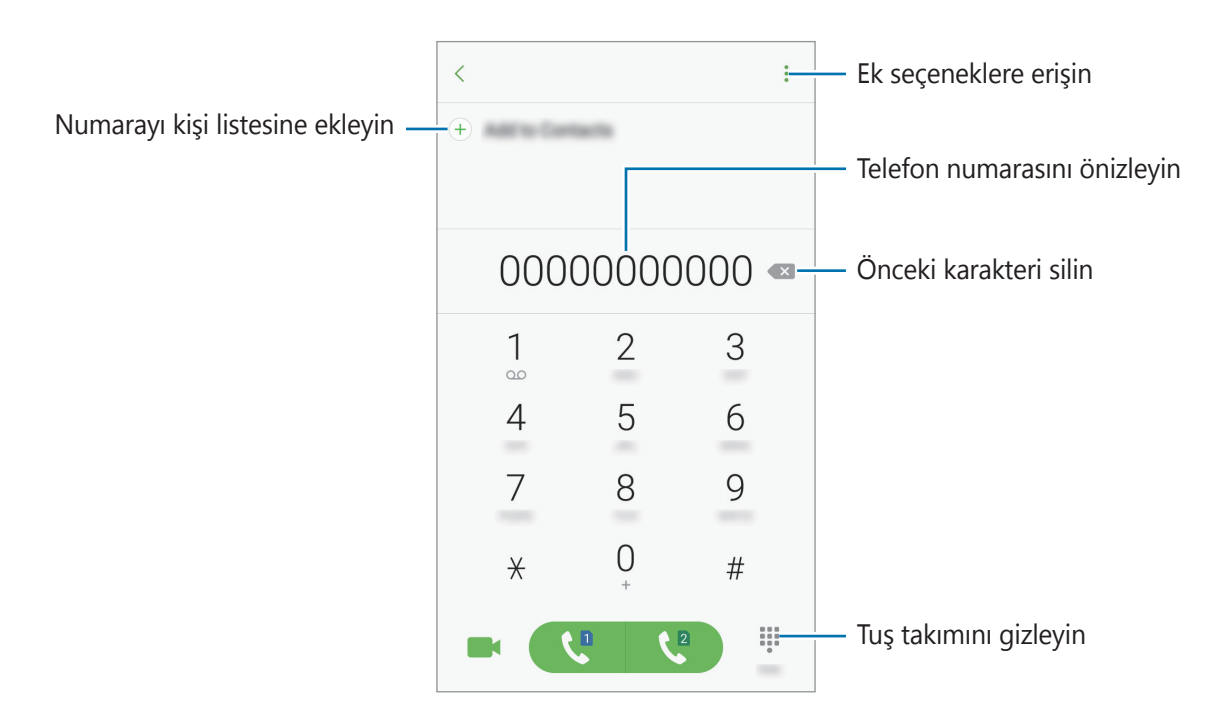

#### Hızlı aramayı kullanma

Aramaları hızlıca gerçekleştirmek için hızlı arama numarasını ayarlayın.

Hızlı arama için bir numara ayarlamak üzere,  $\bullet \rightarrow Hızlı arama$  üzerine dokunun, bir hızlı arama numarası ve ardından bir kişi seçin.

Bir arama yapmak için, tuş takımından bir hızlı arama numarasına uzun dokunun. 10 ve sonrasındaki hızlı arama numaraları için, numaranın ilk hanelerinin üzerine dokunun ve sonra son haneye uzun dokunun.

Örneğin **123**'ü bir hızlı arama numarası olarak ayarlarsanız, **1**, **2**'nin üzerine dokunun ve sonra **3**'e uzun dokunun.

#### Kilitli ekrandan arama yapma

Kilitli ekranda, 🕓 öğesini büyük dairenin dışına sürükleyin.

#### Arama kayıtlarından veya kişi listelerinden arama yapma

**KAYIT** veya **KİŞİLER** üzerine dokunun ve ardından bir kişi veya telefon numarası üzerinde sağa doğru kaydırarak arama yapın.

#### Uluslararası arama yapma

- 1 Ekranda belirmezse tuş takımını açmak için 💷 üzerine dokunun.
- 2 + işareti görününceye kadar **0** üzerine uzun dokunun.
- 3 ► Tek SIM kartlı modeller: Ülke kodunu, alan kodunu ve telefon numarasını girin ve ardından 🔇 üzerine dokunun.

Çift SIM kartlı modeller: Ülke kodunu, alan kodunu ve telefon numarasını girin ve ardından () veya () üzerine dokunun.

### Arama alma

#### Aramayı cevaplama

Bir arama geldiğinde, 🕓 öğesini büyük dairenin dışına sürükleyin.

#### Arama reddetme

Bir arama geldiğinde, 🕝 öğesini büyük dairenin dışına sürükleyin.

Gelen aramayı reddederken mesaj göndermek için reddetme mesajı çubuğunu yukarı sürükleyin.

Çeşitli geri çevirme mesajları oluşturmak için, Uygulamalar ekranını açın ve **Telefon**  $\rightarrow$   $\stackrel{\bullet}{\rightarrow}$  **Ayarlar**  $\rightarrow$  **Hızlı reddetme mesajları** üzerine dokunup bir mesaj girin ve ardından  $\stackrel{\bullet}{+}$  üzerine dokunun.

#### **Cevapsız aramalar**

Eğer bir aramayı cevaplamazsanız, durum çubuğunda 👗 simgesi belirir. Bildirimler panelini açarak cevapsız aramalar listesini görüntüleyin. Alternatif olarak, Uygulamalar ekranında, **Telefon** — **KAYIT** üzerine dokunarak cevapsız aramaları görüntüleyin.

### Telefon numaralarının engellenmesi

Engelli listenize eklenen belirli numaralardan gelen aramaları engelleyin.

- **1** Uygulamalar ekranında, **Telefon**  $\rightarrow$  **:**  $\rightarrow$  **Ayarlar**  $\rightarrow$  **Numaraları engelle** üzerine dokunun.
- 2 Kişileri seçmek için 🖸 üzerine dokunun ve **TAMAM** üzerine dokunun.

Manuel olarak numara girmek için, **Telefon numarasını girin.** üzerine dokunup bir telefon numarası girin ve ardından + üzerine dokunun.

Engellediğiniz numaralar sizinle iletişim kurmak istediğinde, herhangi bir bildirim almazsınız. Aramalar, arama günlüğüne kaydedilir.

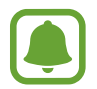

Arayan numarasını göstermeyen kişilerden gelen aramaları da engelleyebilirsiniz. Bu özelliği etkinleştirmek için **Gizli aramaları engelle** tuşuna dokunun.

### Aramalar esnasındaki seçenekler

#### Bir sesli arama sırasında

Aşağıdaki eylemler yapılabilir:

- Ek seçeneklere erişin.
- Arama ekle: İkinci bir arama yapın.
- Ekstra ses düzeyi: Ses seviyesini arttırır.
- Bluetooth: Cihaza bağlı ise bir Bluetooth kulaklığa geçin.
- **Hoparlör**: Hoparlörü etkinleştirin veya devre dışı bırakın. Hoparlörü kullandığınızda, cihazın en üstündeki mikrofona konuşun ve cihazı kulaklarınızdan uzakta tutun.
- Tuş takımı / Gizle: Tuş takımını açar ya da kapatır.
- Sessiz: Mikrofonu kapatır, böylece karşı taraf sizi duyamaz.
- 🗢 : Mevcut aramayı sonlandırır.

#### Bir video araması sırasında

Ekrana dokunarak aşağıdaki seçenekleri kullanın:

- Ek seçeneklere erişin.
- **Değiştr**: Ön ve arka kamera arasında geçiş yapın.
- 🗢 : Mevcut aramayı sonlandırır.
- Sessiz: Mikrofonu kapatır, böylece karşı taraf sizi duyamaz.

## Kişiler

### Tanıtım

Yeni kişiler oluşturun veya cihazdaki kişileri yönetin.

### Kişi ekleme

### Yeni kişi oluşturma

- 1 Uygulamalar ekranında **Kişiler** üzerine dokunun.
- 2 💿 üzerine dokunun ve bir kayıt yeri seçin.
- 3 İletişim bilgisini girin.

| Kayıt yerini seçin —                            | - Banina v       |          |                             |
|-------------------------------------------------|------------------|----------|-----------------------------|
| Görüntü ekleyin —                               |                  | • -<br>+ |                             |
|                                                 | There is a first | +        | – İletişim bilgisini girin  |
|                                                 | Treat.           | +        |                             |
|                                                 | Groups Not and   | -        |                             |
|                                                 | Mare             | ~        | Daha fazla bilgi alanı açın |
| Kartvizitteki iletişim bilgilerini —<br>tarayın |                  |          |                             |

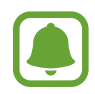

Seçilen kayıt yerine bağlı olarak, kaydedebileceğiniz bilgi türleri farklılık gösterebilir.

4 **KAYDET** üzerine dokunun.

#### Tuş takımını kullanarak Rehber'e telefon numarası ekleme

- 1 Uygulamalar ekranında **Telefon** üzerine dokunun.
- Numarayı girin ve **Rehber'e ekle** üzerine dokunun.
   Ekranda tuş takımı belirmezse tuş takımını açmak için izerine dokunun.
- **3** Yeni kişi oluşturmak için **Yeni kişi ekle** üzerine dokunun, veya numarayı var olan bir kişiye eklemek için **Mevcut kişiyi güncelle** üzerine dokunun.

#### Arama listesinden Rehber'e telefon numarası ekleme

- 1 Uygulamalar ekranında, **Telefon** → **KAYIT** üzerine dokunun.
- 2 Arayan kişinin görüntüsüne dokunun veya bir telefon numarası → Ayrıntılar üzerine dokunun.
- 3 Yeni kişi oluşturmak için **YENİ KİŞİ EKLE** üzerine dokunun, veya numarayı var olan bir kişiye eklemek için **MEVCUT KİŞİYİ GÜNCELLE** üzerine dokunun.

#### Kişileri içeri aktarma

Diğer kayıt yerlerindeki kişileri içeri aktararak cihazınıza ekleyin.

- 1 Uygulamalar ekranında **Kişiler** üzerine dokunun.
- 2  $\rightarrow$  Ayarlar  $\rightarrow$  Kişileri içe/dışa aktar  $\rightarrow$  İÇERİ AKTAR üzerine dokunun.
- 3 İçe aktarılacak kişilerin bulunduğu kayıt yerini seçin.
- 4 Kişilerin kaydedileceği kayıt yerini seçin.
- 5 İçe aktarılacak VCF dosyalarını veya kişileri seçip **TAMAM** üzerine dokunun.

#### Kişileri web hesaplarınızla senkronize etme

Cihazınızdaki kişileri, web hesaplarınıza (örneğin, Samsung hesabınız) kaydedilmiş çevrimiçi kişilerle senkronize edin.

Uygulamalar ekranında, **Ayarlar**  $\rightarrow$  **Cloud ve hesaplar**  $\rightarrow$  **Hesaplar** üzerine dokunun, hesap adını seçin, senkronize edilecek hesabı seçin ve ardından **Senkr Rehber** tuşuna dokunarak bu işlevi etkinleştirin.

### Kişi arama

Uygulamalar ekranında, Kişiler üzerine dokunun.

Aşağıdaki arama yöntemlerinden birini kullanın:

- Kişiler listesinde yukarı veya aşağı kaydırın.
- Kişiler listesinin sağ tarafında bir parmağınızı endeks boyunca sürükleyerek hızlı bir şekilde kaydırın.
- Kişiler listesinin en üstündeki arama alanına dokunun ve arama kriterini girin.

Kişinin görüntüsüne dokunun veya kişinin adı → **Ayrıntılar** üzerine dokunun. Daha sonra aşağıdaki eylemlerden birini uygulayın:

- 🏠 : Favorilere ekleyin.
- 📞 / 📑 : Bir sesli veya görüntülü arama yapın.
- 💻 : Bir mesaj yazın.
- 🔛 : Bir e-posta yazın.

### Profil paylaşma

Fotoğrafınız ve durum mesajınız gibi profil bilgilerinizi, profil paylaşma özelliğini kullanarak diğerleri ile paylaşın.

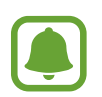

- Bu özellik bölgeye veya servis sağlayıcısına bağlı olarak kullanılamayabilir.
- Bu özellik sadece cihazlarında profil paylaşma özelliğini etkinleştiren kişilerle kullanılabilecektir.

Uygulamalar ekranında, **Kişiler** → profiliniz → **Profil paylaşımı** üzerine dokunun ve ardından tuşa dokunarak etkinleştirin. Bu özelliği kullanmak için telefon numaranız doğrulanmalıdır. **Kişiler** kısmında, kişilerinizin güncellenmiş profil bilgilerini görüntüleyebilirsiniz.

İlave öğeler paylaşmak için **Paylaşılan profil bilglri** üzerine dokunun ve öğeleri seçin.

Profilinizin paylaşılacağı bir kişi grubu oluşturmak için, **Paylaşma hedefi** üzerine dokunun ve bir seçenek seçin.

### Kişileri paylaşma

Çeşitli paylaşım seçeneklerini kullanarak kişilerinizi başkalarıyla paylaşabilirsiniz.

- 1 Uygulamalar ekranında **Kişiler** üzerine dokunun.
- 2  $\rightarrow$  Paylaşıma aç üzerine dokunun.
- 3 Kişileri işaretleyin ve **PAYLAŞIMA AÇ** üzerine dokunun.
- **4** Bir paylaşım yöntemi seçin.

## Mesajlar

### Tanıtım

Mesajları görüşmeye göre gönder ve görüntüle.

### Mesaj gönderme

- Dolaşımda iken mesaj göndermek için ek ücret ödemeniz gerekebilir.
- Bu cihaz Türkçe karakterlerin tamamını ihtiva eden ETSI TS 123.038 V8.0.0 ve ETSI TS 123.040 V8.1.0 teknik özelliklerine uygundur.
- 1 Uygulamalar ekranında **Mesajlar** üzerine dokunun.
- 2 🕝 üzerine dokunun.
- 3 Alıcıları ekleyin ve **YAZ** üzerine dokunun.

#### **4** Bir mesaj girin.

#### ► Tek SIM kartlı modeller:

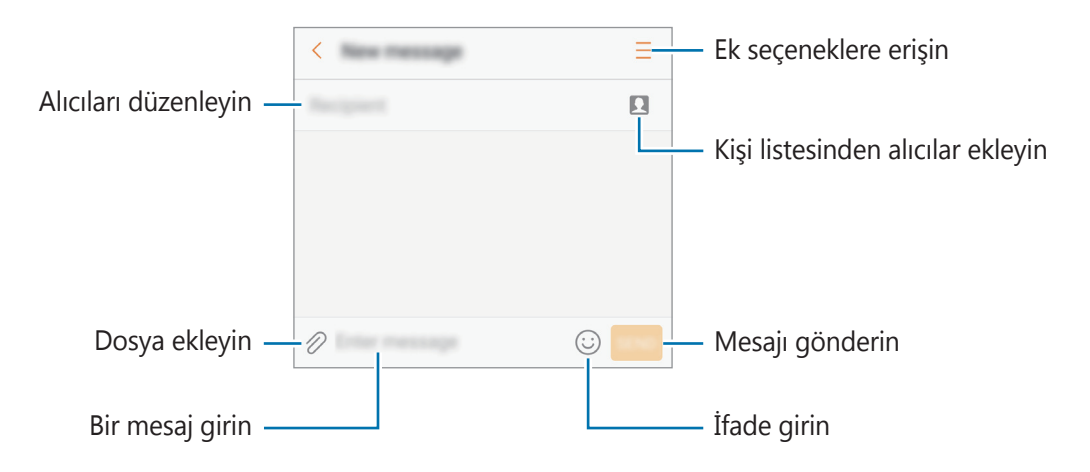

#### ► Çift SIM kartlı modeller:

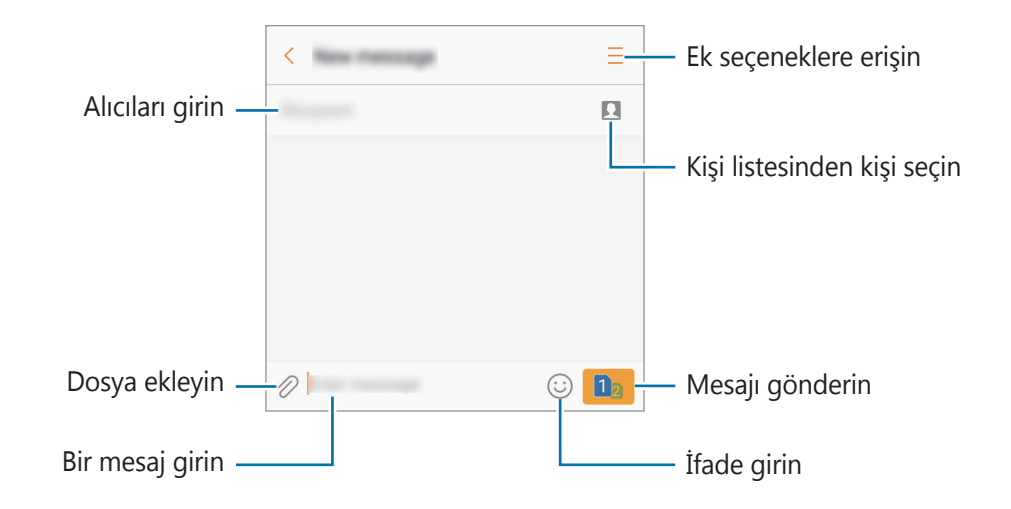

- 5 ► Tek SIM kartlı modeller: Mesaj göndermek için GÖNDR üzerine dokunun.
  - ▶ Çift SIM kartlı modeller: Mesaj göndermek için 📑 veya 📑 üzerine dokunun.

### Mesajları görüntüleme

Mesajlar kişi bazında mesaj dizininde gruplanır.

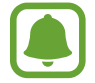

Dolaşımda iken mesaj almak için ek ücret ödemeniz gerekebilir.

- 1 Uygulamalar ekranında **Mesajlar** üzerine dokunun.
- 2 Mesajlar listesinde bir kişi seçin.
- **3** Görüşmenizi görüntüleyin.
  - ► Tek SIM kartlı modeller: Mesajı yanıtlamak için bir mesaj girip GÖNDR üzerine dokunun.

Çift SIM kartlı modeller: Mesajı yanıtlamak için bir mesaj girip i veya i üzerine dokunun.

### İstenmeyen mesajların engellenmesi

Engelli listenize eklenen belirli numaralardan gelen mesajları engelleyin.

- 1 Uygulamalar ekranında **Mesajlar** üzerine dokunun.
- 2  $\rightarrow$  Ayarlar  $\rightarrow$  Mesajları engelle  $\rightarrow$  Numaraları engelle üzerine dokunun.
- 3 Kişileri seçmek için **GLN KUTUSU** veya **REHBER** üzerine dokunun ve sonra + üzerine dokunun.

Manuel olarak bir numara eklemek için, **Numara gir** üzerine dokunun ve sonra bir telefon numarası girin.

### Mesaj bildirimlerini ayarlama

Bildirim sesi, görüntüleme seçenekleri ve daha başka değişiklikler yapabilirsiniz.

- **1** Uygulamalar ekranında **Mesajlar** üzerine dokunun.
- $2 \quad \Rightarrow \textbf{Ayarlar} \rightarrow \textbf{Bildirimler} \ \textbf{üzerine dokunun ve sonra etkinleştirmek için tuşa dokunun.}$

**3** Bildirim ayarlarını değiştirin.

- Bildirim sesi: Bildirim sesini değiştirin.
- Titreşimler: Cihazı, mesaj aldığınızda titreyecek şekilde ayarlayın.
- Açılır ekran: Cihazı, mesajları açılır pencerede görüntülemek üzere ayarlayın.
- **Mesajı önizle**: Cihazı, mesaj içeriğin, kilitli ekranda ve açılır pencerelerde görüntülemek üzere ayarlayın.

#### Bir mesaj hatırlatması ayarlama

Kontrol edilmemiş bildirimleriniz olup olmadığından haberdar olmak için belirli bir aralığa sahip bir uyarı ayarlayabilirsiniz. Bu özellik etkinleştirilmemişse, Uygulamalar ekranını açın, **Ayarlar** → **Erişilebilirlik** → **Bildirim hatırlatıcısı** üzerine dokunun ve ardından tuşa dokunarak etkinleştirin. Sonra, **Mesajlar** tuşu üzerine dokunarak etkinleştirin.

## İnternet

### Tanıtım

İnternette gezinerek bilgi arayın ve yer işaretlerinize ekleyerek kolaylıkla favori internet sayfalarınıza erişin.

### Web sayfalarını tarama

- **1** Uygulamalar ekranında **Samsung**  $\rightarrow$  **İnternet** üzerine dokunun.
- 2 Adres alanına dokunun.
- **3** Web adresini veya bir anahtar sözcüğü girin ve ardından **Git** üzerine dokunun.

Araç çubuklarını görüntülemek için parmağınızı ekranda hafifçe aşağı doğru sürükleyin.

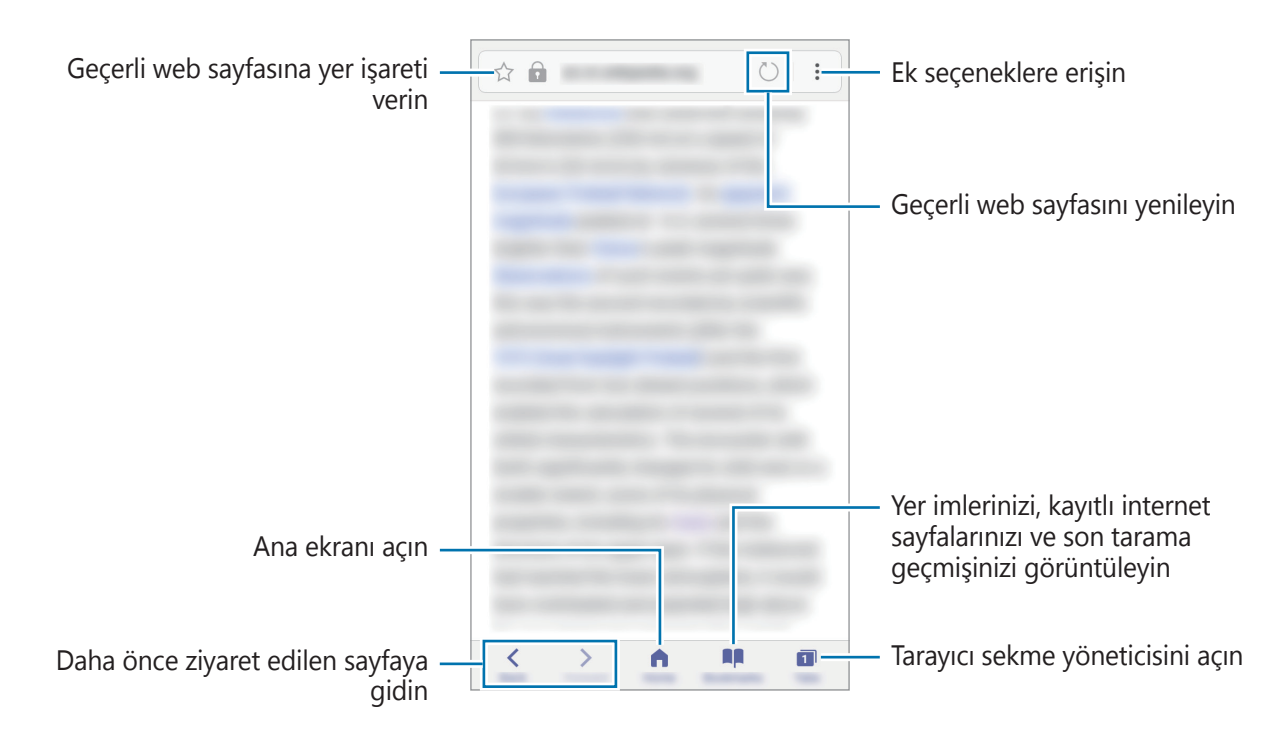

### Gizli modu kullanma

Gizli modda, açık sekmelerinizi, yer imlerinizi ve kayıtlı sayfalarınızı ayrı olarak kaydedebilir ve yönetebilirsiniz. Gizli modu şifre veya parmak izinizi kullanarak kilitleyebilirsiniz.

#### Gizli modu etkinleştirme

Ekranın altındaki araç çubuğunda, **Sekmeler** → **GİZLİ'Yİ ETKİNLEŞTİR** üzerine dokunun. Eğer bu özelliği ilk kez kullanıyorsanız, gizli mod için bir şifre kullanıp kullanılmayacağını ayarlayın.

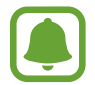

Gizli modda, ekran görüntüsü yakalama gibi bazı özellikleri kullanamazsınız.

Gizli modda, cihaz araç çubuklarının rengini değiştirecektir.

#### Güvenlik ayarlarını değiştirme

Şifrenizi veya kilit yöntemini değiştirebilirsiniz.

• → Ayarlar → Gizlilik → Gizli mod güvenliği → Şifreyi değiştir üzerine dokunun. Kayıtlı parmak izinizi şifre ile birlikte kilit yöntemi olarak ayarlamak için, Parmak izleri tuşuna dokunarak etkinleştirin. Parma izinizi kullanma ile ilgili daha fazla bilgi için Parmak izi tanıma'a bakın.

#### Gizli modu devre dışı bırakma

Ekranın altındaki araç çubuğunda, **Sekmeler** → **GİZLİ'Yİ DEVRE DIŞI BIRAK** üzerine dokunun.

## E-posta

#### E-posta hesaplarını ayarlama

Bir **E-posta**'yı ilk kez açarken bir e-posta hesabı oluşturun.

- 1 Uygulamalar ekranında **Samsung** → **E-posta** üzerine dokunun.
- 2 E-posta adresini ve şifreyi girin ve ardından OTURUM AÇ üzerine dokunun.
   Manuel olarak bir e-posta hesabı kaydetmek için MANUEL KURULUM üzerine dokunun.
- **3** Kurulumu tamamlamak için ekrandaki talimatları uygulayın.

Başka bir e-posta hesabı oluşturmak için  $\rightarrow$  **Ayarlar**  $\rightarrow$  **Hesap ekle** üzerine dokunun. Birden fazla e-posta hesabınız varsa, bir tanesini varsayılan hesap olarak ayarlayabilirsiniz.  $\rightarrow$  **Ayarlar**  $\rightarrow$   $\rightarrow$  **Varsayılan hesap ayarla** öğelerine dokunun.

#### E-posta gönderme

- 1 Bir e-posta oluşturmak için 😰 üzerine dokunun.
- 2 Alıcıları ekleyin ve e-posta metni girin.
- **3** E-posta göndermek için **GÖNDER** üzerine dokunun.

#### E-posta okuma

**E-posta** açık olduğunda, cihaz otomatik olarak yeni e-posta'lar alacaktır. E-postaları manuel olarak almak için, ekranda aşağı doğru kaydırma yapın.

Okumak için ekrandaki bir e-posta üzerine dokunun.

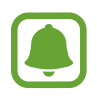

Eğer e-posta senkronizasyonu devre dışı bırakılmışsa, yeni e-postalar alınamaz. E-posta senkronizasyonunu etkinleştirmek için  $\stackrel{\bullet}{\to}$  **Ayarlar**  $\rightarrow$  hesap adınız üzerine dokunun ve ardından etkinleştirmek için **Hesabı senkr** et tuşu üzerine dokunun.

## Kamera

### Tanıtım

Çeşitli modları ve ayarları kullanarak fotoğraf ve video çekin.

#### Kamera etiketi

- Diğer kişilerin fotoğraflarını veya videolarını izinlerini almadan çekmeyin.
- Kanunen yasaklanmış fotoğrafları veya videoları çekmeyin.
- Diğer kişilerin gizliliğini ihlal edebileceğiniz yerlerde fotoğraf veya video çekmeyin.

### Kamerayı Başlatma

Kamera başlatmak için aşağıdaki yöntemleri kullanın:

- Uygulamalar ekranında Kamera üzerine dokunun.
- Ana ekran tuşuna iki kez hızlıca basın.
- Kilitli ekranda, 🖲 öğesini büyük dairenin dışına sürükleyin.

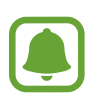

- Bazı yöntemler bölgeye veya servis sağlayıcısına bağlı olarak kullanılamayabilir.
- Güvenlik özellikleri etkin olduğunda **Kamera** kilit ekranından başlatılırsa bazı kamera özellikleri kullanılamaz.

#### Kaydırma hareketlerini kullanma

Farklı yönlerde kaydırarak önizleme ekranını hızlı bir şekilde kontrol edin. Çekim modunu değiştirebilir, kameralar arasında geçiş yapabilir veya filtre efektleri uygulayabilirsiniz.

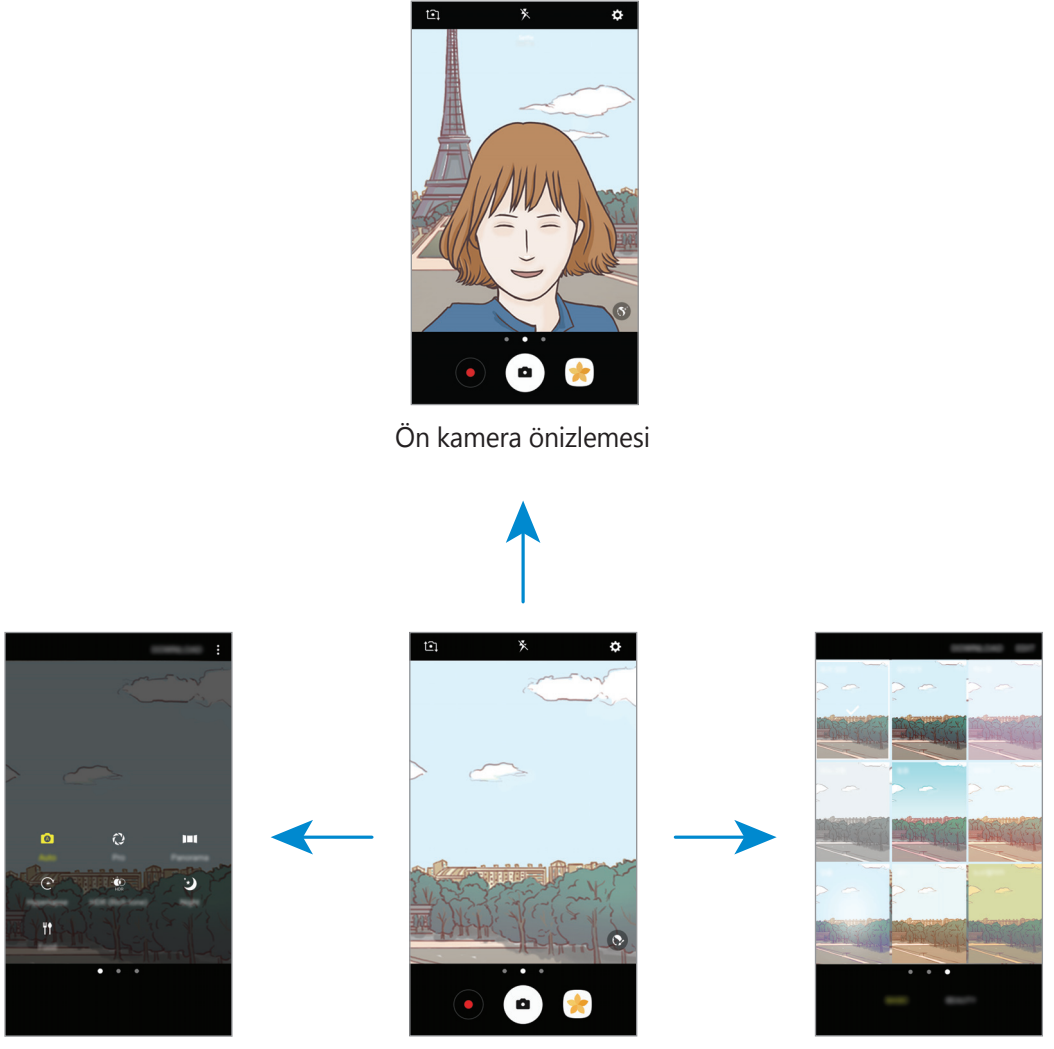

Çekim modları

Arka kamera önizlemesi

Filtre efektleri

#### Kameralar arasında geçiş yapma

Önizleme ekranında, kameralar arasında geçiş yapmak için yukarı veya aşağı kaydırın.

#### Çekim modlarını görüntüleme

Önizleme ekranında, çekim modları listesini açmak için soldan sağa kaydırın.

#### Filtre efektlerini görüntüleme

Önizleme ekranında, filtre efektleri listesini açmak için sağdan sola kaydırın. Fotoğraflarınıza veya videolarınıza eşsiz bir his uygulayabilirsiniz.

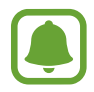

Bu özellik sadece bazı çekim modlarında kullanılabilir.

### Temel çekim

#### Fotoğraf veya video çekme

- Kameranın odaklanacağı yerde önizleme ekranında görüntüye dokunun.
- 2 uzerine dokunarak bir fotoğraf çekin veya uzerine dokunarak bir video çekin. Bir dizi fotoğraf çekmek için uzerine uzun dokunun.
  - Yaklaştırmak için iki parmağınızı ekranda birbirinden ayırın, uzaklaştırmak için ise parmaklarınızı yakınlaştırın.

  - Kayıt sırasında videodan bir görüntü yakalamak için, 💿 üzerine dokunun.
  - Bir video kaydederken odağı değiştirmek için odaklanmak istediğiniz yere dokunun.
     Ekranın ortasına odaklanmak için 🐼 üzerine dokunun.

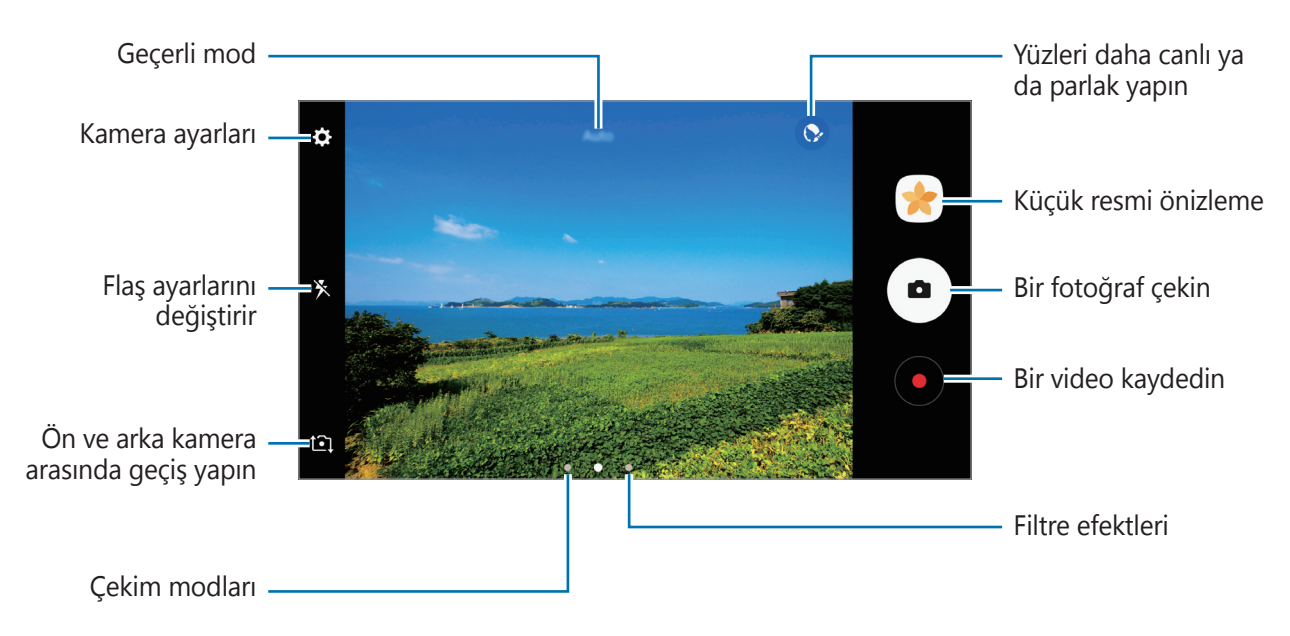

- Önizleme ekranı çekim modu ve hangi kameranın kullanıldığına göre değişebilir.
- Kamera kullanılmadığında otomatik olarak kapanır.
- Lensin temiz olduğundan emin olun. Aksi halde cihaz, yüksek çözünürlük gerektiren bazı modlarda doğru çalışmayabilir.
- Ön kamera, bir geniş açılı lense sahiptir. Küçük bozulmalar geniş açılı fotoğraflarda oluşabilir ve cihazın performans sorunu olduğunu göstermez.

#### Odak ve pozun kilitlenmesi

Konulardaki veya ışık kaynaklarındaki değişikliklere göre kameranın otomatik olarak ayarlama yapmasını önlemek için odağı veya pozlamayı belirli bir alana kilitleyebilirsiniz.

Odak alanına uzun dokunun, AF/AE karesi alan üzerinde gözükür ve odak ile poz ayarı kilitlenir. Bu ayar fotoğraf çekiminden sonra bile kilitli kalmaya devam eder.

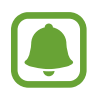

Bu özellik sadece bazı çekim modlarında kullanılabilir.

#### Çekim modlarını özelleştirme

Önizleme ekranında, çekim modları listesini açmak ve bir mod seçmek için sağa kaydırın.

Her bir modla ilgili açıklamayı görüntülemek için  $\bullet \to \mathbf{Bilgi}$  üzerine dokunun.

Modları yeniden düzenlemek için,  $\bullet \rightarrow D$ üzenle üzerine dokunun, bir mod simgesine uzun dokunun ve yeni bir konuma sürükleyin.

Mod kısayollarını Ana ekrana eklemek için,  $\bullet \to A$ na ekrana kısayol ekle üzerine dokunun.

### Otomatik

Otomatik mod kameranın çevredekileri değerlendirmesine olanak sağlayarak fotoğraf için ideal modu belirler.

Çekim modları listesinde **Otomatik** üzerine dokunun.

### Pro

Pozlama değeri ve ISO değeri gibi çeşitli çekim seçeneklerini manuel olarak ayarlayarak fotoğraflar çekin.

Çekim modları listesinde **Pro** üzerine dokunun. Seçenekleri belirleyin ve ayarları özelleştirin, ardından fotoğraf çekmek için <sup>•</sup> 'nın üzerine dokunun.

- WB : Uygun bir beyaz denge seçin, böylece görüntülerde gerçek yaşama yakın renk aralığı elde edilir. Renk sıcaklığını ayarlayabilirsiniz.
- Iso eğeri seçin. Bu, kameranın ışık hassaslığını kontrol eder. Düşük değerler durağan veya iyi aydınlatılmış subjeler içindir. Yüksek değerler hızlı hareket eden veya zayıf aydınlatılmış subjeler içindir. Ancak, yüksek ISO ayarları fotoğraflarda gürültü oluşturabilir.
- Ozlama değerini değiştirin. Bu, kamera sensörünün ne kadar ışığa gerek duyduğunu belirler. Düşük ışık koşulları için daha yüksek poz kullanın.

### Panoramik

Dikey ve yatay olarak bir dizi fotoğraf çekin ve ardından geniş bir sahne oluşturmak için bunları birleştirin.

Çekim modları listesinde Panoramik üzerine dokunun.

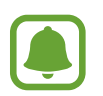

Panoramik modunu kullanarak en iyi çekimleri almak için aşağıdaki ipuçlarını izleyin:

- · Kamerayı yavaşça bir yönde hareket ettirin.
- Görüntüyü kameranın vizöründe çerçeve içerisinde tutun. Önizleme görüntüsü kılavuz çerçevenin dışındaysa veya cihazı hareket ettirmiyorsanız, cihaz fotoğraf çekmeyi otomatik olarak durduracaktır.
- Boş gökyüzü veya düz bir duvar gibi belirsiz arka planların fotoğrafını çekmekten kaçının.

### Hiper geçiş

Hareket eden insanlar veya arabalar gibi sahneleri kaydedin ve hızlı çekim videolar olarak görüntüleyin. Yürürken, araçla hareket halindeyken vs. daha düzgün, daha az titreşimsiz hızlı çekim videolar çekmek için, kare hızı otomatik olarak ayarlanır.

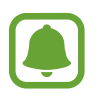

- Bu özellik bölgeye veya servis sağlayıcısına bağlı olarak kullanılamayabilir.
- Bu modda, otomatik odaklama çalışmayacaktır.
- Cekim modları listesinde, **Hiper geçiş** üzerine dokunun.
- 2 🕰 üzerine dokunun ve bir kare hızı seçeneği seçin.

Kare hızını **Otomatik** olarak ayarlarsanız, cihaz kare hızını sahnenin değişen hızına göre otomatik olarak ayarlayacaktır.

- 3 Kayıt işlemini başlatmak için 💿 üzerine dokunun.
- 4 Kayıt işlemini sonlandırmak için 🖲 üzerine dokunun.
- 5 Önizleme ekranında, önizleme küçük resmi üzerine dokunun ve videoyu görüntülemek için <sup>(2)</sup> üzerine dokunun.

### Selfie

Ön kamera ile otoportrelerinizi çekin. Ekranda çeşitli güzellik efektleri için önizleme yapabilirsiniz.

- 1 Önizleme ekranında yukarı ya da aşağı kaydırın veya otoportreler için ön kameraya geçmek üzere **1** üzerine dokunun.
- 2 Çekim modları listesinde **Selfie** üzerine dokunun.
- 3 Ön kamera merceğine bakın.
- 4 Cihaz yüzünüzü algıladığında, ön kameraya avuç içinizi gösterin. Avuç içinizi tanıdıktan sonra, geri sayım zamanlayıcı görünecektir. Zamanı geldiğinde, cihaz bir fotoğraf çekecektir.

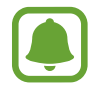

Ön kamera için farklı çekim seçenekleri kullanmak için,  $\clubsuit \rightarrow$  Fotoğraf çekme yolları üzerine dokunun ve tuşlara dokunarak etkinleştirin.

#### Güzellik efektleri uygulama

Cilt renk tonu veya yüz şekli gibi yüz özelliklerini, kendi portrenizi çekmeden önce değiştirebilirsiniz.

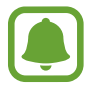

Bu özellik sadece Selfie modunda kullanılabilir.

1

Önizleme ekranında, 🕥 üzerine dokunun.

- 2 Önizleme ekranında yüzünüze güzellik efektlerini uygulamak için aşağıdaki seçenekleri kullanın ve kendi fotoğrafınızı çekin.
  - **Cilt Tonu**: Cildinizi daha canlı ya da parlak yapın.
  - Yzü İncelt: Yüz şeklinizi ayarlayın ve daha ince görünmesini sağlayın.
  - Büyk Gözlr: Gözlerinizi daha büyük gösterin.

### Geniş selfie

Fotoğrafa daha fazla kişi eklemek ve herkesin fotoğrafta çıkması için geniş bir otoportre çekin.

- 1 Önizleme ekranında yukarı ya da aşağı kaydırın veya otoportreler için ön kameraya geçmek üzere **1** üzerine dokunun.
- 2 Çekim modları listesinde **Geniş selfie** üzerine dokunun.
- 3 Ön kamera merceğine bakın.
- 4 Cihaz yüzünüzü algıladığında, ön kameraya avuç içinizi gösterin. Avuç içinizi tanıdıktan sonra, geri sayım zamanlayıcı görünecektir. Zamanı geldiğinde, cihaz bir fotoğraf çekecektir.

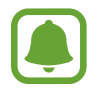

Ön kamera için farklı çekim seçenekleri kullanmak için,  $\clubsuit \rightarrow$  Fotoğraf çekme yolları üzerine dokunun ve tuşlara dokunarak etkinleştirin.

5 Geniş bir otoportre çekmek için cihazı yavaşça sağa ve sola ya da tam tersi yöne döndürün. Beyaz çerçevenin vizör pencerenin her bir ucuna her gitmesiyle cihaz daha fazla fotoğraf çekecektir.

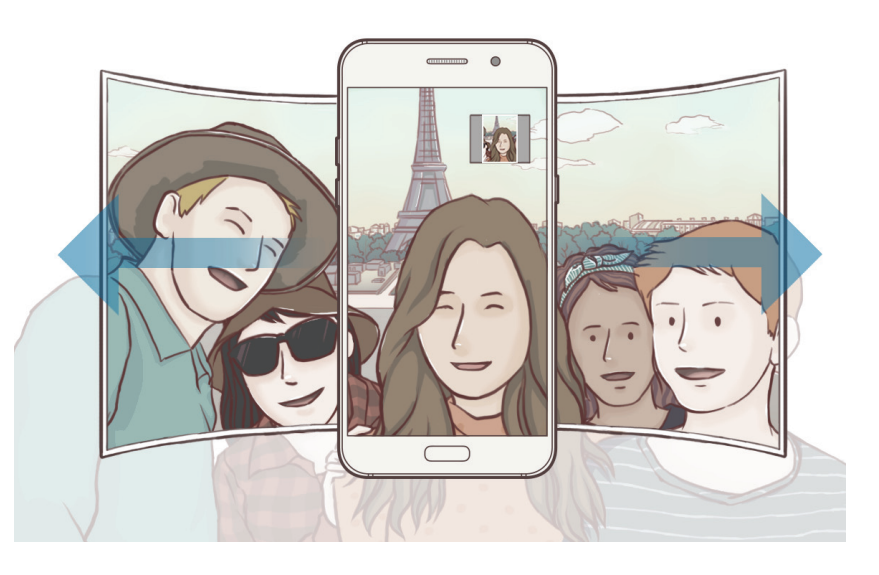

- Beyaz çerçevenin vizör penceresinin içinde kaldığından emin olun.
  - Geniş açılı selfie yaparken subje hareketsiz kalmalıdır.
  - Önizleme ekranında gösterilen görüntünün üst ve alt parçaları çekim koşullarına bağlı olarak fotoğraftan kesilmiş olabilir.

### Art arda çekim

Hareketli subjelerin bir seri fotoğrafını çekmenizi sağlar.

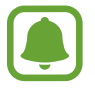

Bu özellik bölgeye veya servis sağlayıcısına bağlı olarak kullanılamayabilir.

Çekim modları listesinde Art arda çekim üzerine dokunun.

Sürekli olarak birkaç fotoğraf çekmek için 💿 tuşuna dokunup tutun.

### HDR (Zengin ton)

Zengin renklerle fotoğraf çekin ve ister aydınlık ister karanlık ortamlarda ayrıntı yaratın. Çekim modları listesinde **HDR (Zengin ton)** üzerine dokunun.

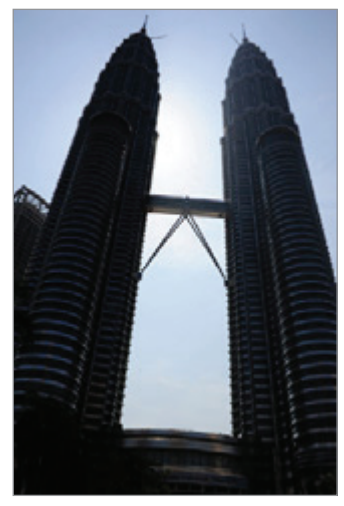

Efektsiz

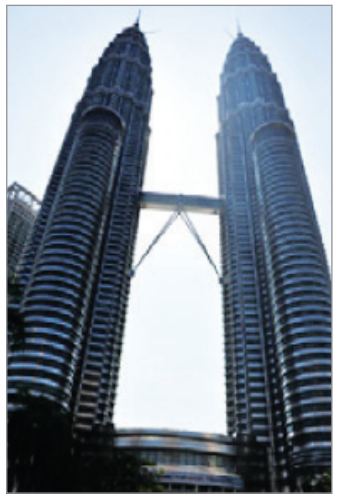

Efektli

### Gece

Fotoğrafı az ışıklı yerlerde, flash kullanmadan çekin. Çekim modları listesinde **Gece** üzerine dokunun.

### **Yiyecek**

Yiyecekler fotoğraflarınızda daha canlı renklerde çıkar.

- 1 Çekim modları listesinde, **Yiyecek** üzerine dokunun.
- 2 Ekran üzerine dokunun ve dairesel çerçeveyi vurgulanacak alanın üzerine sürükleyin. Yuvarlak çerçevenin dışındaki alan bulanık olacaktır.

Yuvarlak çerçeveyi yeniden boyutlandırmak için, çerçevenin bir kenarını sürükleyin.

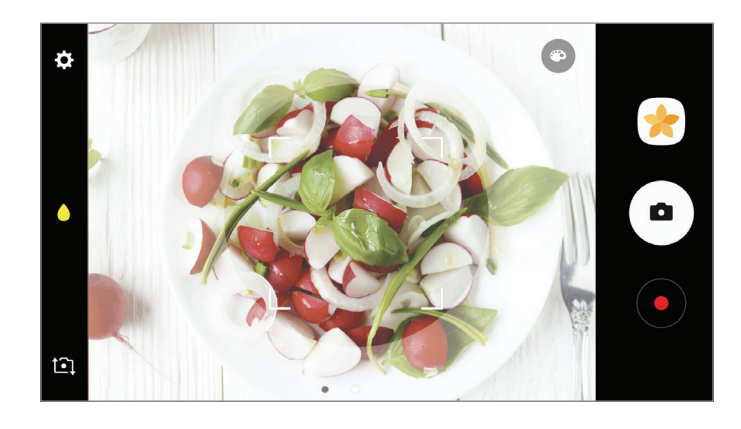

- 3 Renk tonunu ayarlamak için 💿 üzerine dokunun ve ayar çubuğunu sürükleyin.
- 4 Bir fotoğraf çekmek için 💿 üzerine dokunun.

### Modları indirme

Galaxy Apps'den daha fazla çekim modu indirin.

Çekim modları listesinde, İNDİR üzerine dokunun.

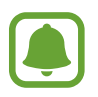

Bazı indirilmiş çekim modlarının her özelliğe erişimi bulunmayabilir.

### Kamera ayarları

#### Hızlı ayarlar

Önizleme ekranında aşağıdaki hızlı ayarları kullanın.

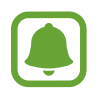

Kullanılabilir seçenekler, çekim moduna ve hangi kameranın kullanıldığına göre değişebilir.

- Sir ölçekleme yöntemi seçin. Bu, ışık değerlerinin nasıl hesaplandığını belirler.
   Merkez ağırlıklı öğesi çekimin poz süresini hesaplamak için çekimin orta kısmındaki ışığı kullanır.
   Nokta öğesi çekimin poz süresini hesaplamak için çekimin orta alanında yoğunlaşmış bir alana gelen ışığı kullanır.
   Matris tüm sahneyi ortalar.
- 🧏 : Flaşı etkinleştirin veya devre dışı bırakın.
- • Yuvarlak çerçeve içindeki bir subjeye odaklayın ve çerçeve dışındaki görüntüyü bulanıklaştırın.

#### Kamera ayarları

Önizleme ekranında, 🏟 üzerine dokunun.

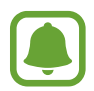

Kullanılabilir seçenekler, çekim moduna ve hangi kameranın kullanıldığına göre değişebilir.

#### Arka Fotoğraf Makinesi

- **Resim boyutu**: Fotoğraflar için çözünürlük seçin. Daha yüksek bir çözünürlük kullanarak daha yüksek kaliteli fotoğraflar çekebilirsiniz, ancak bu fotoğraflar hafızada daha fazla yer kaplayacaktır.
- **Video boyutu**: Videolar için bir çözünürlük seçin. Daha yüksek çözünürlüğün kullanılması videoların daha kaliteli olmasını sağlar ancak hafızada daha fazla yer kaplarlar.

#### Ön fotoğraf makinesi

- **Resim boyutu**: Fotoğraflar için çözünürlük seçin. Daha yüksek bir çözünürlük kullanarak daha yüksek kaliteli fotoğraflar çekebilirsiniz, ancak bu fotoğraflar hafızada daha fazla yer kaplayacaktır.
- **Video boyutu**: Videolar için bir çözünürlük seçin. Daha yüksek çözünürlüğün kullanılması videoların daha kaliteli olmasını sağlar ancak hafızada daha fazla yer kaplarlar.
- Fotoğrafları önizlendiği gibi kaydet: Ön kamerayla fotoğraf çekerken, orijinal sahnenin ayna görüntüsünü oluşturmak için görüntüyü tersine dönüştürün.
- Fotoğraf çekme yolları: Kullanılacak çekim seçeneklerini seçin.

#### Ortak

- **Zamanlayıcı**: Kamera otomatik olarak bir fotoğraf çekmeden önceki gecikmenin uzunluğunu seçin.
- **Matris çizgileri**: Hedefleri seçerken kompozisyona yardım etmek için vizör kılavuzlarını gösterir.
- Konum etiketleri: Fotoğrafa bir GPS konum etiketi ekleyin.

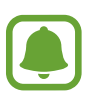

- GPS sinyal gücü; bina araları, deniz seviyesinin altında olan alanlar veya kötü hava koşulları gibi sinyalin kesildiği durumlarda düşebilir.
- Bunları İnternet'e yüklediğinizde konumunuz fotoğraflarınızda görünecektir. Bundan kaçınmak için, konum etiketi ayarını devre dışı bırakın.
- **Resimleri incele**: Fotoğrafları çektikten sonra fotoğrafları göstermek için cihazı ayarlayın.
- **Hızlı başlat**: Ana ekran tuşuna hızlıca iki kez basarak kamerayı başlatmak için cihazınızı ayarlayın.
- Kaydetme konumu: Depolamak istediğiniz hafıza konumunu seçin.
- **Sesli kontrol**: Cihazı, sesli komutları kullanarak fotoğraf çekecek veya video kaydedecek şekilde ayarlayın. Bir fotoğraf çekmek için "Smile", "Cheese", "Capture" veya "Shoot" da diyebilirsiniz. Bir video kaydetmek için "Record video" deyin.
- Yüzen Kamera tuşu: Önizleme ekranına özelleştirilebilir deklanşör tuşu ekleyin.
- Yan ses tuşu fonksiyonu: Deklanşörü kontrol etmek üzere Ses açma/kapama tuşunu kullanmak için cihazı ayarlayın.
- Fabrika ayarlarına dön: Kamera ayarlarını sıfırlayın.
- Bize ulaşın: Sorular sorun ve sık sorulan soruları görün. Ayrıntılı bilgi için Samsung Members kısmına bakın.

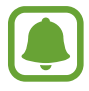

Bu özellik bölgeye veya servis sağlayıcısına bağlı olarak kullanılamayabilir.

## Galeri

### Tanıtım

Cihazınızda saklanan görüntüleri ve videoları görüntüleyin. Ayrıca, görüntüleri ve videoları albüme göre yönetebilir veya başkalarıyla paylaşmak için hikayeler oluşturabilirsiniz.

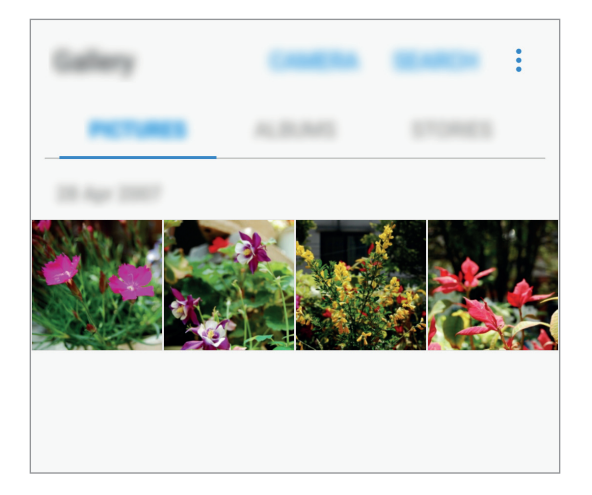

### Görüntüleri ve videoları görüntüleme

#### Görüntüleri görüntüleme

- 1 Uygulama ekranında, **Galeri** → **RESİMLER** üzerine dokunun.
- 2 Bir görüntüyü seçin.

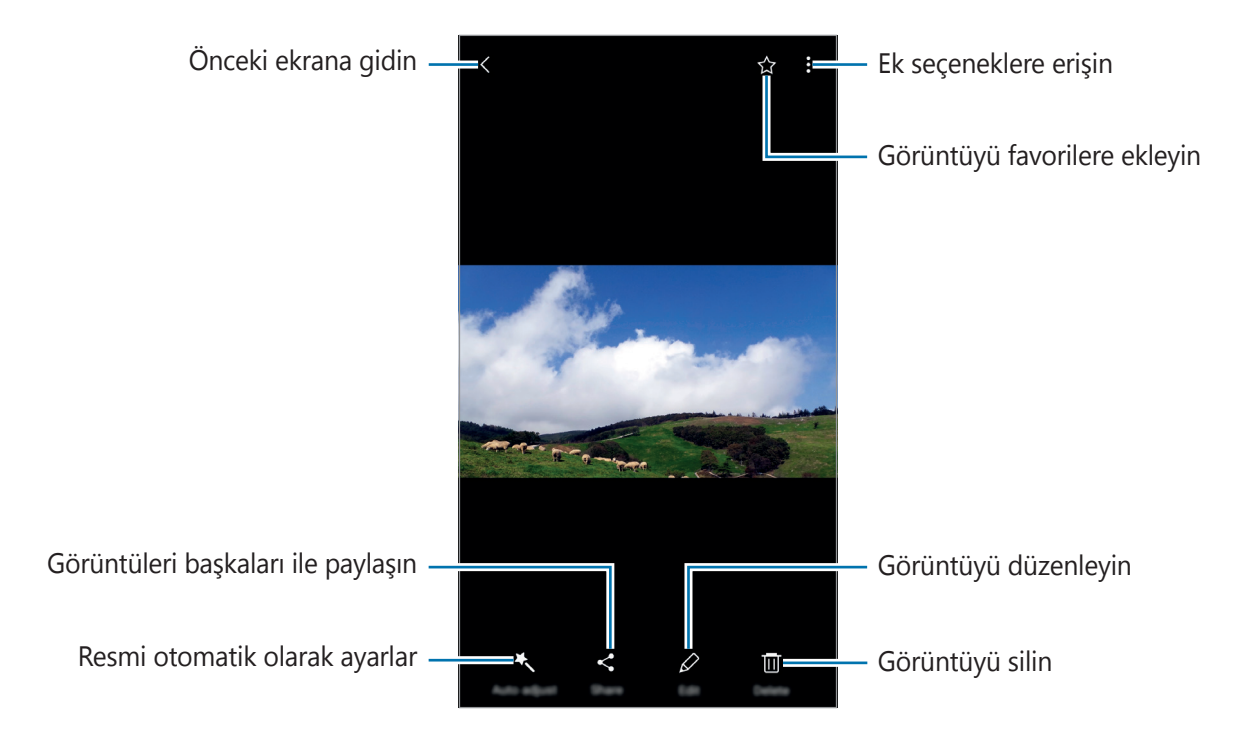

Menüleri gizlemek ya da göstermek için ekrana dokunun.

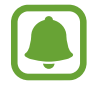

Bir GIF animasyonu oluşturabilir veya birden fazla görüntüden kolaj yapabilirsiniz. → Anmsyn ekle veya Kolaj üzerine dokunun ve görüntüleri seçin. Kolaj çalışmanız için en fazla altı görüntü seçebilirsiniz.

#### Videoları görüntüleme

- 1 Uygulama ekranında, **Galeri**  $\rightarrow$  **RESİMLER** üzerine dokunun.
- 2 Oynatılacak videoyu seçin. Video dosyaları ▶ simgesini küçük resim önizlemede gösterecektir.

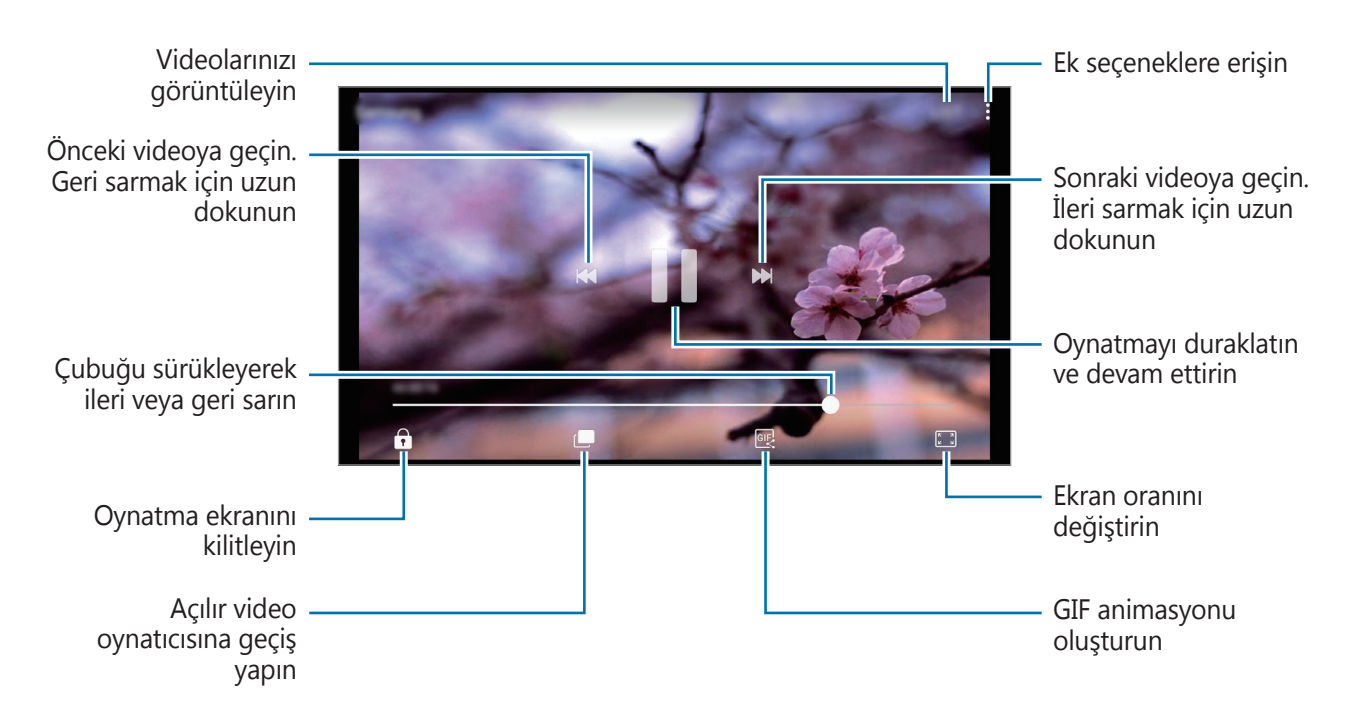

Parmağınızı oynatma ekranının sol tarafında yukarı aşağı sürükleyerek parlaklığı ayarlayın veya parmağınızı oynatma ekranının sağ tarafında yukarı aşağı sürükleyerek ses seviyesini ayarlayın. İleri veya geriye sarmak için parmağınızı, oynatma ekranında sola veya sağa doğru sürükleyin.

### Albümleri görüntüleme

Cihazınızda kayıtlı görüntüleri ve videoları klasöre veya albüme göre sıralayabilirsiniz. Oluşturduğunuz animasyonlar veya kolajlar da klasörlerinizde albüm listesine göre sıralanır. Uygulamalar ekranında **Galeri** → **ALBÜMLER** üzerine dokunun ve bir albüm seçin.

### Hikayeleri görüntüleme

Görüntüleri ve videoları yakaladığınızda veya kaydettiğinizde, cihaz bunların tarih ve konum etiketlerini okuyup görüntüleri ve videoları sıralar ve sonra da hikayeler oluşturur. Hikayeleri otomatik olarak oluşturmak için birden fazla görüntü ve video yakalamalı veya kaydetmelisiniz.

#### Hikayeleri oluşturma

Çok çeşitli temalarla hikayeler oluşturun.

- 1 Uygulama ekranında, **Galeri** → **HİKAYELER** üzerine dokunun.
- 2  $\rightarrow$  Hikaye oluştur üzerine dokunun.
- **3** Hikayeye dahil edilecek görüntüleri veya videoları işaretleyin ve **TAMAMLANDI** üzerine dokunun.
- 4 Hikaye için bir başlık girin ve **OLUŞTUR** üzerine dokunun.

Bir hikayeye görüntü veya video eklemek için, hikayeyi seçin ve **ÖĞE EKLE** üzerine dokunun. Bir hikayeden görüntü veya video çıkarmak için, hikayeyi seçip → **Düzenle** üzerine dokunun, çıkarılacak görüntüleri veya videoları işaretleyin ve ardından → **Hikayeden kaldır** üzerine dokunun.

### Hikayeleri paylaşma

Hikayelerinizi kişilerinizle paylaşabilirsiniz.

- 1 Uygulama ekranında, **Galeri** → **HİKAYELER** üzerine dokunun.
- 2 Paylaşmak üzere bir hikaye seçin.
- **3 DAVET ET** üzerine dokunun, kişileri işaretleyin ve ardından **TAMAM** üzerine dokunun.

Kişileriniz paylaşım talebini kabul ettiğinde, hikaye paylaşılır ve bundan sonra kişileriniz tarafından hikayeye daha fazla görüntü ve video eklenebilir.

- Bu özelliği kullanmak için telefon numaranız doğrulanmalıdır.
- Dosyaları mobil ağ üzerinden paylaşmak ilave ücrete neden olabilir.
- Alıcılar telefon numaralarını doğrulamamışsa ya da alıcıların cihazları özelliği desteklemiyorsa, metin mesajı ile dosyalara ulaşabilecekleri bir bağlantı gönderilecektir. Bağlantı alıcıları bazı özellikleri kullanamayabilir. Bağlantı bir süre sonra zaman aşımına uğrar.

#### Hikayeleri silme

- 1 Uygulama ekranında, **Galeri** → **HİKAYELER** üzerine dokunun.
- 2 Silmek istediğiniz hikayeye uzun dokunun ve **SiL** üzerine dokunun.

### Görüntüleri ve videoları Samsung Bulut ile senkronize etme

**Galeri** içinde kayıtlı görüntüleri ve videoları Samsung Bulut ile senkronize edebilir ve onlara diğer cihazlardan erişebilirsiniz. Samsung Bulut'u kullanmak için kaydolmanız ve Samsung hesabınızda oturum açmanız gerekir. Ayrıntılı bilgi için Samsung hesabı kısmına bakın. Uygulamalar ekranında **Galeri**  $\rightarrow$   $\stackrel{\circ}{:}$   $\rightarrow$  **Ayarlar** üzerine dokunun ve **Bulut senkronizasyonu** tuşuna dokunarak etkinleştirin. Cihazda yakalanan görüntüler ve videolar otomatik olarak Samsung Bulut'a kaydedilir.

### Görüntüleri veya videoları silme

#### Bir görüntü veya video silme

Bir görüntü veya bir video seçin ve ekranın altındaki Sil üzerine dokunun.

#### Birden fazla görüntü ve video silme

- 1 Ana Galeri ekranında, silmek istediğiniz görüntü veya video üzerine uzun dokunun.
- 2 Sileceğiniz görüntüleri veya videoları işaretleyin.
- **3 SİL** üzerine dokunun.

### Görüntüleri veya videoları paylaşma

Bir görüntü veya bir video seçin ve ekranın altındaki **Paylaş** üzerine dokunun ve bir paylaşma yöntemi seçin.

## **Samsung Members**

**Samsung Members**, müşterilere destek hizmetleri (örneğin, cihaz sorunlarının tanılanması) sunar ve kullanıcıların sorular ve hata raporları göndermesine olanak sağlar. Ayrıca, Galaxy kullanıcıları topluluğundaki diğer kişilerle bilgi paylaşabilir veya en yeni Galaxy haberlerini ve ipuçlarını görebilirsiniz. **Samsung Members**, cihazınızı kullanırken karşılaşabileceğiniz sorunları çözmenize yardımcı olabilir.

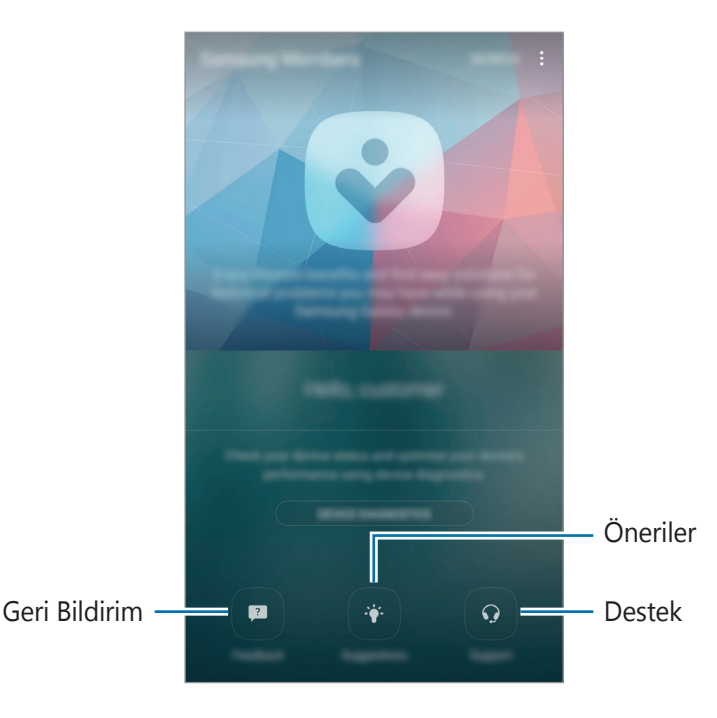

- Bu uygulamanın kullanılabilirliği ve desteklenen özellikler bölgeye veya servis sağlayıcısına göre farklılık gösterebilir.
  - Geri bildiriminizi veya yorumlarınızı Sorular alanına göndermek için Samsung hesabınızda oturum açmanız gerekir. Ayrıntılı bilgi için Samsung hesabı kısmına bakın.

#### Sorular

Cihazınızda meydana gelen sorunların çözümleri için sık sorulan soruları arayın veya cihazla ilgili sorular sorun.

Uygulamalar ekranında, **Samsung**  $\rightarrow$  **Samsung Members**  $\rightarrow$  **Sorular** üzerine dokunun.

- **SSS**: Sık sorulan soruları ve bunların cevaplarını kategoriye göre görüntüleyin.
- **iLETİŞİM**: Samsung Servis Merkezi'ne bir soru veya hata raporu gönderin.

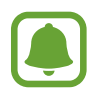

Bir soru veya hata raporu gönderdiğinizde, daha doğru bir analiz için cihaz bilgileriniz de (örneğin, gönderilmesi isteğe bağlı olan model adı ve işletim sistemi günlüğü) gönderilir.

### Öneriler

Yeni uygulamalar veya özelliklerle ilgili fikirlerinizi ve özellikleri daha iyi hale getirme konusundaki görüşlerinizi gönderin.

Uygulamalar ekranında, **Samsung** → **Samsung Members** → **Öneriler** üzerine dokunun.

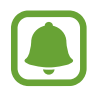

Bu özellik bölgeye veya servis sağlayıcısına bağlı olarak kullanılamayabilir.

#### Destek

Cihazınızın donanımıyla ilgili herhangi bir sorun olup olmadığına bakın ve müşteri hizmetleri bilgilerine erişin.

Uygulamalar ekranında, **Samsung** → **Samsung Members** → **Destek** üzerine dokunun.

- **CİHAZ TESTİ**: Cihazınızdaki sorunları tanılayın ve cihaz performansını optimize edin.
- UZAKTAN DESTEK: Çeşitli müşteri hizmetlerine erişin.

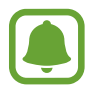

Bazı müşteri hizmetleri için öncelikle onların uygulamalarını indirmeniz gerekir.

#### Haberler ve ipuçları

En yeni Galaxy haberlerini ve kullanım ipuçlarını görüntüleyin.

Uygulamalar ekranında, **Samsung**  $\rightarrow$  **Samsung Members**  $\rightarrow \stackrel{\bullet}{\bullet} \rightarrow$  **Hbr & ipçlrı** üzerine dokunun.

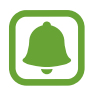

Bu özellik bölgeye veya servis sağlayıcısına bağlı olarak kullanılamayabilir.

## **Game Launcher**

### Tanıtım

Game Launcher **Play Store** ve **Galaxy Apps**'ten indirilen oyunlarınızı kolay erişim için tek bir yerde toplar. Oyunları daha kolay oynamak için cihazı oyun moduna ayarlayabilirsiniz.

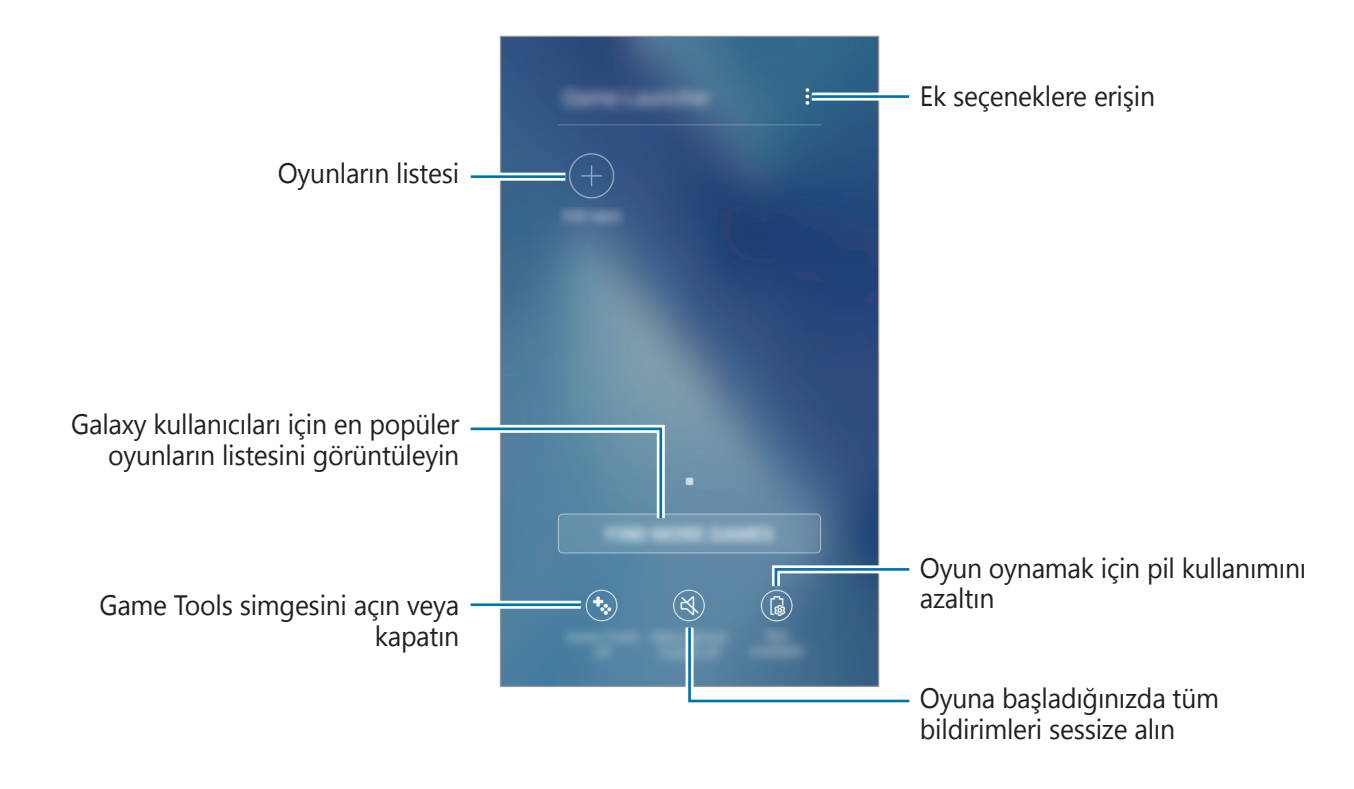

### Game Launcher Kullanma

1 Uygulamalar ekranında, **Ayarlar** → **Gelişmiş özellikler** → **Oyunlar** → **Game Launcher** üzerine dokunun ve tuşa dokunarak etkinleştirin.

Game Launcher, Ana ekrana ve Uygulamalar ekranına eklenecektir.

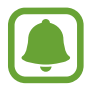

Bu özelliği devre dışı bıraktığınızda, **Game Launcher** Ana ekrandan ve Uygulamalar ekranından kaldırılacaktır.

- 2 Uygulamalar ekranında, **Game Launcher** üzerine dokunun.
- **3** Oyun listesinden bir oyuna dokunun.

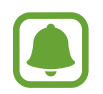

**Play Store** ve **Galaxy Apps**'ten indirilen oyunlar Game Launcher ekranında otomatik olarak gösterilecektir. Oyunlarınızı göremezseniz, **Uygulama ekle** seçeneğinin üzerine dokunun.
#### Bir oyunu Game Launcher'dan kaldırma

Seçeneklere hızlı şekilde erişmek için bir oyuna basılı tutun ve Kaldır tuşuna dokunun.

# Oyun güç tasarrufu modunu etkinleştirme

Oyun güç tasarrufu modunu etkinleştirdiğinizde, cihaz pil tüketimini azaltmak için oyunların çözünürlüğünü ve kare hızını düşürecektir.

Uygulamalar ekranında, **Game Launcher** → **Güç tasarrufu kapalı** üzerine dokunun. Aşağıdaki seçeneklerden birini seçin:

- Kapalı: Güç tasarrufu modu kullanılmaz.
- Güç tasarrufu: Çözünürlüğü düşürerek pil gücü tüketimini azaltır.
- **Maksimum güç tasarrufu**: Çözünürlüğü ve kare hızını düşürerek pil gücü tüketimini büyük ölçüde azaltır.

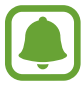

Pil gücü verimi oyundan oyuna farklılık gösterebilir.

# Game Tools Kullanma

Game Tools simgesini oyun ekranlarında yüzen simge olarak görüntülenmek üzere ayarlayabilirsiniz.

Uygulamalar ekranında, **Ayarlar**  $\rightarrow$  **Gelişmiş özellikler**  $\rightarrow$  **Oyunlar** üzerine dokunun ve ardından **Game Tools** tuşuna dokunarak bu işlevi etkinleştirin.

Bir oyun oynarken, Game Tools'u görüntülemek için 🧐 üzerine dokunun.

Simgeyi taşımak için 🧐 üzerine dokunun ve yeni bir konuma sürükleyin.

Bir simgenin mevcut oyun ekranında görünmemesini sağlamak için 😵 üzerine uzun dokunun ve bunu ekranın en üst kısmındaki **Gizle**'nin üzerine sürükleyin.

Simgeyi oyun ekranında yeniden göstermek için, bildirim panelini açın ve Game Tools bildirimi üzerine dokunun.

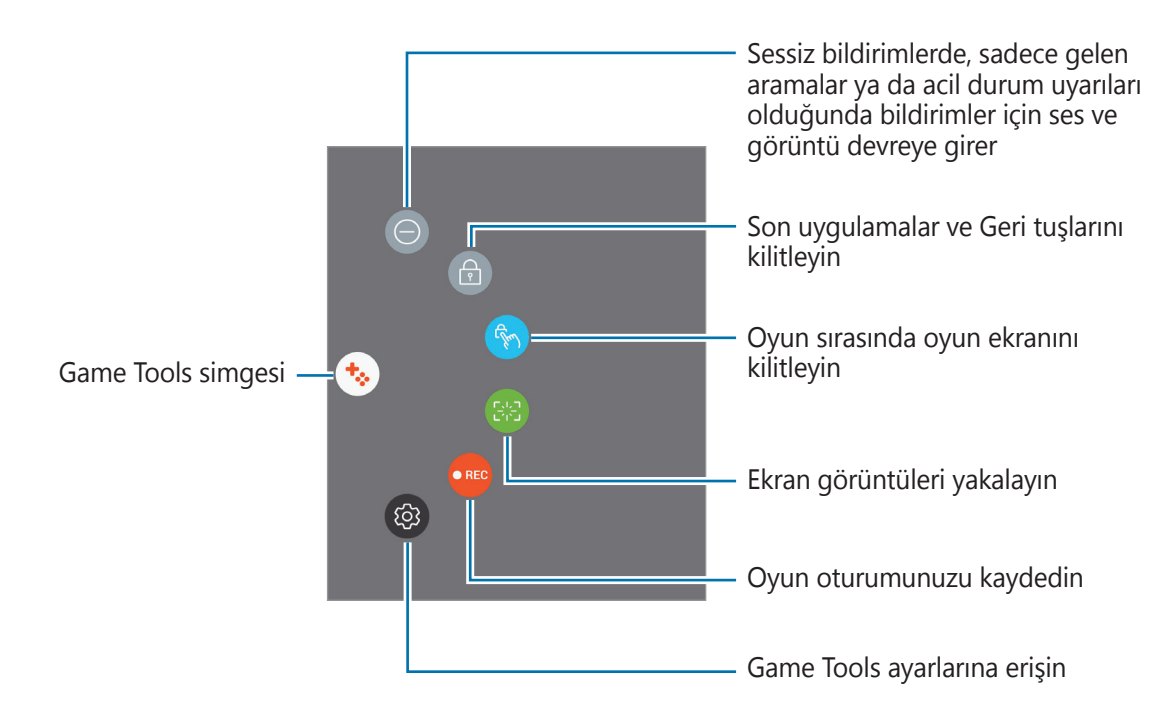

#### Oyun sırasında bildirimleri engelleme

# **Samsung Notes**

### Tanıtım

Klavyeden metin girerek veya ekrana yazarak ya da çizerek notlar oluşturun. Ayrıca, notlarınıza görüntüler veya ses kayıtları da ekleyebilirsiniz.

# Notları oluşturma

- **1** Uygulamalar ekranında, **Samsung Notes**  $\rightarrow$  **TÜMÜ**  $\rightarrow$   $\bigoplus$  üzerine dokunun.
- 2 Ekranın en üstündeki araç çubuğundan bir giriş yöntemi seçin ve notu oluşturun.

Yazmak veya çizmek için **Kalem** üzerine dokunun.

Çeşitli fırçalarla resim yapmak için **Fırça** üzerine dokunun.

**Galeri**'den seçmek veya fotoğraf çekmek suretiyle görüntü eklemek için **Görüntü** üzerine dokunun.

Ses kaydı yapıp nota eklemek için **Ses** üzerine dokunun. Ses kaydı hemen başlar.

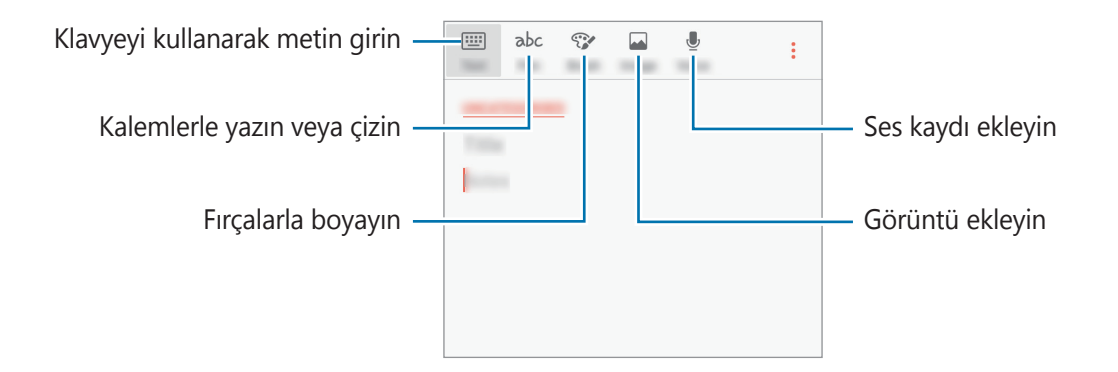

 $\textbf{3} \quad \text{Notu oluşturmayı bitirdiğinizde} \xrightarrow{\bullet} \textbf{Kaydet} \ \textbf{üzerine dokunun}.$ 

# Not silme

- 1 Uygulamalar ekranında, **Samsung Notes** üzerine dokunun.
- 2 TÜMÜ üzerine dokunun veya KOLEKSİYNLR üzerine dokunun ve bir kategori seçin.
- 3 Notu silmek için nota uzun dokunun.Birden fazla notu silmek için silinecek diğer notları işaretleyin.
- 4 **SİL** üzerine dokunun.

# Takvim

### Tanıtım

Planlayıcınızdaki yaklaşan etkinlikleri ve görevleri girerek planınızı yönetin.

# Etkinlikleri oluşturma

- 1 Uygulamalar ekranında **Takvim** üzerine dokunun.
- 2 🕒 üzerine dokunun veya bir tarihe iki kez dokunun.

Eğer etkinlikler veya görevler daha önceden tarihe kaydedilmişse, tarihe dokunun ve 🕂 üzerine dokunun.

**3** Etkinlik detaylarını girin.

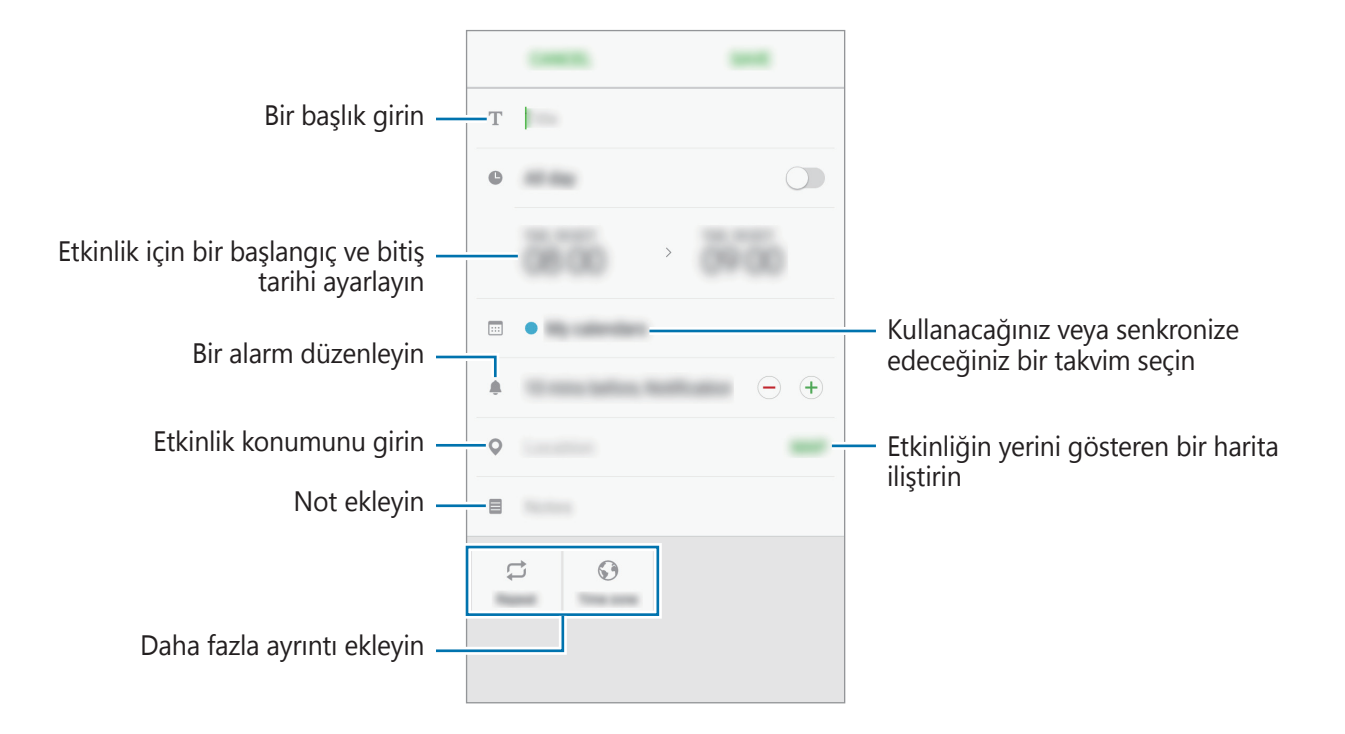

4 Etkinliği kaydetmek için **KAYDET** üzerine dokunun.

### Görev oluşturma

- 1 Uygulamalar ekranında **Takvim** üzerine dokunun.
- **2** GÖRÜNTÜLE  $\rightarrow$  Görevler üzerine dokunun.
- **3** Görev detaylarını girin ve bitiş tarihi belirlemek için **BUGÜN** ya da **YARIN** üzerine dokunun.

Daha fazla detay eklemek için 🗹 üzerine dokunun.

4 Görevi kaydetmek için **KAYDET** üzerine dokunun.

# Hesaplarınız ile etkinlikleri ve görevleri senkronize etme

Uygulamalar ekranında, **Ayarlar** → **Cloud ve hesaplar** → **Hesaplar** üzerine dokunun, bir hesap hizmeti seçin, ve ardından etkinlikleri ve görevleri hesapla senkronize etmek için **Senkr Takvim** üzerine dokunun.

Senkronize edilecek hesapları eklemek için, Uygulamalar ekranını açın ve **Takvim**  $\rightarrow$   $\stackrel{\bullet}{\rightarrow}$  **Takvimleri yönet**  $\rightarrow$  **Hesap ekle** üzerine dokunun. Ardından, senkronize edeceğiniz bir hesap seçin ve oturum açın. Bir hesap eklendiğinde, listede görünür.

# S Health

### Tanıtım

S Health sağlığınızı ve zindeliğinizi yönetmenize yardımcı olur. Sağlık ve zindelik hedefleri belirleyin, ilerlemenizi kontrol edin ve genel sağlığınızın kaydını takip edin.

# S Health'i Başlatma

Bu uygulamayı ilk kez başlatırken veya bir veri sıfırlamadan sonra yeniden çalıştırırken, kurulumu sonlandırmak için ekrandaki talimatları izleyin.

1 Uygulamalar ekranında **Samsung** → **S Health** üzerine dokunun.

2 Kurulumu tamamlamak için ekrandaki talimatları uygulayın.

# S Health Kullanımı

Sağlık ve formunuzu izlemek için S Health menülerinden ve takip uygulamalarından önemli bilgileri görüntüleyebilirsiniz.

Uygulamalar ekranında **Samsung**  $\rightarrow$  **S Health** üzerine dokunun.

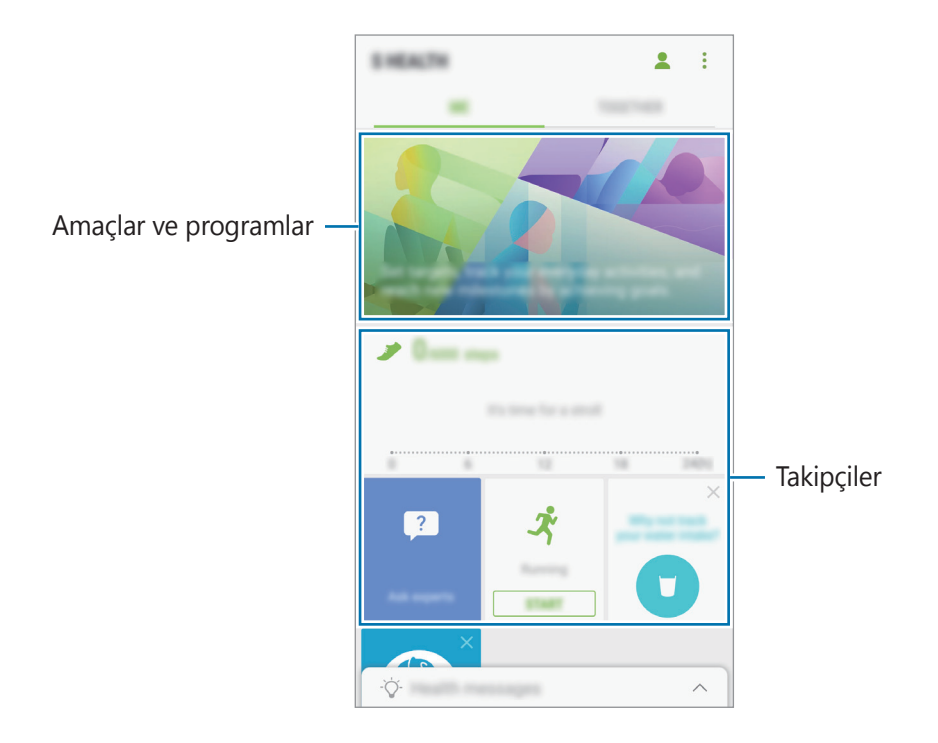

Takip uygulamaları, hedefleri ve programları S Health ekranına eklemek için, • → Öğeleri yönet üzerine dokunun ve ardından öğeleri TAKİPÇİLER, HEDEFLER, ya da PROGRAMLAR sekmeleri altında seçin.

- TAKIPÇILER: Aktivitelerinizi, besin alımını ve vücut ölçümlerinizi takip edin.
- **HEDEFLER**: Günlük forma girme hedeflerinizi belirleyin ve gelişiminizi izleyin.
- **PROGRAMLAR**: Kişiye özel egzersiz programlarını kullanın.

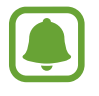

S Health fonksiyonları hakkında daha fazla bilgiye ulaşmak için  $\rightarrow$  Ayarlar  $\rightarrow$  S Health hakkında üzerine dokunun.

# Ek bilgiler

- S Health işlevleri sadece fitness ve sağlık amaçlıdır ve bakım, mitigasyon, tedavi ya da hastalıkların önlenmesinde hastalıkların ya da diğer durumların tanılanması amacı taşımamaktadır.
- S Health için olan mevcut fonksiyonlar, özellikler ve eklenebilir uygulamalar ülkeden ülkeye yerel yasa ve yönetmelikler nedeniyle farklılık gösterebilir. Kullanmadan önce kendi bölgenize özel kullanılabilir uygulamaları ve özellikleri kontrol etmelisiniz.
- S Health uygulamaları ve hizmeti bir ön uyarı olmaksızın değiştirilebilir ya da kesilebilir.
- Böyle bir veri toplama talep ettiğiniz hizmeti sağlamak ile sınırlı olup buna zindeliğinizi artırmak için ek bilgi sağlamak, senkronize etmek, veri analizi yapmak ve istatistikleri çıkarmak ya da daha iyi hizmet geliştirmek ve sağlamak dahildir. (Fakat, Samsung hesabınıza S Health'den oturum açarsanız, veri yedekleme amacı doğrultusunda verileriniz sunucuya kaydedilebilir.) Bu amaç doğrultusunda tamamlamak için kişisel bilgiler saklanabilir. Ayarlar menüsündeki Verileri sıfırla seçeneği ile S Health'e kaydedilen kişisel bilgileri silebilirsiniz. Sosyal ağlarda paylaşılan veya depolama cihazlarına aktarılan herhangi bir veriyi silmek için bunları ayrı bir şekilde silmelisiniz.
- Verilerinizi diğer Samsung servisleri, seçtiğiniz uygun üçüncü partiler ve diğer bağlı cihazlarınız ile paylaşabilir ve /ya da senkronize edebilirsiniz. Bu gibi diğer servisler ya da üçüncü parti cihazlar tarafından S Health bilgisine erişime yalnızca sizin onayınız ile müsaade edilir.
- Sosyal ağlarda paylaşılan ya da diğer kişilere gönderilen verilerin yanlış kullanımından tamamen siz sorumlusunuz. Kişisel verilerinizi diğer kişiler ile paylaşırken dikkatli olun.
- Eğer cihaz ölçüm cihazlarına bağlanırsa, doğru çalıştığını onaylamak için iletişim protokolünü doğrulayın. Eğer Bluetooth gibi kablosuz bir bağlantı kullanıyorsanız, cihaz diğer cihazlardan gelen elektronik etkileşimden etkilenebilir. Radyo dalgaları yayan diğer cihazların yakınında cihazı kullanmayın.
- Lütfen S Health Şartlar ve Koşullar ve Gizlilik Politikasını kullanımdan önce dikkatlice okuyun.

# S Voice

## Tanıtım

Sadece konuşarak çeşitli görevleri yerine getirin.

# Uyandırma komutunu ayarlama

Kendi uyandırma komutunuzu kullanarak S Voice'u başlatabilirsiniz.

Uyandırma komutunu değiştirmek için, Uygulamalar ekranını açın ve **Samsung**  $\rightarrow$  **S Voice** üzerine dokunun. Sonra 🏠  $\rightarrow$  **Voice wake-up**  $\rightarrow$  **Set wake-up command**  $\rightarrow$  **Custom**  $\rightarrow$  **START** üzerine dokunun ve ekrandaki talimatları takip edin.

Cihazı, cihaz kilitliyken uyandırma komutunu kullanarak **S Voice** özelliğini çalıştıracak şekilde ayarlamak için 🗱 üzerine dokunun ve **Wake up in secured lock** tuşuna dokunarak bu işlevi etkinleştirin.

# S Voice'u Kullanma

Önceden ayarlanmış uyandırma komutunu söyleyin.

Alternatif olarak Uygulamalar ekranında, **Samsung**  $\rightarrow$  **S Voice** üzerine dokunun.

S Voice başlatıldığında cihaz, ses algılamaya başlar.

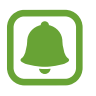

Bu uygulama, bölgeye veya servis sağlayıcısına bağlı olarak kullanılamayabilir.

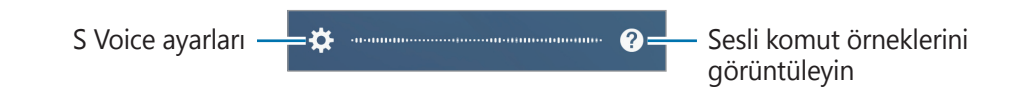

2 Bir sesli komut söyleyin.

Cihaz komutu algılarsa, ilgili eylemi gerçekleştirecektir. Sesli komutu tekrarlamak veya farklı bir komut söylemek için 🕑 üzerine dokunun veya önceden ayarlanmış uyandırma komutunu söyleyin.

#### Daha iyi ses algılaması için ipuçları

- Net konuşun.
- Sessiz yerlerde konuşun.
- Küfürlü veya argo sözcükler kullanmayın.
- Aksanlı konuşmayın.

Cihaz herhangi bir komutu algılamayabilir veya çevrenize veya nasıl konuştuğunuza bağlı olarak istenmeyen komutları verebilir.

# Dili ayarlama

Uygulamalar ekranında, **Samsung**  $\rightarrow$  **S Voice**  $\rightarrow$  **\clubsuit**  $\rightarrow$  **Language** üzerine dokunun ve bir dil seçin.

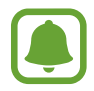

Seçilen dil sadece **S Voice**'a uygulanır, cihazda görüntülenen dile uygulanmaz.

# Ses Kaydedici

# Tanıtım

Çeşitli durumlar için farklı kayıt modları kullanın. Cihaz sesinizi metne dönüştürebilir.

# Ses kaydı yapma

1 Uygulamalar ekranında, **Samsung** → **Ses Kaydedici** üzerine dokunun.

Kayıt işlemini başlatmak için 

 üzerine dokunun. Mikrofona doğru konuşun.
 Kayıt işlemini duraklatmak için 

Bir ses kaydı yaparken, **Yer İmi** üzerine dokunarak bir yer imi ekleyin.

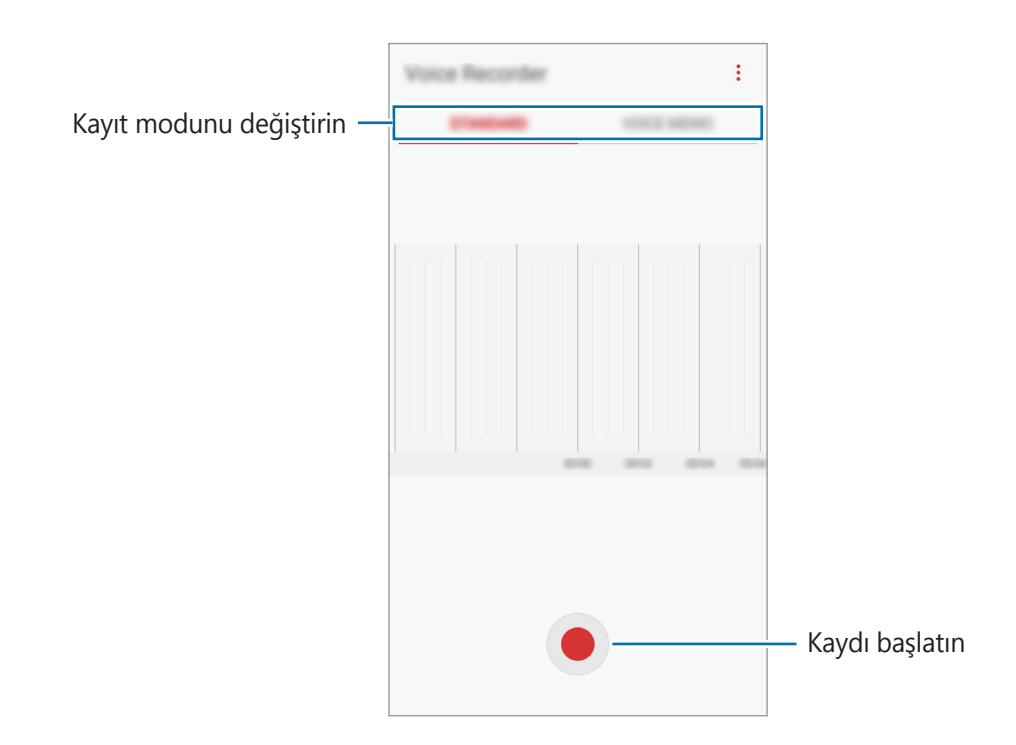

- 3 Kayıt işlemini sonlandırmak için 🔳 üzerine dokunun.
- 4 Dosya adını girip **KAYDET** üzerine dokunun.

# Kayıt modunu değiştirme

Uygulamalar ekranında, **Samsung** → **Ses Kaydedici** üzerine dokunun.

Ses kaydedici ekranın üstünde bir mod seçin.

- **STANDART**: Bu normal kayıt modudur.
- **SESLİ NOT**: Cihaz sesinizi kaydeder ve bu sesi aynı anda ekranda metin haline dönüştürür. En iyi sonuçlar için cihazı ağzınıza yakın tutun, sessiz bir yerde yüksek sesle ve anlaşılır şekilde konuşun. Bu modda kaydedilen sesli notların yanında = simgesi görünür.

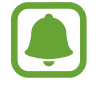

Sesli not sistem dili konuştuğunuz dil ile eşleşmezse, cihaz sesinizi algılamayacaktır. Bu özelliği kullanmadan önce, mevcut dil üzerine dokunarak sesli not sistem dilini ayarlayın.

# Dosyalarım

Cihazda kayıtlı çeşitli dosyalara erişin ve yönetin.

Uygulamalar ekranında, **Samsung** → **Dosyalarım** üzerine dokunun.

Her bir depolama alanında saklanan dosyaları görüntüleyin. Cihazınızdaki veya hafıza kartındaki dosyaları kategoriye göre de görüntüleyebilirsiniz.

Cihazın depolama alanında yer açmak için  $\stackrel{\bullet}{\bullet} \rightarrow$  **Depolama kullanımını yönet**  $\rightarrow$  **ŞMDİ TMZLE** üzerine dokunun.

Dosyaları ya da klasörleri aramak için **ARA** üzerine dokunun.

# Saat

## Tanıtım

Alarm ayarlayın, dünyanın dört bir yanındaki şehirlerde saatin kaç olduğuna bakın, bir etkinlik planlayın veya belli bir süre ayarlayın.

### ALARM

Uygulamalar ekranında, **Saat**  $\rightarrow$  **ALARM** üzerine dokunun.

#### Alarm ayarlama

Alarmlar listesinden 🛨 üzerine dokunun, bir alarm saati ayarlayın, alarmın tekrarlanacağı günleri seçin, diğer alarm seçeneklerini ayarlayın ve ardından **KAYDET** üzerine dokunun.

Bir alarm zamanı girmek üzere tuş takımını açmak için, zaman girdi alanına dokunun.

Alarmları etkinleştirmek veya devre dışı bırakmak için, alarmlar listesinde alarmın yanındaki tuşun üzerine dokunun.

#### Alarmı durdurma

Alarmı durdurmak için **YOKSAY** üzerine dokunun. Erteleme seçeneğini daha önceden etkinleştirdiyseniz, alarmın belli bir süre sonra tekrarlaması için **ERTELE** üzerine dokunun.

#### Alarm silme

Bir alarma uzun dokunun, silinecek alarmları işaretleyin ve ardından **SİL** üzerine dokunun.

Uygulamalar

# DÜNYA SAATİ

Uygulamalar ekranında, **Saat** → **DÜNYA SAATİ** üzerine dokunun.

#### Saat oluşturma

üzerine dokunun, bir şehir adı girin veya küre üzerinden bir şehri seçin **EKLE** üzerine
dokunun.

#### Saat silme

Bir saate uzun dokunun, silinecek saatleri işaretleyin ve ardından **SİL** üzerine dokunun.

## KRONOMETRE

- 1 Uygulamalar ekranında, **Saat** → **KRONOMETRE** üzerine dokunun.
- Bir etkinliği başlatmak için BAŞLAT üzerine dokunun.
   Bir etkinliğin zamanını tutarken tur zamanlarını kaydetmek için TUR üzerine dokunun.
- **DURDUR** üzerine dokunarak zamanı durdurun.
   Zamanı tekrar başlatmak için SÜRDÜR üzerine dokunun.
   Tur zamanlarını silmek için SIFIRLA üzerine dokunun.

# ZAMANLAYICI

- **1** Uygulamalar ekranında, **Saat** → **ZAMANLAYICI** üzerine dokunun.
- 2 Süreyi ayarlayın ve ardından BAŞLAT üzerine dokunun.
   Bir süre girmek üzere tuş takımını açmak için, süre girdi alanına dokunun.
- **3** Zamanlayıcı kapandığında **YOKSAY** üzerine dokunun.

# Hesap Makinesi

Basit veya karmaşık hesaplamalar gerçekleştirin.

Uygulamalar ekranında Hesap Makinesi üzerine dokunun.

Bilimsel hesap makinesini kullanmak için cihazı döndürerek yatay görünüme getirin. Eğer **Oto. döndür** devre dışı bırakılmışsa, bilimsel hesap makinesini görüntülemek için 🐼 üzerine dokunun.

Hesap geçmişini görmek için **GEÇMİŞ** üzerine dokunun. Hesap geçmişi panelini kapatmak için **TUŞLAR** üzerine dokunun.

Geçmişi temizlemek için  $\mathbf{GE}\mathbf{CM}\mathbf{i}\mathbf{S} \to \mathbf{GE}\mathbf{CM}\mathbf{i}\mathbf{S}\mathbf{i}\mathbf{TEM}\mathbf{i}\mathbf{ZLE}$  üzerine dokunun.

# Radyo

# FM radyoyu dinleme

Uygulama ekranında Radyo üzerine dokunun.

Bu uygulamayı kullanmadan önce radyo anteni olarak çalışan bir kulaklık bağlamanız gereklidir.

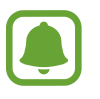

- İlk kez çalıştırdığınızda FM radyosu mevcut istasyonları otomatik olarak tarar ve kaydeder.
- Bölgeye veya servis sağlayıcısına bağlı olarak, bu uygulama Uygulamalar ekranında görüntülenebilir.

FM radyoyu açmak için 🕑 üzerine dokunun. İstasyon listesinden istediğiniz radyo istasyonunu seçin.

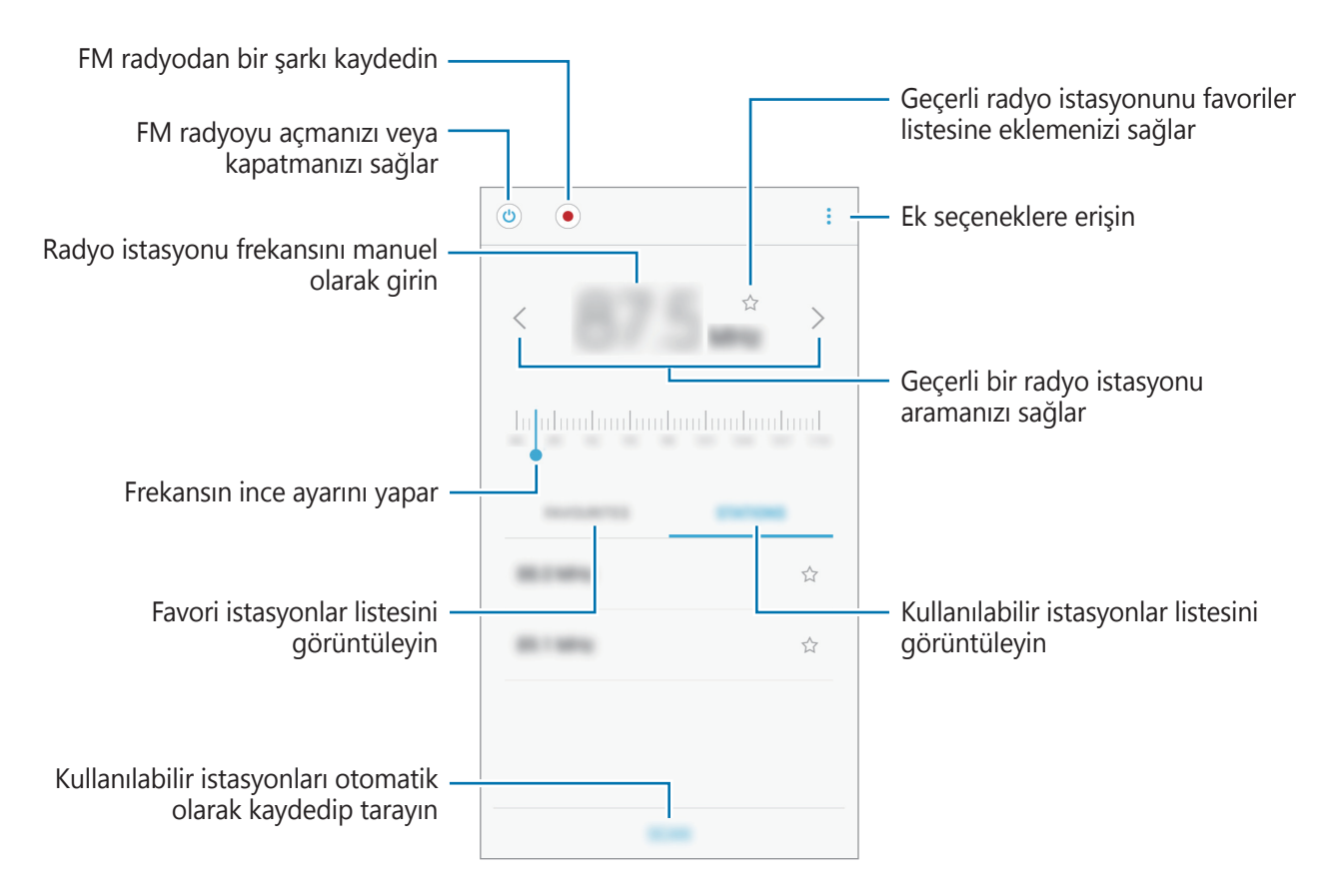

# Radyo kanallarını tarama

Uygulama ekranında **Radyo** üzerine dokunun.

**İSTASYONLR** → **TARA** üzerine dokunun ve ardından bir tarama seçeneği seçin. FM radyo kullanılabilir istasyonları otomatik olarak tarar ve kaydeder.

İstasyon listesinden istediğiniz radyo istasyonunu seçin.

# **Google Apps**

Google eğlence, sosyal ağ ve iş uygulamaları sağlamaktadır. Bazı uygulamalara erişmek için bir Google hesabı gerekebilir. Ayrıntılı bilgi için Hesaplar kısmına bakın.

Daha fazla uygulama bilgisi görüntülemek için her uygulamanın yardım menüsüne girin.

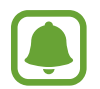

Bazı uygulamalar bölgeye veya servis sağlayıcısına bağlı olarak kullanılamayabilir veya farklı etiketlenebilir.

#### Chrome

Bilgi arayın ve İnternet sayfalarına göz atın.

### Gmail

Google Mail hizmeti ile e-posta alıp gönderin.

### Haritalar

Haritada konumunuzu bulun, dünya haritasında arayın ve çevrenizdeki çeşitli yerler için konum bilgilerini görüntüleyin.

# Play Müzik

Cihazınızda müzikler keşfedin, dinleyin ve paylaşın. Cihazınızda bulunan müzik koleksiyonlarınızı buluta yükleyip bunlara daha sonra erişim sağlayabilirsiniz.

### Play Filmler

Play Store'dan filmler ve TV programları gibi videolar satın alın veya kiralayın.

# Drive

İçeriğinizi buluta kaydedin, istediğiniz yerden erişin ve başkalarıyla paylaşın.

### YouTube

Videolar izleyin veya oluşturun ve başkalarıyla paylaşın.

# Fotoğraflar

Farklı kaynaklardaki tüm fotoğraflarınızı ve videolarınızı tek bir yerde arayın, yönetin ve düzenleyin.

### Hangouts

Arkadaşlarınıza ileti, görüntü ve duygu simgeleri gönderin ve onlarla görüntülü görüşmeler yapın.

# Google

İnternet veya cihazınız üzerindeki öğeleri hızlıca arayın.

# Tanıtım

Fonksiyonlar ve uygulamalar için ayarları kişiselleştirin. Çeşitli ayar seçeneklerini yapılandırarak cihazınızı daha kişisel bir hale getirebilirsiniz.

Uygulamalar ekranında, Ayarlar üzerine dokunun.

Anahtar sözcükleri girerek ayarları aramak için **ARA** üzerine dokunun.

# Bağlantılar

#### Wi-Fi

Wi-Fi özelliğini etkinleştirerek bir Wi-Fi ağına bağlanın; İnternet ve diğer ağ cihazlarına erişim sağlayın.

- Cihazınız, harmonize olmayan frekans kullanır ve Türkiye dahil tüm Avrupa ülkelerinde kullanıma yöneliktir. Wi-Fi, AB'de kapalı alanlarda, kullanıma yönelik sınırlandırma olmaksızın çalıştırılabilir, ancak açık alanlarda kullanılamaz.
  - Kullanmadığınızda pilden tasarruf etmek için Wi-Fi'yi kapatın.

| Kul | Kullanılması Planlanan Ülkeler |    |              |    |              |    |              |    |              |    |              |    |              |    |              |      |
|-----|--------------------------------|----|--------------|----|--------------|----|--------------|----|--------------|----|--------------|----|--------------|----|--------------|------|
| AT  | $\checkmark$                   | DE | $\checkmark$ | MT | $\checkmark$ | GB | $\checkmark$ | BE | $\checkmark$ | GR | $\checkmark$ | NL | $\checkmark$ | IS | $\checkmark$ | HR 🖌 |
| CY  | $\checkmark$                   | ΗU | $\checkmark$ | PL | $\checkmark$ | LI | $\checkmark$ | CZ | $\checkmark$ | IE | $\checkmark$ | PT | $\checkmark$ | NO | $\checkmark$ |      |
| DK  | $\checkmark$                   | IT | $\checkmark$ | SK | $\checkmark$ | СН | $\checkmark$ | EE | $\checkmark$ | LV | $\checkmark$ | SI | $\checkmark$ | BG | $\checkmark$ |      |
| FI  | $\checkmark$                   | LT | $\checkmark$ | ES | $\checkmark$ | RO | $\checkmark$ | FR | $\checkmark$ | LU | $\checkmark$ | SE | $\checkmark$ | TR | $\checkmark$ |      |

#### Bir Wi-Fi ağına bağlanma

- Ayarlar ekranında, Bağlantılar → Wi-Fi üzerine dokunun ve ardından tuşa dokunarak onu etkinleştirin.
- 2 Wi-Fi ağları listesinden bir ağ seçin.

Şifre gerektiren ağlar, kilit simgesi ile birlikte görünür.

**3 BAĞLAN** üzerine dokunun.

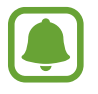

- Cihaz bir Wi-Fi ağına bağlandığında, ağ kullanılabilir olduğu zaman cihaz, parola gerektirmeden bu ağa yeniden bağlanacaktır. Cihazın ağa otomatik olarak bağlanmasını önlemek için ağ listesinden bu ağı seçin ve UNUT üzerine dokunun.
  - Eğer bir Wi-Fi ağına düzgün bir şekilde bağlanamazsanız, cihazınızın Wi-Fi özelliğini veya kablosuz yönlendiricisini yeniden başlatın.

#### Wi-Fi Direct

Wi-Fi Direct cihazınızı bir erişim noktasına gerek kalmadan doğrudan Wi-Fi ağı üzerinden bağlar.

- 1 Ayarlar ekranında, **Bağlantılar** → **Wi-Fi** üzerine dokunun ve ardından tuşa dokunarak onu etkinleştirin.
- 2 Wi-Fi Direct üzerine dokunun.

Algılanan cihazlar listelenir.

Eğer bağlanacağınız cihaz listede değilse, bu cihazın Wi-Fi Direct özelliğini açmasını isteyin.

**3** Bağlanacağınız bir cihaz seçin.

Diğer cihaz Wi-Fi Direct bağlantı talebini kabul ederse cihazlar bağlanacaktır.

#### Veri gönderme ve alma

Kişiler veya medya dosyaları gibi verileri diğer cihazlar ile paylaşabilirsiniz. Aşağıdaki eylemler bir görüntüyü diğer cihaza gönderme örneğidir.

- 1 Uygulamalar ekranında **Galeri** üzerine dokunun.
- 2 Bir görüntüyü seçin.

- **3** Paylaş  $\rightarrow$  Wi-Fi Direct üzerine dokunun, ardından görüntüyü aktaracağınız cihazı seçin.
- **4** Diğer cihaz üzerindeki Wi-Fi Direct bağlantısı talebini kabul edin.

Cihazlar zaten bağlanmışsa görüntü, bağlantı talebi prosedürü olmaksızın diğer cihazlara gönderilecektir.

Cihaz bağlantısını sonlandırma

- 1 Ayarlar ekranında, **Bağlantılar** → **Wi-Fi** üzerine dokunun.
- 2 Wi-Fi Direct üzerine dokunun.

Cihaz, bağlı cihazları listede gösterir.

3 Cihazların bağlantısını sonlandırmak için cihaz ismi üzerine dokunun.

#### Bluetooth

Diğer Bluetooth etkin cihazlar arasında veri veya medya dosyalarını değiştirmek için Bluetooth'u kullanın.

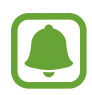

- Samsung, Bluetooth ile gönderilen veya alınan verilerin kaybedilmesi, engellenmesi veya kötüye kullanılması konusunda sorumluluk kabul etmemektedir.
- Mutlaka güvenilen ve düzgün şekilde güvenliği sağlanan cihazlarla veri paylaştığınızdan veya aldığınızdan emin olun. Cihazlar arasında engel varsa çalışma mesafesi kısalabilir.
- Bazı cihazlar, özellikle Bluetooth SIG tarafından test edilmeyen veya onaylanmayanlar, cihazınızla uyumlu olmayabilir.
- Bluetooth özelliğini yasa dışı kullanmayın (örneğin, dosyaları izinsiz alma veya ticari amaçlar doğrultusunda izinsiz iletişime geçme gibi).
   Samsung, Bluetooth özelliğinin yasa dışı kullanılmasından dolayı oluşabilecek durumlardan sorumlu değildir.

#### Diğer Bluetooth cihazları ile eşleştirme

1 Ayarlar ekranında, **Bağlantılar**  $\rightarrow$  **Bluetooth** üzerine dokunun ve ardından tuşa dokunarak onu etkinleştirin.

Algılanan cihazlar listelenir.

- 2 Eşleştireceğiniz bir cihaz seçin.

Eğer eşleştireceğiniz cihaz listede değilse, bu cihazın görünürlük seçeneğini açmasını isteyin. Diğer cihazın kullanım kılavuzlarına bakın.

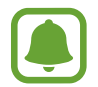

Cihazınız Bluetooth ayar ekranı açık olduğunda diğer cihazlar tarafından görünür durumdadır.

 ${f 3}$  Onaylamak için cihazınızda Bluetooth bağlantı talebini kabul edin.

Diğer cihaz Bluetooth direkt bağlantı talebini kabul ederse cihazlar bağlanacaktır.

#### Veri gönderme ve alma

Birçok uygulama Bluetooth üzerinden veri aktarımını destekler. Kişiler veya medya dosyaları gibi verileri diğer Bluetooth cihazları ile paylaşabilirsiniz. Aşağıdaki eylemler bir görüntüyü diğer cihaza gönderme örneğidir.

- 1 Uygulamalar ekranında Galeri üzerine dokunun.
- 2 Bir görüntüyü seçin.
- 3 **Paylaş** → **Bluetooth** üzerine dokunun, ardından görüntüyü aktaracağınız cihazı seçin.

Eğer cihazınız diğer cihaz ile daha önceden eşleştirilmişse, otomatik oluşturulan şifreyi onaylamadan cihazın adına dokunun.

Eğer eşleştireceğiniz cihaz listede değilse, bu cihazın görünürlük seçeneğini açmasını isteyin.

4 Diğer cihazda Bluetooth bağlantısı talebini kabul edin.

#### Bluetooth cihazlarının eşleştirmesini kaldırma

- Ayarlar ekranında, Bağlantılar → Bluetooth üzerine dokunun.
   Cihaz, eşleştirilen cihazları listede gösterir.
- 2 Cihaz adının yanındaki 🔅 üzerine dokunarak eşleştirmeyi kaldırın.
- **3 Bağlantıyı kes** üzerine dokunun.

# Cihaz görünürlüğü

Diğer cihazların sizinle içerik paylaşmak için cihazınızı bulmasına izin verin. Bu özellik etkinleştirildiğinde diğer cihazlar, Dosyaları cihaza aktar seçeneğini kullanarak mevcut cihazları aradıklarında cihazınızı görebilirler.

Ayarlar ekranında, **Bağlantılar** üzerine dokunun ve ardından **Cihaz görünürlüğü** tuşuna dokunarak bu işlevi etkinleştirin.

### Veri kullanımı

Veri kullanımı miktarınızı takip edin ve sınırlandırma için ayarları özelleştirin.

Ayarlar ekranında, **Bağlantılar** → **Veri kullanımı** üzerine dokunun.

- Mobil veri: Cihazı herhangi bir mobil ağda veri bağlantılarını kullanacak şekilde ayarlayın.
- **Arka plan verisi**: Bir mobil veri bağlantısı kullanarak arka planda çalışan uygulamaların çalışmasını önleyin.
- Mobil veri sınırını belirle: Mobil veri kullanımı için bir sınır belirleyin.

İzleme süreci için aylık sıfırlanma tarihini değiştirmek amacıyla  $\blacksquare \to D$ öngüyü değiştir üzerine dokunun.

#### Veri kullanımını sınırlama

Cihazı, kullandığınız mobil veri miktarı belirlenen sınırınıza ulaştığında mobil veri bağlantısını otomatik olarak devre dışı bırakacak şekilde ayarlayın.

1 Ayarlar ekranında, **Bağlantılar** → **Veri kullanımı** üzerine dokunun ve ardından **Mobil veri sınırını belirle** tuşuna dokunarak etkinleştirin.

- 2 Sınırlama ayar çubuğunu, sınırı ayarlamak için yukarıya ya da aşağıya sürükleyin.
- **3** Uyarı ayar çubuğunu, veri kullanımı uyarı seviyesini ayarlamak için yukarıya ya da aşağıya sürükleyin.

Cihaz, uyarı seviyesine ulaşıldığı zaman sizi uyaracaktır.

# Uçuş modu

Bu, cihazınızdaki tüm kablosuz işlevleri devre dışı bırakır. Yalnızca ağ dışı servisleri kullanabilirsiniz.

Ayarlar ekranında, **Bağlantılar** üzerine dokunun ve ardından **Uçuş modu** tuşuna dokunarak bu işlevi etkinleştirin.

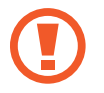

Uçak kalkarken ve inerken cihazın kapalı olduğundan emin olun. Kalktıktan sonra, uçak personeli tarafından izin verilmesi halinde cihazı uçuş modunda kullanabilirsiniz.

# NFC ve ödeme

Cihazınız, ürünler hakkında bilgi içeren yakın alan iletişimi (NFC) etiketlerini okumanıza olanak sağlar. Ayrıca bu özelliği, gerekli uygulamaları indirdikten sonra ödeme yapmak ve yol veya etkinlik bileti satın almak için de kullanabilirsiniz.

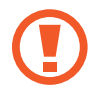

Cihazda yerleşik NFC anteni vardır. NFC antenine zarar vermemek için cihazı dikkatlice kullanın.

#### NFC özelliğini kullanma

Görüntüleri veya kişileri diğer cihazlara göndermek için NFC özelliğini kullanın ve NFC etiketlerindeki ürün bilgilerini okuyun.

1 Ayarlar ekranında, **Bağlantılar** üzerine dokunun ve ardından **NFC ve ödeme** tuşuna dokunarak bu işlevi etkinleştirin.

2 NFC anteni alanını, bir NFC etiketinin yakınındaki cihazınızın arkasına yerleştirin. Etiketten alınan bilgiler görünür.

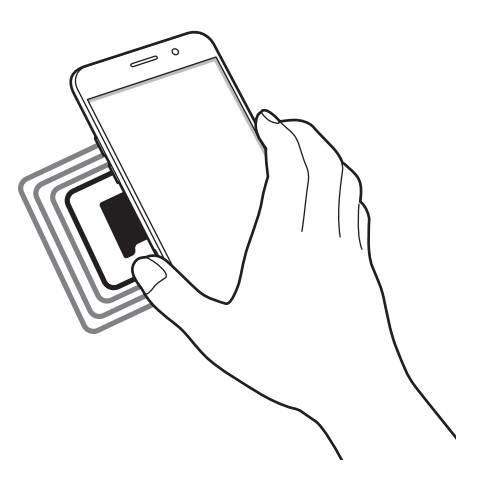

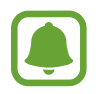

Cihazın ekran kilidinin açıldığından emin olun. Aksi halde cihaz, NFC etiketlerini okumayacak veya verileri almayacaktır.

#### NFC özelliği ile ödeme yapma

Ödeme yapmak için NFC özelliğini kullanmadan önce mobil ödeme hizmetine kaydolmalısınız. Hizmet hakkında bilgi almak veya kaydolmak için, servis sağlayıcınız ile temasa geçin.

- 1 Ayarlar ekranında, **Bağlantılar** üzerine dokunun ve ardından **NFC ve ödeme** tuşuna dokunarak bu işlevi etkinleştirin.
- 2 NFC kart okuyucunuzda cihazınızın arkasındaki NFC anteni alanına dokunun.

Varsayılan ödeme uygulamasını ayarlamak için, Ayarlar ekranını açın ve **Bağlantılar**  $\rightarrow$  **NFC ve ödeme**  $\rightarrow$  **Dokun ve öde**  $\rightarrow$  **ÖDEME** üzerine dokunun ve ardından uygulamayı seçin.

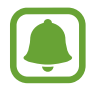

Ödeme hizmetleri listesi tüm mevcut ödeme uygulamalarını içermeyebilir.

```
Ayarlar
```

#### Veri gönderme

Cihazınızın NFC anteni diğer cihazın NFC antenine dokunduğunda veri alışverişine izin verin.

- 1 Ayarlar ekranında, **Bağlantılar** → **NFC ve ödeme** üzerine dokunun ve ardından tuşa dokunarak bu işlevi etkinleştirin.
- 2 Android Beam tuşuna dokunarak bunu etkinleştirin.
- **3** Bir öğe seçin ve diğer cihazın NFC antenini cihazınızın NFC antenine dokundurun.
- 4 Ekranda **Beam 'e dokun.** göründüğünde, cihazınızın ekranına dokunarak öğeyi gönderin.

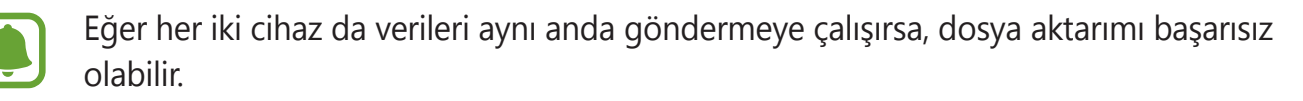

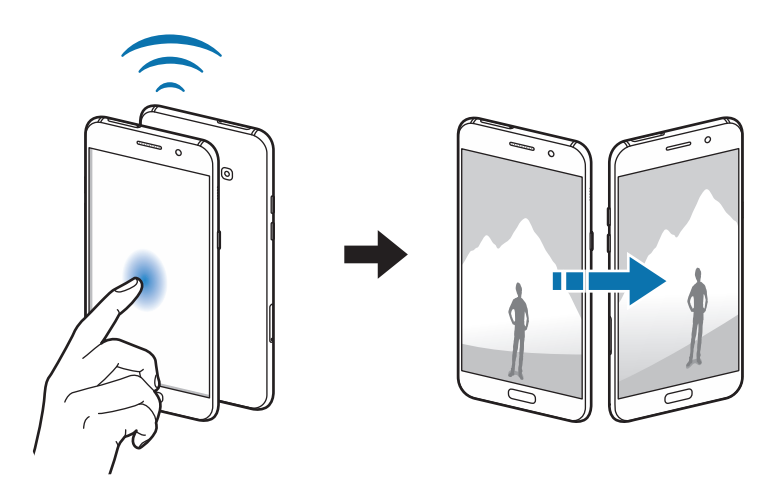

# Mobil erişim noktası ve İnternet paylaşımı

Bir ağ bağlantısı kullanılamıyorsa, cihazı mobil erişim noktası olarak kullanarak cihazın mobil veri bağlantısını diğer cihazlar ile paylaşın. Bağlantılar Wi-Fi, USB veya Bluetooth özelliği ile yapılabilir.

Ayarlar ekranında, **Bağlantılar** → **Mobil erişim noktası ve İnternet paylaşımı** üzerine dokunun.

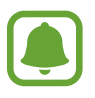

Bu özelliği kullandığınızda ek masraf ödemeniz gerekebilir.

- **Mobil erişim noktası**: Mobil erişim noktasını kullanarak cihazın mobil veri bağlantısını bilgisayarlar veya diğer cihazlar ile paylaşın.
- **Bluetooth bağlantısı**: Bluetooth bağlantısını kullanarak cihazın mobil verisini Bluetooth üzerinden bir bilgisayar veya diğer cihazlar ile paylaşın.
- **USB bağlanıyor**: USB bağlantısını kullanarak cihazın mobil veri bağlantısını USB üzerinden bir bilgisayar ile paylaşın. Bir bilgisayara bağlandığınızda cihaz PC için kablosuz modem olarak kullanılacaktır.

#### Mobil erişim noktası kullanma

Cihazınızı mobil erişim noktası gibi kullanarak cihazınızın mobil veri bağlantısını diğer cihazlar ile paylaşın.

Ayarlar ekranında, Bağlantılar → Mobil erişim noktası ve İnternet paylaşımı → Mobil erişim noktası üzerine dokunun.

2 Tuş üzerine dokunarak etkinleştirin.

simgesi durum çubuğunda görünür. Diğer cihazlar cihazınızı Wi-Fi ağları listesinde bulabilecektir.

Mobil erişim noktası için parola ayarlamak üzere  $\rightarrow$  **Mobil erişm noktasnı yapılandr** üzerine dokunun ve güvenlik düzeyini seçin. Ardından, bir parola girin ve **KAYDET** üzerine dokunun.

- **3** Diğer cihazın ekranında, Wi-Fi ağları arayın ve cihazınızı Wi-Fi ağları listesinden seçin.
- 4 Bağlı cihazda, İnternet'e erişim sağlamak için cihazın mobil bağlantısını kullanın.

### Mobil ağlar

Mobil ağ ayarlarınızı yapılandırın.

Ayarlar ekranında, **Bağlantılar**  $\rightarrow$  **Mobil ağlar** üzerine dokunun.

- Veri dolaşımı: Cihazı dolaşımdayken veri bağlantılarını kullanacak şekilde ayarlayın.
- Şebeke modu (tek SIM kartlı modeller): Bir ağ türü seçin.
- Şebeke modu SIM 1 / Şebeke modu SIM 2: Bir ağ türü seçin.
- Erişim Noktası Adları: Erişim noktası adlarını (APN'ler) kurun.
- Ağ operatörleri: Kullanılabilir ağları arayın ve manuel olarak bir ağa kaydolun.

# SIM kart yöneticisi (çift SIM modellerde)

SIM veya USIM kartlarını etkinleştirin ve SIM kartı ayarlarınızı özelleştirin. Daha fazla bilgi için bkz. Çift SIM veya USIM kart kullanma (çift SIM kartlı modeller).

Ayarlar ekranında, **Bağlantılar** → **SIM kart yöneticisi** üzerine dokunun.

- Aramalar: Sesli aramalar için bir SIM veya USIM kartı seçin.
- Metin mesajları: Mesajlaşma için bir SIM veya USIM seçin.
- Mobil veri: Veri hizmetleri için bir SIM veya USIM kartı seçin.
- **Uyarlanabilir geri arama**: Tercih edilen SIM kart son kullanılan SIM kart ile uyuşmazsa, arama günlüklerinden, mesajlardan veya bildirimlerden arama yapmak için bir SIM veya USIM kart seçin.
- **Çift SIM her zaman açık**: Cihazı bir arama sırasında diğer SIM veya USIM kartından gelen aramalara izin verecek şekilde ayarlayın.

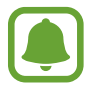

Bu özellik etkinleştirildiğinde, bölgeye ya da servis sağlayıcısına bağlı olarak ek masraf ödemeniz gerekebilir.

### Konum

Konum bilgisi izinleri ayarlarını değiştirin.

Ayarlar ekranında, **Bağlantılar** → **Konum** üzerine dokunun.

- Konum belirleme yöntemi: Cihazınızı bulmak için kullanılacak bir ağ seçin.
- **Doğruluğu iyileştir**: Konum bilgilerinizin doğruluğunu artırmak amacıyla cihazı Wi-Fi veya Bluetooth özelliği kullanılacak şekilde (bu özellikler devre dışı olsa bile) ayarlayın.
- Son konum istekleri: Mevcut konum bilgilerinizi isteyen uygulamaları ve bu uygulamaların pil kullanımını görüntüleyin.
- Konum servisleri: Cihazınızın kullandığı konum hizmetlerini görüntüleyin.

# Diğer bağlantı ayarları

Diğer özellikleri kontrol etmek için ayarları özelleştirin.

Ayarlar ekranında, **Bağlantılar** → **Diğer bağlantı ayarları** üzerine dokunun.

- Yakındaki cihazı tarama: Cihazı, bağlanmak için yakındaki cihazları aramak üzere ayarlayın.
- **Yazdırma**: Cihaza yüklenen yazıcı eklentileri için ayarları yapılandırın. Mevcut yazıcıları arayabilir veya yazdırmak için manuel olarak birini ekleyebilirsiniz. Ayrıntılı bilgi için Yazdırma kısmına bakın.
- **MirrorLink**: Cihazınızın MirrorLink uygulamalarını aracın ana birim monitöründen kontrol etmek için MirrorLink özelliğini kullanın. Ayrıntılı bilgi için MirrorLink kısmına bakın.
- **Güçlendirici indir**: 30 MB üzerindeki dosyaları Wi-Fi ve mobil ağlar üzerinden aynı anda daha hızlı indirmek için cihazı ayarlayın. Ayrıntılı bilgi için <u>Güçlendirici indir</u> kısmına bakın.

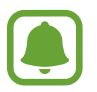

Bu özellik bölgeye veya servis sağlayıcısına bağlı olarak kullanılamayabilir.

• VPN: Sanal Özel Ağları (VPN'ler) kurun ve bağlanın.

#### Yazdırma

Cihaza yüklenen yazıcı eklentileri için ayarları yapılandırın. Cihazı Wi-Fi veya Wi-Fi Direct ile bir yazıcıya bağlayabilir, görüntüyü ya da belgeleri yazdırabilirsiniz.

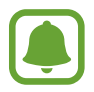

Bazı yazıcılar cihaz ile uyumlu olmayabilir.

#### Yazıcı eklentilerinin eklenmesi

Cihaza bağlanmasını istediğiniz yazıcılar için yazıcı eklentileri ekleyin.

- 1 Ayarlar ekranında, Bağlantılar → Diğer bağlantı ayarları → Yazdırma → Eklenti indir üzerine dokunun.
- 2 Play Store'da bir yazıcı eklentisi araması yapın.
- **3** Bir yazıcı eklentisi seçip bunu kurun.
- 4 Yazıcı plug-in'i seçin ve sonra tuşa etkinleştirmek için dokunun.

Cihaz, cihazınız ile aynı Wi-Fi ağına bağlanan yazıcıları arar.

Yazıcıları manuel olarak eklemek için  $\rightarrow$  **Yazıcı ekle**  $\rightarrow$  **ADD PRİNTER** üzerine dokunun.

Yazıcı ayarlarını değiştirmek için  $\stackrel{\bullet}{:} \rightarrow$  **Yazdırma ayarları** üzerine dokunun.

#### İçeriği yazdırma

Görüntüler veya belgeler gibi içerikleri görüntülerken, seçenekler listesine girip **Yazdır**  $\rightarrow$  **Tüm yazıcılar** üzerine dokunun ve ardından bir yazıcı seçin.

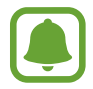

Yazdırma yöntemleri içerik türüne bağlı olarak değişebilir.

#### MirrorLink

Cihazınızın MirrorLink uygulamalarını aracın ana birim monitöründen kontrol etmek için cihazınızı bir araca bağlayın.

Ayarlar ekranında, **Bağlantılar** → **Diğer bağlantı ayarları** → **MirrorLink** üzerine dokunun.

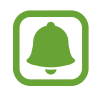

Cihazınız, MirrorLink versiyonu 1.1 veya üstünü destekleyen araçlarla uyumludur.

#### Cihazınızı MirrorLink ile bir araca bağlama

Bu özelliği ilk kez kullanırken cihazı bir Wi-Fi veya mobil ağa bağlayın.

1 Cihazınızı Bluetooth üzerinden bir araç ile eşleştirin.

Ayrıntılı bilgi için Diğer Bluetooth cihazları ile eşleştirme kısmına bakın.

2 Cihazınızı bir USB kablosu kullanarak araca bağlayın.

Bağlantıyı sağladıktan sonra cihazınızın ana birim monitöründeki MirrorLink uygulamalarına erişin.

#### MirrorLink bağlantısını sonlandırma

USB kablosunu cihazınızdan ve araçtan çıkarın.

#### Güçlendirici indir

30 MB üzerindeki dosyaları Wi-Fi ve mobil ağlar üzerinden aynı anda daha hızlı indirmek için cihazı ayarlayın. Güçlü bir Wi-Fi sinyali daha hızlı bir indirme hızı sağlayacaktır.

Ayarlar ekranında, **Bağlantılar** → **Diğer bağlantı ayarları** → **Güçlendirici indir** üzerine dokunun.

- Bu özellik bazı cihazlarda desteklenmeyebilir.
- Dosyaları mobil ağ üzerinden indirirken ek masraf ödemeniz gerekebilir.
- Büyük dosyaları indirirken cihaz ısınabilir. Eğer cihaz belirtilen bir sıcaklığı aşarsa, özellik kapanacaktır.
- Eğer ağ sinyalleri dengede değilse, bu özelliğin hızı ve performansı etkilenebilir.
- Eğer Wi-Fi ve mobil ağ bağlantıları önemli seviyede farklı aktarım hızlarına sahipse, cihaz sadece en hızlı bağlantıyı kullanabilir.
- Bu özellik, Hipermetin Aktarma Protokolü (HTTP)'nü 1.1 ve Güvenli Bağlantılı Hipermetin Aktarma Protokolü (HTTPS)'nü destekler. Özellik, FTP gibi diğer protokoller ile kullanılamaz.

# Sesler ve titreşim

Cihazda çeşitli sesler için ayarları değiştirin.

Ayarlar ekranında, **Sesler ve titreşim** üzerine dokunun.

- Ses modu: Ses modunu veya sessiz modunu kullanmak için cihazı ayarlayın.
- Çalarken titret: Gelen aramalar için cihazın titremesi ve bir zil sesi çalması için ayarlayın.
- **Ses**: Arama zil sesleri, müzik ve videolar, sisteminin sesi ve bildirimler için ses seviyesini ayarlayın.
- Zil sesi: Zil sesini ve bildirim ses ayarlarını değiştirin.
- Titreşim modeli: Bir titreşim modeli seçin.
- **Bildirim sesleri**: Bir varsayılan bildirim sesi seçin. Aynı zamanda, bazı uygulamalar için bildirim ayarlarını değiştirebilirsiniz.
- **Rahatsız etmeyin**: İzin verilen istisnalar hariç gelen aramaları ve bildirim seslerini susturması için cihazı ayarlayın.
- **Dknma seslri**: Cihazınızı dokunmatik ekranda bir uygulama veya seçenek belirlediğinizde ses çıkaracak şekilde ayarlayın.
- **Ekran kilidi sesleri**: Dokunmatik ekranı kilitlediğinizde veya kilidi açtığınızda çıkacak sesi ayarların.
- Şarj sesi: Cihazı bir şarj cihazına bağlandığında ses çıkaracak şekilde ayarlayın.
- Arama klavye sesleri: Cihazınızı tuş takımı üzerindeki tuşlara dokunduğunuzda ses çıkaracak şekilde ayarlayın.
- Klavye sesi: Bir tuşa dokunduğunuzda cihazın ses çıkarması için ayarlayın.
- Ses kalitesi ve efektler: Diğer ses ayarlarını yapılandırın.

# Bildirimler

Her uygulama için bildirim ayarlarını değiştirin.

Ayarlar ekranında, Bildirimler üzerine dokunun.

Bildirim ayarlarını özelleştirmek için, **GELİŞMİŞ** üzerine dokunun ve bir uygulama seçin.

- **Bildirimlere izin ver**: Seçilen uygulamadan gelen bildirimlere izin verin.
- Öncelik olarak ayarla: Bildirimleri bildirim panelinin en üst kısmında görüntüleyin ve Rahatsız etmeyin özelliği etkinleştirildiğinde izin verilen listeye dahil edin.
- Açılır pencerede önizleme: Bildirim önizlemelerini açılır pencerelerde görüntüleyin.
- Kilit ekranında göster: Kilitli ekranda, seçili uygulamadan gelen bildirimleri görüntüleyin.
- İçeriği kilit ekranında göster: Kilitli ekranda, seçili uygulamadan gelen bildirimlerin içeriğini görüntüleyin.
- **Diğer ayarlar**: Seçili uygulama için ek bildirim ayarlarını özelleştirin.

# Ekran

# Seçenekler

Ekran ayarlarını değiştirin.

Ayarlar ekranında, **Ekran** üzerine dokunun.

- Parlaklık: Ekran parlaklığını ayarlayın.
- **Mavi ışık filtresi**: Mavi ışık filtresini etkinleştirin ve filtre ayarlarını değiştirin. Ayrıntılı bilgi için Mavi ışık filtresi kısmına bakın.
- Yazı tipi: Yazı boyutunu ve tipini değiştirmenizi sağlar.
- Ekran modu: Ekran renk ve kontrast ayarını yapmak için ekran modunu değiştirin.
- **Kolay mod**: Daha büyük simgeler görüntülemek için kolay moda geçin ve Ana ekrana daha basit bir düzen uygulayın. Ayrıntılı bilgi için Kolay mod kısmına bakın.
- **Simge çerçeveleri**: Simgeleri dikkat çekici hale getirmek için gölgeli arka planların görüntülenip görüntülenmeyeceğini ayarlar.

- **Always On Display**: Cihazı, ekran kapalıyken bir görüntü veya bilgiyi görüntüleyecek şekilde ayarlayın. Ayrıntılı bilgi için Always On Display kısmına bakın.
- **Durum çubuğu**: Ayarları durum çubuğunda yalnızca son 3 bildirimi ve kalan pil ömrünü görüntüleyecek şekilde kişiselleştirin.
- Ekran zaman aşımı: Ekranın arka plan ışığını kapatmadan önce cihazın bekleyeceği süreyi ayarlayın.
- Ekranı kapalı tut: Cihazı cep veya çanta gibi karanlık bir yerdeyken ekranın açılmasını önleyecek şekilde ayarlayın.
- **Ekran koruyucu**: Cihazınız bir yuvaya bağlandığında ya da şarj olurken cihaz bir ekran koruyucu çalıştırır.

# Mavi ışık filtresi

Ekran tarafından yayılan mavi ışık miktarını sınırlandırarak göz yorgunluğunu azaltın.

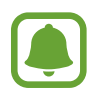

Özel HDR video hizmetlerinden (örneğin, Amazon video) HDR video izlerken mavi ışık filtresi uygulanmaz.

- 1 Ayarlar ekranında Ekran → Mavi ışık filtresi üzerine dokunun ve etkinleştirmek için Şimdi etkinleştir tuşuna dokunun.
- 2 Filtrenin opaklığını ayarlamak için ayar çubuğunu sürükleyin.
- 3 Ekrana mavi ışık filtresi uygulama programını ayarlamak üzere etkinleştirmek için **Planlandığı gibi etkniştr** tuşuna dokunun ve seçeneklerden birini seçin.
  - **Gün batımından gün doğumuna**: Cihazı, bulunduğunuz konuma göre, mavi ışık filtresini gece uygulayacak ve sabah kapatacak şekilde ayarlayın.
  - Özel program: Mavi ışık filtresini uygulamak için belirli bir saat belirtin.

### Kolay mod

Kolay mod daha kolay bir düzen ve Ana ekranda daha büyük simgeler kullanarak daha kolay bir kullanıcı deneyimi sağlar.

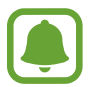

Bazı uygulama özellikleri, kolay modda olmayabilir.

#### Kolay moda geçme

- Ayarlar ekranında, **Ekran** → **Kolay mod** → **Kolay mod** üzerine dokunun.
- 2 Basit bir düzen kullanmak için **Kolay uygulamalar** altındaki uygulamaları seçin.
- **3 TAMAMLANDI** üzerine dokunun.

Standart moda dönme

Ana ekranda parmağınızı sola kaydırın ve **Ayarlar**  $\rightarrow$  **Ekran**  $\rightarrow$  **Kolay mod**  $\rightarrow$  **Standart mod**  $\rightarrow$  **TAMAMLANDI** üzerine dokunun.

#### Kısayolları yönetme

Ana ekrana bir uygulamanın kısayolunu eklemek için sola kaydırın, 🛨 üzerine dokunun ve ardından bir uygulama seçin.

Ana ekranda bir kişiye bir kısayol eklemek için sağa kaydırın, 🔕 üzerine dokunun.

Ana ekrandaki bir kısayolu silmek için **DÜZENLE** üzerine dokunun ve bir uygulama seçin veya ile temasa geçin.

# Duvar kağtları ve temalar

Ana ekran ve kilit ekranı için duvar kağıdı ayarlarını değiştirin veya cihaza çeşitli temalar uygulayın.

Ayarlar ekranında, **Duvar kağtları ve temalar** üzerine dokunun.

# Gelişmiş özellikler

# Seçenekler

Gelişmiş özellikleri etkinleştirin ve bunları kontrol eden ayarları değiştirin.

Ayarlar ekranında, Gelişmiş özellikler üzerine dokunun.

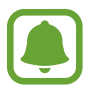

Cihazın aşırı sallanması veya darbe alması bazı özelliklerde istenmeyen girdilere neden olabilir.

- **Akıllı bekleme**: Cihazı siz ekrana bakarken ekran arka plan ışığının kapanmasını engelleyecek şekilde ayarlayın.
- **Oyunlar**: Game Launcher ve Game Tools simgesini etkinleştirin ve de oyun ile ilgili ayarları değiştirin. Ayrıntılı bilgi için Game Launcher kısmına bakın.
- **Tek elle çalıştırma**: Cihazınızı tek elinizle kullanırken tek elle çalıştırma modunu etkinleştirin.

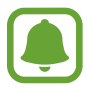

Bu özellik bölgeye veya servis sağlayıcısına bağlı olarak kullanılamayabilir.

- **Kamerayı hızlı başlatma**: Ana ekran tuşuna hızlıca iki kez basarak kamerayı başlatmak için cihazınızı ayarlayın.
- Açlr pncre görünümü hrkti: Cihazı, Açılır pencere görünümü uygulama ekranını görüntüleyecek şekilde ayarlayın. Ayrıntılı bilgi için Açılır pencere görünümü kısmına bakın.

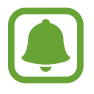

Bu özellik bölgeye veya servis sağlayıcısına bağlı olarak kullanılamayabilir.

- **Akıllı yakalama**: Cihazı bir içerik yakalayarak birden çok ekranda kullanılmaya devam edecek ve ekran resmini anında kesip paylaşacak şekilde ayarlayın.
- Ekranı yakalamak için elinizin kenarı ile kaydırın: Cihazı, elinizi ekranın soluna veya sağına kaydırdığınızda bir ekran görüntüsünü yakalayacak şekilde ayarlayın. Yakalanan görüntüleri **Galeri**'degörüntüleyebilirsiniz.

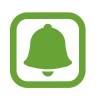

Bazı uygulamaları ve özellikleri kullanırken ekran görüntüsü yakalamak mümkün değildir.

- **Doğrudan arama**: Arama, mesaj veya kişi bilgilerini görüntülerken cihazı kulağınızın yanında tutarak sesli bir arama yapmak için cihazı ayarlayın.
- **Akıllı uyarı**: Cihazı aldığınızda aramaları veya yeni mesajları kaçırırsanız sizi uyaracak şekilde cihazı ayarlayın.

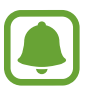

Ekran açıksa veya cihaz düz bir zemindeyse bu özellik çalışmayabilir.

- **Kolayca sessize alma**: Avuç içi hareketlerini kullanarak ya da cihazın ekranını aşağıya doğru göstererek gelen aramaları ya da alarmı sessizleştirmek için cihazı ayarlayın.
- **SOS mesajı gönder**: Güç tuşuna üç kez basarak SOS mesajları göndermesi için cihazınızı ayarlayın. Aynı zamanda alıcılara mesajlarla birlikte ses kayıtları da gönderebilirsiniz. Ayrıntılı bilgi için SOS mesajı gönder kısmına bakın.
- Doğrudan paylaşım: İçeriği doğrudan paylaşmanıza olanak sağlaması için, iletişim kurduğunuz kişiler paylaşım seçenekleri panelinde görüntülenecek şekilde cihazı ayarlayın.

# SOS mesajı gönder

Acil bir durumda, Güç tuşuna üç kez hızlıca basın. Cihaz, acil durum kişilerine mesajları gönderir. Mesajlara konum bilgileriniz dahil edilir.

- 1 Ayarlar ekranında, **Gelişmiş özellikler** → **SOS mesajı gönder** üzerine dokunun ve ardından tuşa dokunarak bu işlevi etkinleştirin.
- 2 Bu şekilde önceden yapmadıysanız, acil durum kişilerini eklemek için ekrandaki talimatları takip edin.

Ses kaydı ya da fotoğraflarla yardım mesajları göndermek için **Ses kaydı ekle** üzerine dokunun ya da **Resimleri ekle** tuşunu etkinleştirmek için basın.

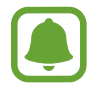

**Resimleri ekle** seçeneği, bölgeye veya servis sağlayıcısına bağlı olarak kullanılamayabilir.

#### Acil durum kişilerini ekleme

Ayarlar ekranında, **Gelişmiş özellikler**  $\rightarrow$  **SOS mesajı gönder**  $\rightarrow$  **Mesajları şu kişiye gndr:**  $\rightarrow$  **EKLE** üzerine dokunun. **Yeni kişi ekle** üzerine dokunun ve kişi bilgisini girin veya **Rehberden seç** üzerine dokunarak acil durum kişisi olarak mevcut bir kişiyi ekleyin.

Ayarlar

# Cihaz bakımı

Cihaz bakım özelliği cihazınızın pili, kayıt yeri, RAM ve sistem güvenliği durumu hakkında genel bakış sağlar. Cihazı aynı zamanda bir parmak dokunuşu ile otomatik olarak optimize edebilirsiniz.

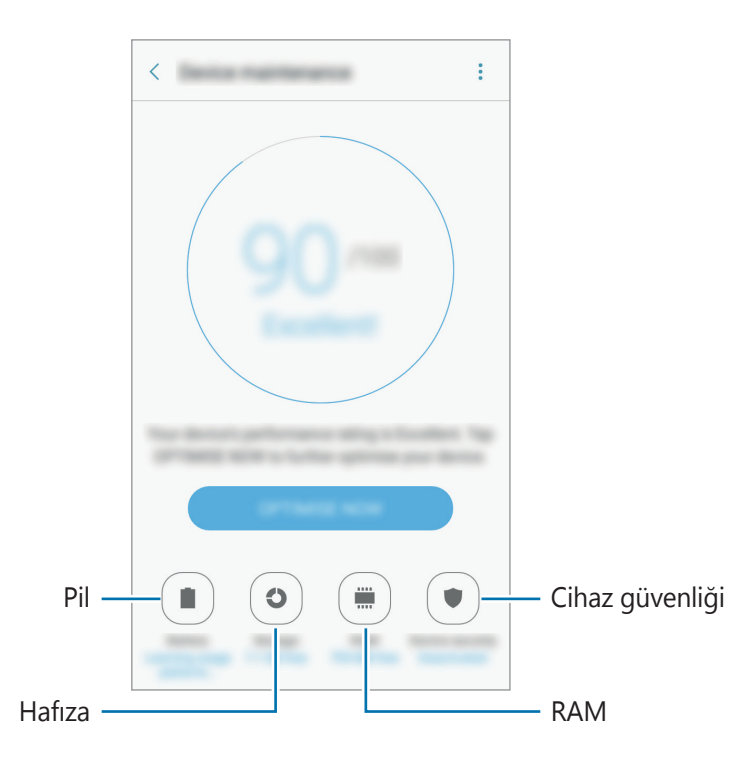

#### Hızlı optimizasyon özelliğini kullanma

Ayarlar ekranında, **Cihaz bakımı**  $\rightarrow$  **ŞİMDİ DÜZELT** veya **ŞMDİ OPTİMİZE ET** üzerine dokunun.

Hızlı optimizasyon özelliği aşağıdaki eylemler ile cihazın performansını geliştirir.

- Hafıza temizlemek.
- Gereksiz dosyaları siler ve arka planda çalışan uygulamaları kapatır.
- · Anormal pil kullanımını yönetme.
- Kötü amaçlı yazılım taraması.

#### Pil

Cihazı kullanabileceğiniz kalan pil gücünü ve süresini kontrol edin. Düşük pil seviyesine sahip cihazlar için, güç tasarrufu özelliklerini etkinleştirerek pil gücünü koruyun.

Ayarlar ekranında, **Cihaz bakımı** → **Pil** üzerine dokunun.

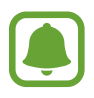

- Kalan kullanım süresi pil bitmeden önce kalan süreyi gösterir. Kalan kullanım süresi cihaz ayarlarınıza ve çalıştırma şartlarına bağlı olarak farklılık gösterebilir.
- Güç tasarrufu modunu kullanan uygulamalardan bildirim alamazsınız.

#### Pili yönetme

Arka planda çalışan uygulamaların pil gücünü kullanmasını önleyerek pil tasarrufu sağlayabilirsiniz.

Uygulamalar kullanılırken, uygulamalar listesinde işaretleyin ve **GÜÇ TSRRFU**'na dokunun.

Ayrıca,  $\rightarrow$  **Gelişmiş ayarlar**'a dokunun ve **Klinimyn uyg. uyku mdn al** tuşuna basarak uygulamalar kullanılmadığında etkinleştirin.

Cihazı pili daha hızlı şarj edecek şekilde ayarlayabilirsiniz. → **Gelişmiş ayarlar** üzerine dokunun ve **Hızlı kablolu şarj** üzerine dokunarak bu işlevi etkinleştirin.

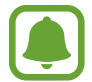

Bu özellik bölgeye veya servis sağlayıcısına bağlı olarak kullanılamayabilir.

#### Kayıt yeri

Mevcut ve kullanılan hafızanın durumunu kontrol edin.

Ayarlar ekranında, **Cihaz bakımı** → **Kayıt yeri** üzerine dokunun.

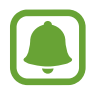

Dahili hafızanın gerçek kullanılabilir kapasitesi belirtilen kapasiteden daha azdır, çünkü işletim sistemi ve varsayılan uygulamalar hafızanın bir kısmını kapsamaktadır. Cihazı güncellediğinizde mevcut kapasite değişebilir.

#### Hafızayı yönetme

Önbellek gibi artık dosyaları silmek için **ŞMDİ TEMİZLE** üzerine dokunun. Artık kullanmak istemediğiniz dosyaları silmek veya uygulamaları kaldırmak için **Kullanıcı verileri** altında bir kategori seçin. Ardından, seçilecek öğeleri işaretleyin ve **SİL** veya **KALDIR** üzerine dokunun.
# RAM

Ayarlar ekranında, Cihaz bakımı → RAM üzerine dokunun.

Kullandığınız RAM miktarını azaltarak cihazınızı hızlandırmak için, uygulamalar listesinden ilgili uygulamaları işaretleyin ve **ŞMDİ TEMİZLE** üzerine dokunun.

# Cihaz güvenliği

Cihazın güvenlik durumunu kontrol edin. Bu özellik, cihazınızda kötü amaçlı yazılım taraması yapar.

Ayarlar ekranında, **Cihaz bakımı** → **Cihaz güvenliği** üzerine dokunun.

# Uygulamalar

Cihazın uygulamalarını yönetin ve ayarları değiştirin. Uygulamalara ilişkin kullanım bilgilerini görüntüleyebilir, bildirim veya izin ayarlarını değiştirebilir ya da gerekli olmayan uygulamaları kaldırabilir veya devre dışı bırakabilirsiniz.

Ayarlar ekranında, Uygulamalar üzerine dokunun.

# Kilit ekranı ve güvenlik

# Seçenekler

Cihazı ve SIM veya USIM kartını güvenceye almak için ayarları değiştirin.

Ayarlar ekranında, Kilit ekranı ve güvenlik üzerine dokunun.

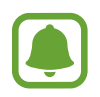

Seçilen ekran kilitleme özelliğine bağlı olarak kullanılabilecek seçenekler farklılık gösterebilir.

- Ekran kilidi türü: Ekran kilidi yöntemini değiştirin.
- Bilgi ve uygulama kısayolları: Kilit ekranında görüntülenen öğelerin ayarlarını değiştirin.
- **Kilit ekranındaki bildirimler**: Bildirimlerin içeriğinin kilitli ekranda gösterilip gösterilmeyeceğini ayarlayın ve her uygulama için bildirim ayarlarını değiştirin.
- Güvenli kilit ayarları: Seçilen kilit yöntemi için ekran kilidi ayarlarını değiştirin.

- **Parmak izleri**: Cihazı güvence altına almak için parmağınızı cihaza kaydedin veya Samsung hesabınıza oturum açın. Ayrıntılı bilgi için Parmak izi tanıma kısmına bakın.
- **Mobil Cihazımı Bul**: Mobil Cihazımı Bul özelliğini etkinleştirin ya da devre dışı bırakın. Kayıp ya da çalınmış cihazınızı takip etmek ve kontrol etmek için (findmymobile.samsung.com) sitesini ziyaret edebilirsiniz.
- **Bilinmeyen kaynaklar**: Bilinmeyen kaynaklardaki uygulamaları yüklemeye izin vermek için cihazı ayarlayın.
- **Güvenli Klasör**: Özel içeriğinizi ve uygulamalarınızı korumak için güvenli bir klasör oluşturun. Ayrıntılı bilgi için Güvenli Klasör kısmına bakın.
- **Güvenli başlatma**: Cihazı açarken ekran kilidi açma kodu gerekecek şekilde ayar yaparak cihazınızı koruyun. Cihazı başlatmak ve mesajları ve bildirimleri almak için kilit açma kodunu girmeniz gerekir.
- SD kartı şifrele: Cihazı hafıza kartındaki dosyaları şifreleyecek şekilde ayarlayın.

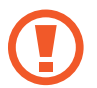

Eğer bu ayar etkin iken cihazınızı fabrika varsayılanlarına sıfırlarsanız, cihaz şifrelenen dosyalarınızı okuyamayacaktır. Cihazı sıfırlamadan önce bu ayarı devre dışı bırakın.

• Diğer güvenlik ayarları: Diğer güvenlik ayarlarını yapılandırın.

# Parmak izi tanıma

Parmak izi tanımanın çalışması için parmak izi bilgileriniz cihaza kayıtlı olmalıdır. Kaydettikten sonra cihazı, aşağıdaki özellikler için parmak izinizi kullanacak şekilde ayarlayabilirsiniz:

- Ekran kilidi
- Web oturum açma
- Samsung hesabi doğrulaması
- Güvenli Klasör

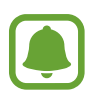

- Bu özellik bölgeye veya servis sağlayıcısına bağlı olarak kullanılamayabilir.
- Parmak izi tanıma, cihazınızın güvenliği geliştirmek için her bir parmak izinin özgün ayırt edici özelliklerini kullanır. Parmak izi sensörünün iki farklı parmak izini karıştırma ihtimali çok düşüktür. Ancak, ayrı parmak izlerinin çok benzer olabileceği çok istisnai durumlarda sensör bunları ayırt edemeyebilir.
- Ekran kilidi yöntemi olarak parmak izinizi kullanıyorsanız, cihazı açarken ekran kilidini açmak için parmak iziniz kullanılamaz. Cihazı kullanmak için, parmak izi kaydını yaparken ayarladığınız deseni, PIN kodunu ya da şifreyi kullanarak ekranın kilidini açmanız gerekir. Deseninizi, PIN kodunuzu veya şifrenizi unutmamaya dikkat edin.
- Parmak iziniz tanınmazsa, parmak izini kaydederken ayarladığınız deseni, PIN kodunu veya şifreyi kullanarak cihazın kilidini açın ve ardından parmak izlerinizi yeniden kaydedin. Deseninizi, PIN kodunuzu veya şifrenizi unutursanız cihazı sıfırlamadan cihazı kullanamazsınız. Samsung, unutulan kilit açma kodları nedeniyle yaşanan veri kayıplarından veya sorunlardan sorumlu değildir.

# Parmak izinin daha iyi algılanması için

Parmak izlerinizi cihazda taradığınızda, aşağıdaki şartların özelliğin performansını etkileyebileceğini unutmayın:

- Ana ekran tuşunda bir parmak izi algılama sensörü bulunmaktadır. Ana ekran tuşunun bozuk para, anahtar ve kolye gibi metal subjeler tarafından çizilmediğinden veya hasar görmediğinden emin olun.
- Cihaz ile birlikte verilen ekran koruyucu, parmak izi tanıma sensörünün arızalanmasına sebep olabilir. Parmak izi hassaslığını iyileştirmek için ekran koruyucusunu kaldırın.
- Parmak izi algılama alanının ve parmaklarınızın temiz ve kuru olduğundan emin olun.
- Cihaz buruşan veya yaralanan parmaklarınızı algılamayabilir.
- · Cihaz küçük veya ince parmaklara ait parmak izlerini algılamayabilir.
- Eğer parmağınızı bükerseniz veya parmak ucunuzu kullanırsanız, cihaz parmak izlerinizi algılamayabilir. Parmağınızın Ana ekran tuşunu tamamen kapladığından emin olun.
- Algılama performansını iyileştirmek adına, cihazda kullanılan görevleri iyileştirmek için en sık kullandığınız elinizin parmaklarını kaydedin.
- Kuru ortamlarda, cihazda statik elektrik birikebilir. Kuru ortamlarda bu özelliği kullanmaktan kaçının veya özelliği kullanmadan önce, metal bir subjeye dokunarak statik elektriği boşaltın.

Ayarlar

### Parmak izlerini kaydetme

- 1 Ayarlar ekranında **Kilit ekranı ve güvenlik** → **Parmak izleri** üzerine dokunun.
- Ön tanımlı kilit yöntemini kullanarak ekran kilidini açın.
  Bir ekran kilit yöntemi ayarlamadıysanız, bir tane oluşturun.
- **3** Parmağınızı Ana ekran tuşuna yerleştirin.
- 4 Cihaz parmağınızı algıladıktan sonra, parmağınızı kaldırın ve yeniden Ana ekran tuşuna yerleştirin.

Bu işlemi, parmak iziniz kaydedilene kadar parmağınızı yukarı veya aşağı doğru hareket ettirerek tekrarlayın.

Bir parmak izi kilidi açılır penceresi çıktığında, **ETKİNLEŞTİR** üzerine dokunun, böylece ekran kilidini açmak için parmak izinizi kullanabilirsiniz.

### Parmak izlerini silme

Kaydedilen parmak izlerini silebilirsiniz.

- Ayarlar ekranında **Kilit ekranı ve güvenlik** → **Parmak izleri** üzerine dokunun.
- 2 Ön tanımlı kilit yöntemini kullanarak ekran kilidini açın.
- **3 DÜZENLE** üzerine dokunun.
- 4 Silinecek parmak izlerini işaretleyin ve  $\rightarrow$  Kaldır üzerine dokunun.

### Samsung hesabı parolasını doğrulama

Samsung hesabı parolanızı doğrulamak için parmak izlerini kullanın. **Galaxy Apps**'den içerik satın almak gibi durumlarda parolanızı girmek yerine bir parmak izi kullanabilirsiniz.

- 1 Ayarlar ekranında **Kilit ekranı ve güvenlik** → **Parmak izleri** üzerine dokunun.
- 2 Ön tanımlı kilit yöntemini kullanarak ekran kilidini açın.
- **3** Samsung hesabı tuşu üzerine dokunarak etkinleştirin.
- **4** Samsung hesabınıza giriş yapın.

Ayarlar

### Hesaplara oturum açmak için parmak izlerinizi kullanma

Parola kaydetmeyi destekleyen web sayfalarına oturum açmak için parmak izlerinizi kullanabilirsiniz.

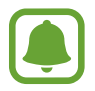

Bu özellik sadece **İnternet** uygulaması üzerinden eriştiğiniz web sayfaları için geçerlidir.

- Ayarlar ekranında **Kilit ekranı ve güvenlik**  $\rightarrow$  **Parmak izleri** üzerine dokunun.
- 2 Ön tanımlı kilit yöntemini kullanarak ekran kilidini açın.
- **3 Web oturum açma** tuşu üzerine dokunarak etkinleştirin.
- **4** Bir parmak izi ile oturum açmak istediğiniz bir web sayfasını açın.
- 5 Kullanıcı adını ve parolasını girin ve ardından web sayfasının oturum açma tuşuna dokunun.
- 6 Parmak izinizi kullanarak oturum açın seçeneğini işaretleyip HATIRLA üzerine dokunun.

Web sayfasına oturum açarken hesabınızı ve şifrenizi doğrulamak için parmak izinizi kullanabilirsiniz.

### Parmak izleriniz ile ekran kilidini açma

Desen, PIN veya şifre kullanmak yerine parmak iziniz ile ekranın kilidini açabilirsiniz.

- 1 Ayarlar ekranında **Kilit ekranı ve güvenlik** → **Parmak izleri** üzerine dokunun.
- 2 Ön tanımlı kilit yöntemini kullanarak ekran kilidini açın.
- **3** Parmak izi kilit açma tuşu üzerine dokunarak etkinleştirin.
- 4 Kilitli ekranda, parmağınızı Ana ekran tuşuna yerleştirin ve parmak izinizi taratın.

Ayarlar

# **Cloud ve hesaplar**

# Tanıtım

Samsung Bulut'u kullanarak cihazınızın verilerini senkronize edin, yedekleyin veya geri yükleyin ya da cihazınızı sıfırlayın. Ayrıca, Samsung hesabınız ya da Google hesabınız gibi hesapları kaydedip yönetebilir ve Smart Switch aracılığıyla diğer cihazlara/cihazlardan veri aktarabilirsiniz.

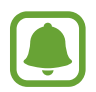

Verilerinizi düzenli aralıklarla Samsung Bulut veya bilgisayar gibi güvenli bir konum yedekleyin. Böylece, istemeden fabrika verilerine sıfırlama nedeniyle veriler bozulur veya kaybolursa geri yükleyebilirsiniz.

# Samsung Cloud

Samsung Bulut ortamında güvenli bir şekilde saklamak istediğiniz içeriği yönetebilirsiniz. Samsung Bulut depolama alanınızın kullanım durumunu kontrol edin ve verilerinizi senkronize edin, yedekleyin ve geri yükleyin.

Ayarlar ekranında, **Cloud ve hesaplar** → **Samsung Cloud** üzerine dokunun.

### Cloud kullanımı

Samsung Bulut'ta kullanmakta olduğunuz depolama alanı miktarını ve veri türüne göre kullanım miktarını görüntüleyin. Ayrıca, verileri geri yükledikten sonra yedek verileri eski cihazlardan silebilirsiniz.

## Eşitleme ayarları

Kişiler, takvim etkinlikleri, görüntüler ve videolar gibi verilerinizin senkronizasyon ayarlarını özelleştirin.

# Yedekle ve geri yükle

Uygulama verilerinizi ve cihaz ayarlarınızı Samsung Bulut'a yedekleyin ve gerektiğinden oradan geri yükleyin. Ayrıntılı bilgi için Verileri yedekleme veya geri yükleme kısmına bakın.

# Hesaplar

Samsung ve Google hesaplarınızı ve senkronize edilecek diğer hesapları ekleyin.

## Hesap ekleme

Cihazınızda kullanılan bazı uygulamalar için kayıtlı bir hesap gereklidir. Cihazınızdan en iyi şekilde faydalanmak için hesaplar oluşturun.

Ayarlar ekranında, Cloud ve hesaplar  $\rightarrow$  Hesaplar  $\rightarrow$  Hesap ekle üzerine dokunun.

- 2 Bir hesap servisi seçin.
- 3 Hesap oluşturmayı tamamlamak için ekrandaki talimatları uygulayın.

Hesaplarınız ile içeriği senkronize etmek için bir hesap seçin ve senkronize edeceğiniz öğeleri işaretleyin.

### Hesap kaldırma

Ayarlar ekranında, **Cloud ve hesaplar** → **Hesaplar** üzerine dokunun, bir hesap adını seçin, kaldırılacak hesabı seçin, ardından → **Hesabı kaldır** üzerine dokunun.

# Yedekle

Ayarları ve verileri yönetmek için ayarları değiştirin.

Ayarlar ekranında, **Cloud ve hesaplar** → **Yedekle** üzerine dokunun.

#### Samsung hesabı

- **Verilerimi yedekle**: Kişisel bilgilerinizi ve uygulama verilerini Samsung sunucusuna yedekleyin. Verileri otomatik olarak yedeklemek için siz de cihazı ayarlayabilirsiniz.
- **Geri yükle**: Önceden yedeklenmiş kişisel bilgileri ve uygulama verilerini Samsung hesabınızdan geri yükleyin.

#### Google hesabı

- **Verilerimi yedekle**: Ayarlarınızı ve uygulama verilerinizi Google sunucusuna yedeklemek için cihazı ayarlayın.
- Hesabı yedekle: Google yedek hesabını oluşturun veya düzenleyin.
- **Otomatik geri yükle**: Uygulamalar yeniden yüklendiğinde, ayarları ve uygulama verilerini Google sunucusundan otomatik olarak geri yüklemek için cihazı ayarlayın.

# Google

Google tarafından sağlanan bazı özellikler için ayarları yapılandırın.

Ayarlar ekranında, Google öğesine dokunun.

# Erişilebilirlik

Cihaz erişilebilirliğini geliştirmek için çeşitli ayarları yapılandırın. Ayrıntılı bilgi için Erişilebilirlik kısmına bakın.

Ayarlar ekranında, Erişilebilirlik üzerine dokunun.

- **Görme**: Görme bozukluğu olan kullanıcılar için erişilebilirliği arttırmak üzere ayarları özelleştirin.
- **Duyma**: İşitme bozukluğu olan kullanıcılar için erişilebilirliği arttırmak üzere ayarları özelleştirin.
- Yetenek ve etkileşim: Hareket engeli olan kullanıcılar için erişilebilirliği arttırmak üzere ayarları özelleştirin.
- Yön kilidi: Ekran kilidini açmak için yönlü kombinasyon ayarlarını kullanın.
- **Doğrudan erişim**: Cihazı, Ana ekran tuşuna hızlı şekilde üç kez bastığınızda seçili erişilebilirlik menülerini açacak şekilde ayarlayın.
- **Bildirim hatırlatıcısı**: Belirli aralıklarda kontrol etmediğiniz bildirimlerin uyarısını vermesi için cihazı ayarlar.
- **Arama yanıtlama ve sonlandırma**: Cihazı Anasayfa veya Açma/kapama tuşuna basarak ve sesli komutları kullanarak aramaları yanıtlayacak ve sonlandıracak ayarlayın.
- **Tek dokunma modu**: Tuşu sürüklemek yerine basarak gelen aramaları veya bildirimleri kontrol etmek için cihazı ayarlayın.
- Erişebilirliği yönetin: Diğer cihazlarla paylaşmak üzere erişilebilirlik ayarlarını dışa veya içe aktarın.
- Servisler: Cihaza yüklenen erişilebilirlik hizmetlerini görüntüleyin.

# **Genel yönetim**

Cihazınızın sistem ayarlarını özelleştirin veya cihazı sıfırlayın.

Ayarlar ekranında, Genel yönetim üzerine dokunun.

- **Dil ve giriş**: Cihaz dilini seçin ve tuş takımı ve ses girişi tipleri gibi ayarları değiştirin. Bazı seçenekler seçilen dile bağlı olarak kullanılamayabilir.
- **Tarih ve saat**: Cihazın saati ve tarihi nasıl gösterdiğini kontrol etmek için aşağıdaki ayarlara erişin ve değiştirin.

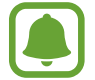

Eğer pilin şarjı tamamen biterse veya cihazdan çıkarılırsa, saat ve tarih sıfırlanır.

- **Bize ulaşın**: Sorular sorun ve sık sorulan soruları görün. Ayrıntılı bilgi için Samsung Members kısmına bakın.
- Arıza tşhs bilglri bildir: Cihazınızı tanı ve kullanım bilgilerini Samsung'a otomatik olarak gönderecek şekilde ayarlayın.
- **Pazarlama bilgileri**: Özel teklifler, üyelik avantajları ve haber bültenleri gibi Samsung pazarlama bilgilerinin alınıp alınmayacağını belirleyin.
- Sıfırla: Cihazınızın ayarlarını sıfırlayın veya fabrika verilerine sıfırlama gerçekleştirin.

# Yazılım güncelleştirme

Cihazınızın yazılımını güncelleyin veya güncelleme ayarlarını değiştirin.

Ayarlar ekranında, Yazılım güncelleştirme üzerine dokunun.

- Güncellemeleri manuel indir: Güncellemeleri kontrol edin ve manuel olarak yükleyin.
- **Güncellemeleri otomatik indir**: Cihazı, Wi-Fi ağına bağlı olduğunda güncellemeleri otomatik olarak kontrol edecek ve indirecek şekilde ayarlayın.
- **Planlı yazılım güncellemeleri**: Cihazı, güncellemeleri belirtilen bir zamanda indirecek şekilde ayarlayın.

```
Ayarlar
```

# Cep Telefonu Kullanım Kılavuzu

Cihazı ve uygulamaları nasıl kullanacağınızı veya önemli ayarları nasıl yapılandıracağınızı öğrenmek için yardım bilgilerini görüntüleyin.

Ayarlar ekranında, Cep Telefonu Kullanım Kılavuzu üzerine dokunun.

# Cihaz hakkında

Cihaz bilgisine erişin, cihaz adını düzenleyin veya cihaz yazılımını yükleyin. Ayarlar ekranında, **Cihaz hakkında** üzerine dokunun.

# Ek

# Sorun giderme

Bir Samsung Servis Merkezi ile temasa geçmeden önce, lütfen aşağıdaki çözümleri deneyin. Bazı durumlar cihazınız için geçerli olmayabilir.

# Cihazınızı açtığınızda veya kullandığınız sırada, aşağıdaki kodlardan birini girmenizi isteyebilir:

- Parola: Cihazın kilit özelliği etkinleştirildiyse, cihaz için ayarlamış olduğunuz parolayı girmeniz gerekir.
- PIN: Cihazı ilk kez kullanırken veya PIN özelliği etkinleştirildiğinde SIM veya USIM kartla birlikte verilen PIN kodunu girmeniz gerekir. SIM kartı kilitle menüsünü kullanarak bu özelliği devre dışı bırakabilirsiniz.
- PUK: Genellikle PIN kodunun birkaç kez yanlış girilmesi nedeniyle SIM veya USIM kartınız bloke olur. Servis sağlayıcınız tarafından verilmiş olan PUK kodunu girmeniz gerekir.
- PIN2: PIN2 gerektiren bir menüye eriştiğinizde, SIM veya USIM kart ile birlikte verilen PIN2 kodunu girmelisiniz. Ayrıntılı bilgi için servis sağlayıcınız ile iletişime geçin.

# Cihazınızda ağ veya servis hata mesajları görünüyor

- Sinyalin zayıf olduğu veya kötü alındığı bir yerdeyseniz sinyal alımı azalabilir. Başka bir alana gidin ve tekrar deneyin. Giderken, hata mesajları sürekli olarak görünebilir.
- Abone olmadan bazı seçeneklere erişemezsiniz. Ayrıntılı bilgi için servis sağlayıcınız ile iletişime geçin.

# Cihazınız açılmıyor

Pilin şarjı tamamen boşaldığında, cihazınız açılmayacaktır. Cihazı çalıştırmadan önce pili tam şarj edin.

# Dokunmatik ekran yavaş veya kötü yanıt veriyor

- Eğer bir ekran koruyucu veya isteğe bağlı bir aksesuar kullanıyorsanız, dokunmatik ekran doğru çalışmayabilir.
- Eldiven giyiyorsanız, dokunmatik ekrana dokunurken elleriniz temiz değilse veya ekrana keskin cisimler veya parmak uçlarınız ile dokunursanız, dokunmatik ekran düzgün çalışmayabilir.
- Dokunmatik ekran, nemli koşullarda veya suya maruz kaldığında bozulabilir.
- · Geçici yazılım arızalarını gidermek için cihazınızı yeniden başlatın.
- · Cihaz yazılımınızın en son sürüme güncellendiğinden emin olun.
- Dokunmatik ekran çizik veya hasarlıysa, bir Samsung Servis Merkezine götürünüz.

# Cihazınız donuyor veya önemli bir hatayla karşılaşıyor

Aşağıdaki çözümleri deneyin. Eğer sorun yine çözülmezse, bir Samsung Servis Merkezine başvurun.

### Cihazı yeniden başlatma

Eğer cihazınız donarsa ya da takılırsa, uygulamaları kapatmanız veya cihazı kapatıp tekrar açmanız gerekebilir.

### Zorla yeniden başlat

Cihazınız donmuşsa ve cevap vermiyorsa, cihazı yeniden başlatmak için Güç tuşuna ve Ses Kısma tuşuna aynı anda 7 saniyeden uzun basın.

### Cihazı sıfırlama

Yukarıdaki yöntemlerle sorun çözülmezse, fabrika ayarlarına sıfırlama işlemini yapın.

Uygulama ekranında, **Ayarlar**  $\rightarrow$  **Genel yönetim**  $\rightarrow$  **Sıfırla**  $\rightarrow$  **Fabrika ayarlarına sıfırla**  $\rightarrow$  **CİHAZI SIFIRLA**  $\rightarrow$  **TÜMÜNÜ SİL** üzerine dokunun. Fabrika verilerine sıfırlamadan önce, cihazda kayıtlı bütün önemli verilerin yedeklerini almayı unutmayın.

Cihaza bir Google hesabı kaydettiyseniz, cihazı sıfırladıktan sonra aynı Google hesabında oturum açmanız gerekir.

### Aramalar bağlanmıyor

- Doğru şebekeye erişmiş olduğunuzdan emin olun.
- Aradığınız telefon numarası için arama engelleme özelliğini ayarlamadığınızdan emin olun.
- Gelen telefon numarası için arama engelleme özelliğini ayarlamadığınızdan emin olun.

# Arama sırasında diğerleri sizi duyamıyor

- Dahili mikrofonun önünü kapatmadığınızdan emin olun.
- Mikrofonun ağzınıza yakın olduğundan emin olun.
- Kulaklık kullanıyorsanız doğru şekilde bağlandığından emin olun.

### Bir arama sırasında ses yankılanması

Ses açma/kapama tuşuna basarak ses seviyesini ayarlayın veya başka bir alana gidin.

# Hücresel ağ ya da İnternet bağlantısı sık kesiliyor ya da ses kalitesi zayıf

- · Cihazın dahili antenini engellemediğinizden emin olun.
- Sinyalin zayıf olduğu veya kötü alındığı bir yerdeyseniz sinyal alımı azalabilir. Servis sağlayıcısının baz istasyonu ile ilgili sorunlar sebebiyle bağlantı sorunları yaşayabilirsiniz. Başka bir alana gidin ve tekrar deneyin.
- Hareket halindeyken cihazı kullandığınızda, servis sağlayıcısının ağ ile ilgili sorunları sebebiyle kablosuz ağ hizmetleri engellenebilir.

# Pil simgesi boş

Piliniz zayıf. Pili şarj edin.

# Pil doğru şarj olmuyor (Samsung onaylı şarj cihazları için)

- · Şarj cihazının doğru bağlandığından emin olun.
- · Bir Samsung Servis Merkezini ziyaret edin ve pilini değiştirtin.

# Pil ilk alındığı zamana göre daha hızlı boşalıyor

- Cihazı veya pili çok soğuk veya çok sıcak ısı derecesine maruz bıraktığınızda, kullanılabilir şarj azalabilir.
- Oyunlar, İnternet, mesajlaşma ve benzeri uygulamaları kullandığınızda pil tüketimi artar.
- Pil tükenebilir ve kullanılabilir pil süresi zaman içinde azalacaktır.

### Cihazınız aşırı ısınıyor

Daha fazla güç gerektiren uygulamaları kullandığınızda ya da uygulamaları cihazınızda uzun süre kullandığınızda, cihazınız ısınabilir. Bu durum normaldir ve cihazınızın kullanım ömrünü veya performansını etkilemez.

Cihaz aşırı ısınır ya da uzun süre boyunca sıcak hissedilirse, bir süre kullanmayın. Eğer cihaz aşırı ısınmaya devam ederse, bir Samsung Servis Merkezine başvurun.

## Kamerayı başlatırken hata mesajları görünüyor

Cihazınızın kamera uygulamasını çalıştırmak için yeterli miktarda kullanılabilir hafızası ve pil gücü olmalıdır. Kamerayı başlatırken hata mesajları alıyorsanız, şunu deneyin:

- Pili şarj edin.
- Dosyaları bir bilgisayara aktararak veya cihazınızdan dosya silerek hafızada bir miktar yer açın.
- Cihazı yeniden başlatın. Bu ipuçlarını denedikten sonra kamera uygulamasında sorun yaşamaya devam ederseniz, bir Samsung Servis Merkezine başvurun.

# Fotoğraf kalitesi önizlemeye göre daha kötü

- Çevredekilere ve kullandığınız fotoğraf tekniklerine bağlı olarak fotoğraflarınızın kalitesi farklılık gösterebilir.
- Fotoğrafları karanlık alanlarda, geceleri ya da iç mekanlarda çekerseniz, görüntü gürültüsü oluşabilir veya görüntüler odak dışında kalabilir.

# Multimedya dosyalarını açarken hata mesajları görünüyor

Cihazınızda, dosyaları açarken, hata mesajları alıyorsanız ya da multimedya dosyalarını oynatamıyorsanız, şunu deneyin:

- Dosyaları bir bilgisayara aktararak veya cihazınızdan dosya silerek hafızada bir miktar yer açın.
- Müzik dosyasının Dijital Hak Yönetimi (DRM) korumalı olmadığından emin olun. Dosya DRM korumalı ise, dosyayı yürütmek için doğru lisansa veya anahtara sahip olduğunuzdan emin olun.
- Dosya biçimlerinin cihaz tarafından desteklendiğinden emin olun. Eğer DivX veya AC3 gibi dosya formatı desteklenmiyorsa, bunu destekleyen bir uygulama yükleyin. Cihazınızın desteklediği dosya formatlarını onaylamak için www.samsung.com sitesini ziyaret edin.
- Cihazınız, cihaz tarafından çekilen fotoğrafları ve videoları destekler. Diğer cihazlar tarafından çekilen fotoğraflar ve videolar doğru çalışmayabilir.
- Cihazınız, ağ servis sağlayıcısı veya ek hizmet sağlayıcıları tarafından yetkilendirilen multimedya dosyalarını destekler. Zil sesleri, videolar veya duvar kağıtları gibi İnternet'te dolaşan bazı içerikler doğru çalışmayabilir.

# Başka bir Bluetooth cihazı bulunamıyor

- Cihazınızda Bluetooth kablosuz özelliğinin etkinleştirildiğinden emin olun.
- Bağlanmak istediğiniz cihazda Bluetooth kablosuz özelliğinin etkinleştirildiğinden emin olun.
- Cihazınızın ve diğer Bluetooth cihazının maksimum Bluetooth aralığı (10 m) içinde olduğundan emin olun.

Yukarıdaki ipuçlarıyla sorun çözülmezse, bir Samsung Servis Merkezine başvurun.

# Cihazı bilgisayara bağladığınızda bağlantı kurulmuyor

- Kullandığınız USB kablosunun cihazınız ile uyumlu olduğundan emin olun.
- Bilgisayarınızda doğru sürücünün yüklenmiş ve güncellenmiş olduğundan emin olun.
- Eğer bir Windows XP kullanıcısı iseniz, bilgisayarınıza Windows XP Service Pack 3 veya üstünü yüklediğinizden emin olun.

### Cihazınız mevcut konumunuzu bulamıyor

GPS sinyalleri, iç mekanlar gibi bazı bölgelerde engellenebilir. Bu gibi durumlarda mevcut konumunuzu bulmak için cihazınızı Wi-Fi veya bir mobil ağı kullanacak şekilde ayarlayın.

## Cihazda saklanan veriler kayboldu

Cihazda saklanan tüm önemli verilerin daima yedeklerini oluşturun. Aksi halde, bozulmuş ya da kaybolmuşsa verileri geri getiremezsiniz. Samsung, cihaza kaydedilen verilerin kayıplarından sorumlu değildir.

## Cihaz kasasının dışında küçük bir boşluk var

- Bu boşluk gerekli bir üretim özelliğidir ve parçalar hafif sallanabilir ve titreyebilir.
- Zaman içinde, parçalar arasındaki sürtünme bu boşluğun hafif genişlemesine sebep olabilir.

# Cihazda yeterli depolama alanı yok

Depolama alanında yer açmak için cihaz bakım özelliğini kullanarak veya kullanılmayan uygulamaları ya da dosyaları manuel olarak silerek önbellek gibi gereksiz verileri silin.

- \* Cihazın kullanım ömrü 5 yıl, garanti süresi 2 yıldır.
- \* Samsung Çağrı Merkezi : 444 77 11

Üretici Firma: SAMSUNG ELECTRONICS CO., LTD 443-742 129, SAMSUNG-RO, YEONGTONG-GU SUWON KYONGGI-DO SOUTH KOREA Tel: +82-2-2255-0114

İthalatçı Firma: Samsung Electronics İstanbul Paz. ve Tic. Ltd. Şti Adres: Flatofis İstanbul İş Merkezi Otakçılar Cad. No:78 Kat:3 No:B3 Eyüp 34050 İSTANBUL TÜRKİYE Tel:+90 212 467 0600

### Telif hakkı

Telif hakkı © 2017 Samsung Electronics

Bu kılavuz uluslararası telif hakkı yasaları ile korunmaktadır.

Fotokopi çekme, kaydetme veya herhangi bir depolama cihazında ve geri alma sisteminde depolama dahil olmak üzere Samsung Electronics'in yazılı izni olmaksızın bu kılavuzun hiçbir kısmı çoğaltılamaz, dağıtılamaz, tercüme edilemez, elektronik veya mekanik olarak herhangi bir şekilde aktarılamaz.

### Ticari markalar

- SAMSUNG ve SAMSUNG logosu Samsung Electronics'in tescilli ticari markalarıdır.
- Bluetooth<sup>®</sup>, Bluetooth SIG, Inc. firmasının dünya çapındaki markasıdır.
- Wi-Fi<sup>®</sup>, Wi-Fi Protected Setup<sup>™</sup>, Wi-Fi Direct<sup>™</sup>, Wi-Fi CERTIFIED<sup>™</sup> ve Wi-Fi logosu Wi-Fi Alliance'ın tescilli ticari markalarıdır.
- Diğer tüm ticari markalar ve telif hakları ilgili sahiplerinin mülkiyetindedir.